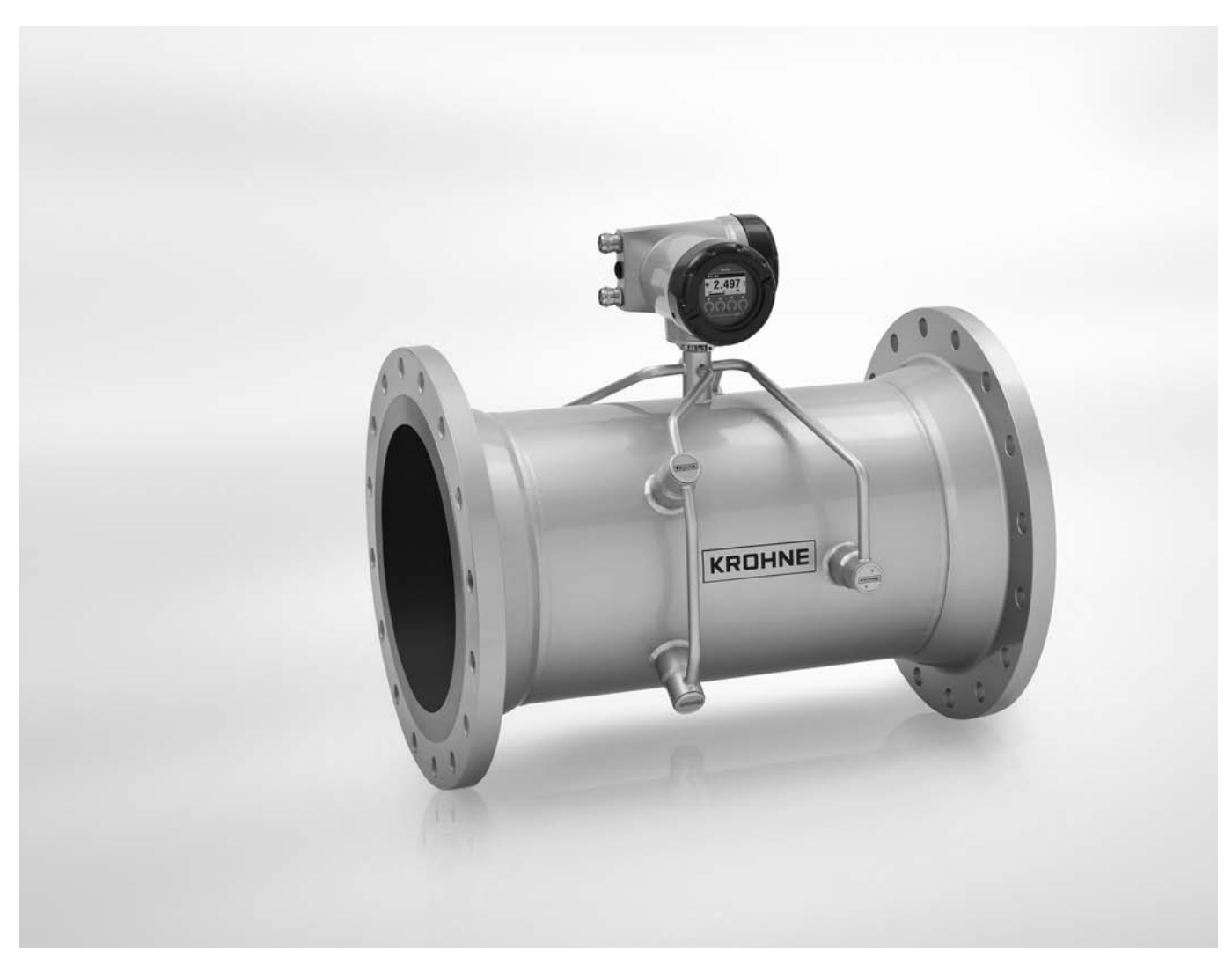

# OPTISONIC 3400 Příručka

Univerzální všestranný ultrazvukový průtokoměr pro měření kapalin ve všech průmyslových odvětvích

ER 2.2.1\_

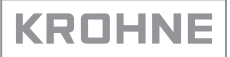

# Ediční poznámka

Všechna práva vyhrazena. Reprodukování tohoto dokumentu nebo jeho části je povoleno pouze po předchozím písemném souhlasu firmy KROHNE Messtechnik GmbH.

Změna údajů vyhrazena.

Copyright 2013 KROHNE Messtechnik GmbH - Ludwig-Krohne-Str. 5 - 47058 Duisburg (Německo)

7

12

18

# 1 Bezpečnostní pokyny

| 1.1 Historie software                 | 7  |
|---------------------------------------|----|
| 1.2 Předpokládané použití             | 8  |
| 1.3 Certifikace                       | 8  |
| 1.4 Bezpečnostní pokyny výrobce       | 9  |
| 1.4.1 Autorská práva a ochrana dat    | 9  |
| 1.4.2 Vymezení odpovědnosti           | 9  |
| 1.4.3 Odpovědnost za výrobek a záruka | 9  |
| 1.4.4 Informace o dokumentaci         | 10 |
| 1.4.5 Používané výstražné symboly     | 11 |
| 1.5 Bezpečnostní pokyny pro obsluhu   | 11 |
|                                       |    |

# 2 Popis přístroje

| 2.1 Rozsah dodávky                                                | .12  |
|-------------------------------------------------------------------|------|
| 2.2 Popis přístroje                                               | .13  |
| 2.2.1 Oddělené provedení pro montáž na konzolu                    | . 14 |
| 2.3 Výrobní štítky                                                | .15  |
| 2.3.1 Příklad výrobního štítku pro kompaktní provedení            | . 15 |
| 2.3.2 Štítek pro snímač (oddělené provedení)                      | . 16 |
| 2.3.3 Příklad výrobních štítků pro převodník (oddělené provedení) | . 16 |

# 3 Montáž

| 3.1 Poznámky k montáži                                        | 18 |
|---------------------------------------------------------------|----|
| 3.2 Skladování                                                |    |
| 3.3 Přeprava                                                  |    |
| 3.4 Požadavky na instalaci                                    | 19 |
| 3.5 Základní požadavky                                        | 19 |
| 3.5.1 Vibrace                                                 |    |
| 3.6 Podmínky pro instalaci                                    |    |
| 3.6.1 Doporučené rovné úseky                                  |    |
| 3.6.2 Kolena ve 2 nebo 3 rovinách                             |    |
| 3.6.3 Odbočka ve tvaru T                                      |    |
| 3.6.4 Kolena                                                  |    |
| 3.6.5 Přítok nebo výtok do volného prostoru                   |    |
| 3.6.6 Umístění čerpadla                                       |    |
| 3.6.7 Regulační armatura                                      |    |
| 3.6.8 Klesající potrubí delší než 5 m /16 ft                  |    |
| 3.6.9 Izolace                                                 |    |
| 3.7 Montáž                                                    | 24 |
| 3.7.1 Odchylka rovnoběžnosti přírub                           |    |
| 3.7.2 Poloha při montáži                                      |    |
| 3.8 Připevnění odděleného provedení pro montáž na konzolu (F) | 24 |
| 3.8.1 Připevnění k potrubí                                    |    |
| 3.8.2 Otočení displeje u odděleného provedení                 |    |
| Elektrické připojení                                          | 27 |

| ·                                                        |    |
|----------------------------------------------------------|----|
| 5 Uvedení do provozu                                     | 55 |
| 4.7.6 Připojení HART                                     |    |
| 4.7.5 Ex i (jiskrově bezpečné) vstupy/výstupy            | 50 |
| 4.7.4 Modulární vstupy/výstupy a sběrnice                |    |
| 4.7.3 Základní vstupy/výstupy (Basic I/O)                | 41 |
| 4.7.2 Popis elektrických symbolů                         |    |
| 4.7.1 Důležité poznámky                                  |    |
| 4.7 Schémata zapojení vstupů a výstupů                   |    |
| 4.6.4 Stavový výstup a mezní spínač                      |    |
| 4.6.3 Pulzní a frekvenční výstup                         |    |
| 4.6.2 Proudový výstup                                    |    |
| 4.6.1 Řídicí vstup                                       |    |
| 4.6 Popis vstupů a výstupů                               | 35 |
| 4.5.4 Modifikovatelné verze vstupů/výstupů               |    |
| 4.5.3 Pevně dané, nemodifikovatelné verze vstupů/výstupů |    |
| 4.5.2 Popis čísla CG                                     |    |
| 4.5.1 Kombinace vstupů/výstupů (I/O)                     |    |
| 4.5 Vstupy a výstupy, přehled                            |    |
| 4.4 Správné vedení elektrických kabelů                   |    |
| 4.3 Napájecí napětí                                      | 29 |
| 4.2 Signální kabel (pouze pro oddělené provedení)        | 27 |
| 4.1 Bezpečnostní pokyny                                  |    |
|                                                          | ~~ |

| 5.1 Zapnutí převodníku signálu | 55 |
|--------------------------------|----|
| 5.2 Zapnutí napájení           | 55 |

# 6 Provoz

56

| 6.1 Displej a ovládací prvky                                                | 56 |
|-----------------------------------------------------------------------------|----|
| 6.1.1 Zobrazení na displeji v režimu měření se 2 nebo 3 měřenými proměnnými | 57 |
| 6.1.2 Zobrazení na displeji při volbě submenu a funkce, 3 řádky             | 58 |
| 6.1.3 Zobrazení na displeji pro nastavení parametrů, 4 řádky                | 58 |
| 6.1.4 Zobrazení na displeji při změně parametrů, 4 řádky                    | 59 |
| 6.1.5 Používání infračerveného rozhraní (doplněk na přání)                  | 59 |
| 6.2 Struktura menu                                                          | 60 |
| 6.3 Tabulky funkcí                                                          | 63 |
| 6.3.1 Menu A. Quick Setup                                                   | 63 |
| 6.3.2 Menu B: test                                                          | 65 |
| 6.3.3 Menu C. setup                                                         | 66 |
| 6.3.4 Nastavení uživatelských jednotek                                      |    |
| 6.4 Popis funkcí                                                            | 80 |
| 6.4.1 Nulování počítadel v menu "guick setup"                               | 80 |
| 6.4.2 Vymazání chybových hlášení v menu "quick setup"                       | 80 |
| 6.4.3 Diagnostické hodnoty (Diagnosis messages)                             | 80 |
| 6.4.4 Optické senzory (Optical keys)                                        | 81 |
| 6.4.5 Grafická stránka (Graphic page)                                       | 81 |
| 6.4.6 Uložení nastavení (Save settings)                                     | 81 |
| 6.4.7 Nahrání nastavení (Load settings)                                     | 81 |
| 6.4.8 Hesla (Passwords).                                                    | 82 |
| 6.4.9 Datum a čas (Date and time)                                           | 82 |
| 6.4.10 Rychlý přístup (Quick Access)                                        | 82 |
|                                                                             |    |

|   | 6.4.11 Potlačení počátku měření (Low flow cutoff)                             | 82  |
|---|-------------------------------------------------------------------------------|-----|
|   | 6.4.12 Časová konstanta (Time constant)                                       | 83  |
|   | 6.4.13 Duální fázově posunutý pulzní výstup                                   | 83  |
|   | 6.4.14 Automatický návrat (timeout) z režimu programování                     | 83  |
|   | 6.4.15 Výstupy přístroje                                                      |     |
|   | 6.5 Stavová (chybová) hlášení a diagnostické informace                        | 84  |
| 7 | Servis                                                                        | 91  |
|   | 7.1. Desturnest sébredsích dílů                                               | 01  |
|   |                                                                               |     |
|   | 7.2 Zajisteni servisu                                                         |     |
|   |                                                                               |     |
|   | 7.3.1 Zakladni informace                                                      |     |
|   | 7.3.2 Formular (k okopirovani) prikladany k pristrojum zasilanym zpet vyrobci |     |
|   | 7.4 Nakladani s odpady                                                        | 92  |
| 8 | Technické údaje                                                               | 93  |
|   |                                                                               |     |
|   | 8.1 Měřicí princip                                                            | 93  |
|   | 8.2 Technické údaje                                                           | 94  |
|   | 8.3 Rozměry a hmotnosti                                                       |     |
|   | 8.3.1 Varianty                                                                |     |
|   | 8.3.2 Standardní provedení snímače DN300 a menší                              | 107 |
|   | 8.3.3 Standardní snímač DN350 a větší                                         | 111 |
|   | 8.3.4 Provedení snímače DN350 a větší                                         | 113 |
|   | 8.3.5 Kryt (pouzdro) převodníku                                               | 114 |
|   | 8.4 Pokles jmenovitého tlaku s teplotou                                       | 115 |
| 9 | Popis rozhraní HART                                                           | 116 |
|   | 0.1. Základní nania                                                           | 110 |
|   | 9.1 Zakladni popis                                                            |     |
|   |                                                                               |     |
|   | 9.3 Varianty pripojeni                                                        |     |
|   | 9.3.1 Připojení Point-to-Point - analogově/digitální režim                    |     |
|   | 9.3.2 Pripojeni Multi-drop (2vodicove pripojeni)                              |     |
|   |                                                                               |     |
|   | 9.4 Vstupy/vystupy, dynamicke promenne HART a promenne pristroje              |     |
|   | 9.5 Dalkove ovladani                                                          |     |
|   | 9.5.1 Provoz online/offline                                                   |     |
|   | 9.5.2 Zakladni parametry pro konfiguraci pristroje.                           |     |
|   | 9.5.3 Jednotky                                                                |     |
|   | 9.6 Field Communicator 375/475 (FC 375/475)                                   |     |
|   | 9.6.1 Instalace                                                               |     |
|   | 9.6.2 Provoz                                                                  |     |
|   | 9.7 Asset Management Solutions (AMS)                                          | 125 |
|   | 9.7.1 Instalace                                                               | 125 |
|   | 9.7.2 Provoz                                                                  | 125 |
|   | 9.8 Process Device Manager (PDM)                                              | 126 |
|   | 9.8.1 Instalace                                                               | 126 |
|   | 9.8.2 Provoz                                                                  | 126 |
|   | 9.9 Field Device Manager (FDM)                                                | 127 |

| 9.9.1 Instalace                                                         | 127 |
|-------------------------------------------------------------------------|-----|
| 9.9.2 Provoz                                                            | 127 |
| 9.10 Field Device Tool Device Type Manager (FDT DTM)                    |     |
| 9.10.1 Instalace                                                        | 127 |
| 9.10.2 Provoz                                                           | 127 |
| 9.11 Struktura menu HART, UFC400                                        |     |
| 9.11.1 Struktura menu HART - Field Communicator HART Application        | 128 |
| 9.11.2 Struktura menu HART AMS - kontextové menu přístroje              | 129 |
| 9.11.3 Struktura menu HART PDM - nabídková lišta a pracovní okno        |     |
| 9.11.4 Struktura menu HART FDM - konfigurace přístroje                  | 131 |
| 9.11.5 Popis použitých zkratek                                          | 131 |
| 9.11.6 Menu provozních proměnných (Process Variables Root Menu)         |     |
| 9.11.7 Tabulky menu provozních proměnných (Process Variables Root Menu) | 133 |
| 9.11.8 Diagnostické menu (Diagnostic Root Menu)                         | 135 |
| 9.11.9 Menu přístroje (Device Root Menu)                                | 137 |
| 9.11.10 Menu Offline                                                    | 140 |
| 10 Poznámky                                                             | 143 |

6

# 1.1 Historie software

Pro všechna zařízení GDC se bere v úvahu "Electronic Revision" (= revize elektroniky, ER), která udává stav revize elektroniky v souladu s NE 53. Z ER je snadno patrné, zda byly provedeny nějaké opravy nebo větší změny elektronického vybavení a jaký měly vliv na kompatibilitu.

## Změny a vliv na kompatibilitu

| 1                                                                      | Zpětn              | ě kompatibilní změny a opravy chyb bez vlivu na provoz (např. pravopisné chyby na displeji) |  |  |  |
|------------------------------------------------------------------------|--------------------|---------------------------------------------------------------------------------------------|--|--|--|
| 2 Zpětně kompatibilní změny hardware a/nebo software rozhraní:         |                    |                                                                                             |  |  |  |
| H HART <sup>®</sup> verze 7                                            |                    |                                                                                             |  |  |  |
| P PROFIBUS (připravuje se)                                             |                    |                                                                                             |  |  |  |
| F Foundation Fieldbus                                                  |                    |                                                                                             |  |  |  |
| M Modbus                                                               |                    |                                                                                             |  |  |  |
|                                                                        | X všechna rozhraní |                                                                                             |  |  |  |
| 3 Zpětně kompatibilní změny hardware a/nebo software vstupů a výstupů: |                    |                                                                                             |  |  |  |
|                                                                        | Proudový výstup    |                                                                                             |  |  |  |
| F, P Frekvenční / pulzní výstup                                        |                    | Frekvenční / pulzní výstup                                                                  |  |  |  |
|                                                                        | S                  | Stavový výstup                                                                              |  |  |  |
|                                                                        | С                  | Řídicí vstup                                                                                |  |  |  |
|                                                                        | Х                  | všechny vstupy a výstupy                                                                    |  |  |  |
| 4                                                                      | Zpětn              | ě kompatibilní změny s novými funkcemi                                                      |  |  |  |
| 5                                                                      | Nekor              | npatibilní změny, tj. elektroniku je nutno vyměnit.                                         |  |  |  |

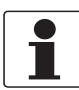

#### Informace!

V tabulce níže je "x" pozice pro případnou vícemístnou alfanumerickou kombinaci v závislosti na konkrétní verzi.

| Datum vydání | Electronic Revision | Změny a<br>kompatibilita | Dokumentace           |
|--------------|---------------------|--------------------------|-----------------------|
| 2013-04      | ER 2.2.0_           |                          | MA OPTISONIC 3400 R01 |
| 2013-09      | ER 2.2.1_           | 1                        | MA OPTISONIC 3400 R02 |

# 1.2 Předpokládané použití

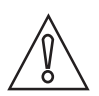

#### Upozornění!

Uživatel nese plnou odpovědnost za přiměřené použití přístroje a za korozní odolnost použitých materiálů vůči měřenému médiu.

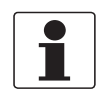

## Informace!

Výrobce neručí za škody vyplývající z nevhodného použití nebo z použití k jiným než stanoveným účelům.

**OPTISONIC 3400** je určen výhradně k měření vodivých a/nebo nevodivých kapalin v uzavřených a zcela zaplněných potrubích. Přístroj není vhodný pro měření kapalin obsahujících větší množství plynu, pevných částic nebo 2 skupenství, protože v těchto případech je narušeno šíření akustického signálu.

Ultrazvukový průtokoměr **OPTISONIC 3400** slouží ke spojitému měření okamžitého objemového průtoku, hmotnostního průtoku, rychlosti proudění, rychlosti šíření ultrazvuku, zesílení, odstupu signálu od šumu, celkového množství a diagnostických hodnot.

# 1.3 Certifikace

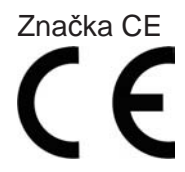

Tento přístroj splňuje zákonné požadavky následujících směrnic EU:

- Elektromagnetická kompatibilita (EMC) Směrnice 2004/108/EC spolu s EN 61326-1: 2006
- Zařízení nízkého napětí Směrnice 2006/95/EC spolu s EN 61010-1: 2001
- NAMUR NE 21/04

Výrobce potvrzuje zdárné provedení zkoušek umístěním značky CE na výrobku.

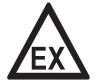

#### Nebezpečí!

Pro přístroje určené do prostředí s nebezpečím výbuchu platí doplňkové bezpečnostní pokyny; prostudujte laskavě speciální dokumentaci označenou Ex.

# 1.4 Bezpečnostní pokyny výrobce

## 1.4.1 Autorská práva a ochrana dat

Obsah tohoto dokumentu byl vytvořen s velkou péčí. Nicméně nepřebíráme žádné záruky za to, že jeho obsah je bezchybný, kompletní a aktuální.

Obsah a díla uvedená v tomto dokumentu podléhají autorskému právu. Příspěvky třetích stran jsou patřičně označeny. Kopírování, úprava, šíření a jakýkoli jiný typ užívání mimo rozsah povolený v rámci autorských práv je možný pouze s písemným souhlasem příslušného autora a/nebo výrobce.

Výrobce vždy dbá o zachování cizích autorských práv a snaží se využívat vlastní a veřejně přístupné zdroje.

Shromažďování osobních údajů (jako jsou jména, poštovní nebo e-mailové adresy) v dokumentech výrobce pokud možno vždy vychází z dobrovolně pokytnutých dat. V přiměřeném rozsahu je vždy možno využívat nabídky a služby bez poskytnutí jakýchkoliv osobních údajů.

Dovolujeme si Vás upozornit na skutečnost, že přenos dat prostřednictvím Internetu (např. při komunikaci e-mailem) vždy představuje bezpečnostní riziko. Tato data není možno zcela ochránit proti přístupu třetích stran.

Tímto výslovně zakazujeme používat povinně zveřejňované kontaktní údaje pro účely zasílání jakýchkoliv reklamních nebo informačních materiálů, které jsme si výslovně nevyžádali.

## 1.4.2 Vymezení odpovědnosti

Výrobce neodpovídá za jakékoliv škody vyplývající z používání tohoto výrobku včetně, nikoli však pouze přímých, následných, vedlejších, represivních a souhrnných odškodnění.

Toto vymezení odpovědnosti neplatí v případě, že výrobce jednal úmyslně nebo s velkou nedbalostí. V případě, že jakýkoli platný zákon nepřipouští taková omezení předpokládaných záruk nebo vyloučení určitých škod, pak v případě, že pro Vás takový zákon platí, nepodléháte některým nebo všem výše uvedeným odmítnutím, vyloučením nebo omezením.

Výrobce poskytuje na všechny zakoupené výrobky záruku v souladu s platnou kupní smlouvou a Všeobecnými dodacími a obchodními podmínkami.

Výrobce si vyhrazuje právo kdykoli, jakkoli a z jakéhokoli důvodu změnit obsah své dokumentace včetně tohoto vymezení odpovědnosti bez předchozího upozornění a za případné následky těchto změn nenese jakoukoli odpovědnost.

# 1.4.3 Odpovědnost za výrobek a záruka

Uživatel odpovídá za použitelnost přístroje pro daný účel. Výrobce nepřebírá žádnou odpovědnost za následky nesprávného použití přístroje uživatelem. Záruky se nevztahují na závady způsobené nesprávnou montáží a používáním přístroje (systému). Poskytování záruk se řídí platnou kupní smlouvou a Všeobecnými dodacími a obchodními podmínkami.

# 1.4.4 Informace o dokumentaci

Je naprosto nezbytné důkladně prostudovat veškeré informace v tomto dokumentu a dodržovat platné národní normy, bezpečnostní předpisy a preventivní opatření, aby nedošlo ke zranění uživatele nebo k poškození přístroje.

Jestliže tento dokument není ve vašem rodném jazyce a máte problémy s porozuměním textu, doporučujeme vám požádat o pomoc naši nejbližší pobočku. Výrobce nepřebírá žádnou odpovědnost za škody nebo zranění způsobená v důsledku neporozumění informacím v tomto dokumentu.

Tento dokument vám má pomoci zajistit pracovní podmínky, které umožní bezpečné a efektivní využití tohoto přístroje. Dokument obsahuje rovněž speciální pokyny a opatření, na která upozorňují níže uvedené piktogramy.

# 1.4.5 Používané výstražné symboly

Bezpečnostní výstrahy jsou označeny následujícími symboly.

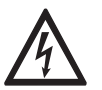

Nebezpečí! Tato výstraha upozorňuje na bezprostřední nebezpečí při práci s elektrickým zařízením.

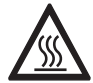

## Nebezpečí!

Tato výstraha upozorňuje na bezprostřední nebezpečí popálení způsobeného teplem nebo horkým povrchem.

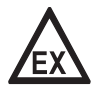

#### Nebezpečí!

Tato výstraha upozorňuje na bezprostřední nebezpečí při používání tohoto zařízení v potenciálně výbušné atmosféře.

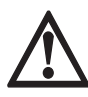

#### Nebezpečí!

Je bezpodmínečně nutné dbát uvedených výstrah. I částečné ignorování těchto výstrah může vést k vážnému ohrožení zdraví nebo života. Rovněž může dojít k závažnému poškození přístroje nebo okolních zařízení.

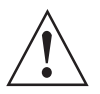

#### Výstraha!

Ignorování těchto bezpečnostních výstrah, a to i částečné, představuje vážné riziko ohrožení zdraví. Rovněž může dojít k závažnému poškození přístroje nebo okolních zařízení.

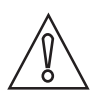

# Upozornění!

Ignorování těchto pokynů může vést k poškození přístroje nebo okolních zařízení.

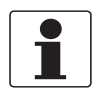

#### Informace!

Tyto pokyny obsahují důležité informace o zacházení s přístrojem.

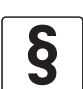

#### Právní upozornění!

Tato poznámka obsahuje informace o zákonných nařízeních a normách.

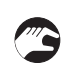

#### MANIPULACE

Tento symbol označuje všechny pokyny k činnostem, které musí obsluha provádět v určeném pořadí.

#### VÝSLEDEK

Výstraha!

Tento symbol upozorňuje na všechny důležité výsledky předcházejících činností.

# 1.5 Bezpečnostní pokyny pro obsluhu

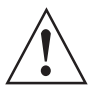

Tento přístroj mohou montovat, uvádět do provozu, obsluhovat a udržovat pouze osoby s patřičnou kvalifikací.

Tento dokument vám má pomoci zajistit pracovní podmínky, které umožní bezpečné a efektivní využití tohoto přístroje.

# 2.1 Rozsah dodávky

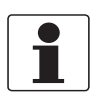

#### Informace!

Zkontrolujte dodací (balicí) list, zda jste obdrželi kompletní dodávku dle vaší objednávky.

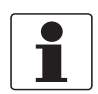

#### Informace!

Pečlivě zkontrolujte dodané zboží, zda nenese známky poškození nebo špatného zacházení. Případné poškození oznamte přepravci a nejbližší pobočce výrobce.

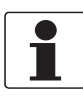

#### Informace!

Přístroj v kompaktním provedení je dodáván v jednom obalu. Přístroj v odděleném provedení je obvykle dodán ve dvou kartonových obalech (snímač + převodník).

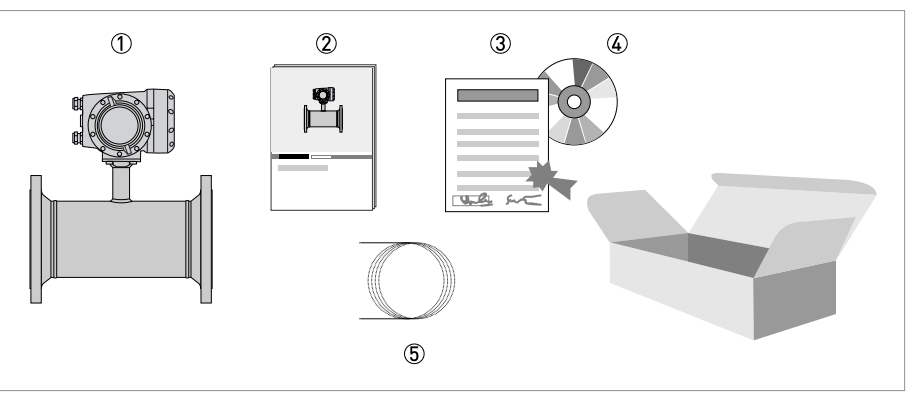

Obrázek 2-1: Rozsah dodávky - kompaktní provedení

- 1 Průtokoměr v souladu s objednávkou
- ② Dokumentace k přístroji
- ③ Kalibrační protokol z výrobního závodu
- ④ CD-ROM s dokumentací k přístroji v různých jazycích
- (5) Signální kabel (pouze pro oddělené provedení)

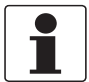

#### Informace!

Materiál a nástroje pro montáž a kompletaci nejsou součástí dodávky. Použijte vhodný materiál a nástroje v souladu s platnými předpisy pro bezpečnost a ochranu zdraví.

# 2.2 Popis přístroje

Tento ultrazvukový průtokoměr je určen ke spojitému měření okamžitého objemového průtoku, hmotnostního průtoku, rychlosti proudění, rychlosti šíření ultrazvuku, zesílení, odstupu signálu od šumu a diagnostických hodnot.

Lze jej použít pouze pro vodivé a/nebo nevodivé kapaliny v uzavřených zcela zaplněných potrubích.

Přístroj je dodáván ve stavu připraveném k provozu. Provozní parametry byly ve výrobním závodě nastaveny podle údajů v objednávce zákazníka.

K dispozici je následující provedení:

- Kompaktní provedení (převodník je namontován přímo na snímači)
- Oddělené provedení (elektrické propojení mezi snímačem a převodníkem je zajištěno signálním kabelem)

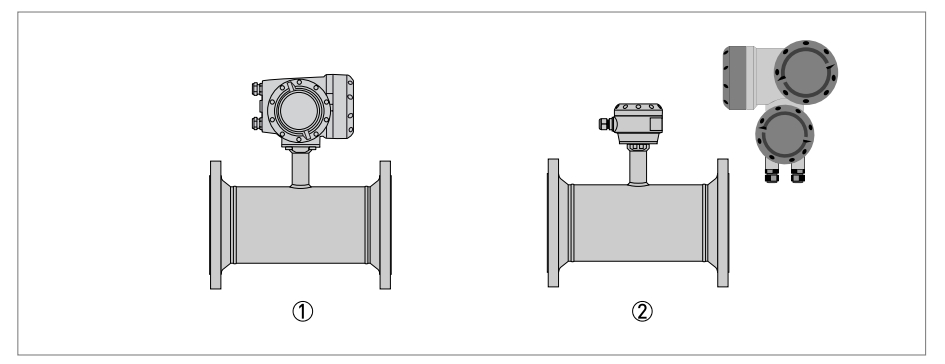

- Kompaktní provedení
- Oddělené provedení

# Popis přístroje |

# 2.2.1 Oddělené provedení pro montáž na konzolu

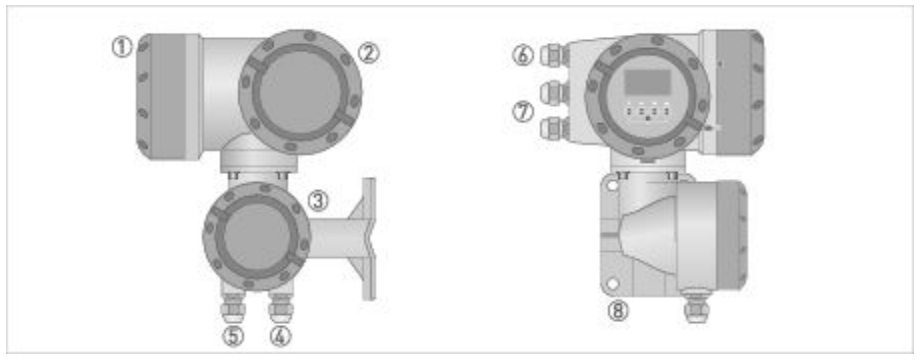

Obrázek 2-2: Konstrukce krytu převodníku v odděleném provedení pro montáž na konzolu

- Víko komory elektroniky a displeje
- 2 Víko komory svorkovnice pro připojení napájení a vstupů/výstupů
- ③ Víko komory svorkovnice pro připojení snímače
- 4 Pro signální kabel snímače použijte kabelovou vývodku 4 nebo 5
- (viz 4)
- 6 Kabelová vývodka pro napájení
- ⑦ Kabelová vývodka pro vstupy a výstupy
- (8) Montážní úchyt (konzola) pro připevnění ke zdi nebo potrubí

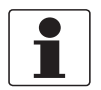

#### Informace!

Při každém otevření krytu přístroje byste měli očistit a namazat jeho závity. Používejte pouze vazelínu neobsahující pryskyřice ani kyseliny. Ujistěte se, že těsnění je čisté, nepoškozené a že je správně vloženo.

# 2.3 Výrobní štítky

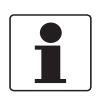

Informace!

Zkontrolujte údaje na štítku přístroje, zda jsou v souladu s vaší objednávkou. Zkontrolujte zejména hodnotu napájecího napětí.

2.3.1 Příklad výrobního štítku pro kompaktní provedení

| 9 | KROHNE<br>3313 LC, Dordrecht<br>The Netherlands                                  | Tamb = 40+65°C                                      |
|---|----------------------------------------------------------------------------------|-----------------------------------------------------|
| 8 | OPTISONIC 3400 C<br>S/N: A0x xxxxx<br>Mfd: 20xx in The Netherlands               |                                                     |
|   |                                                                                  |                                                     |
| Ø | GK; 1.7432<br>DN: 250mm / 10 inch                                                |                                                     |
| 6 | ER 2.1. OP                                                                       |                                                     |
| 5 | 100 - 230 V AC<br>50-60Hz, 22 VA<br>IP67                                         | 2                                                   |
|   | PED/G1/xxx                                                                       | Degree of protection: IP66/67 according to EN 60529 |
| 4 | PS1=40 bar @ TS1<= 40 °C<br>PS2=32 bar @ TS2 = 180 °C<br>PT =60 bar @ TT = 20 °C | Tag: XXXXXXXXXXXXXXXXXXXXXXXXXXXXXXXXXXXX           |

Obrázek 2-3: Příklad výrobního štítku pro kompaktní provedení

- Teplota prostředí
- 2 Krytí
- 3 Označení měř. okruhu (Tag)
- (4) Údaje o tlakových zařízeních (podle PED), typ I / II / II nebo SEP (správná inženýrská praxe)
- (5) Údaje o napájení
- 6 Označení revize elektroniky
- ⑦ Kalibrační údaje
- (8) Typové označení průtokoměru a značka CE s číslem (čísly) notifikované osoby / osob
- 9 Název a adresa výrobce

# 2.3.2 Štítek pro snímač (oddělené provedení)

Příklady pro snímač v provedení standardním.

| Ø | KROHNE                                                              | Altometer, Dordrecht<br>NL - 3313 LC                                                        | Ta= -40+70 °C            | 1 |
|---|---------------------------------------------------------------------|---------------------------------------------------------------------------------------------|--------------------------|---|
| 6 | OPTISONIC 3000 F/<br>S/N: Axx xxxxx<br>Mfd: 20xx in the Netherlands | <b>C E</b> 0038                                                                             | IP66/67 acc. to EN 60529 | 2 |
| 5 | DN: 250mm / 10 inch<br>GK: 1.6418                                   | PED/G1/xxx :<br>PS1=40 bar @ TS1<=40°C<br>PS2=32 bar @ TS2 =180°C<br>PT =60 bar @ TT = 20°C | Tag: xxxxxxxxxxxxxx      | 3 |
|   |                                                                     | 4                                                                                           |                          |   |

- 1. Teplota prostředí
- 2. Krytí
- 3. Označení měř. okruhu (Tag)
- 4. Údaje o tlakových zařízeních (podle PED), typ I / II / II nebo SEP (správná inženýrská praxe)
- 5. Kalibrační údaje
- 6. Typové označení průtokoměru a značka CE s číslem (čísly) notifikované osoby / osob
- 7. Název a adresa výrobce

## 2.3.3 Příklad výrobních štítků pro převodník (oddělené provedení)

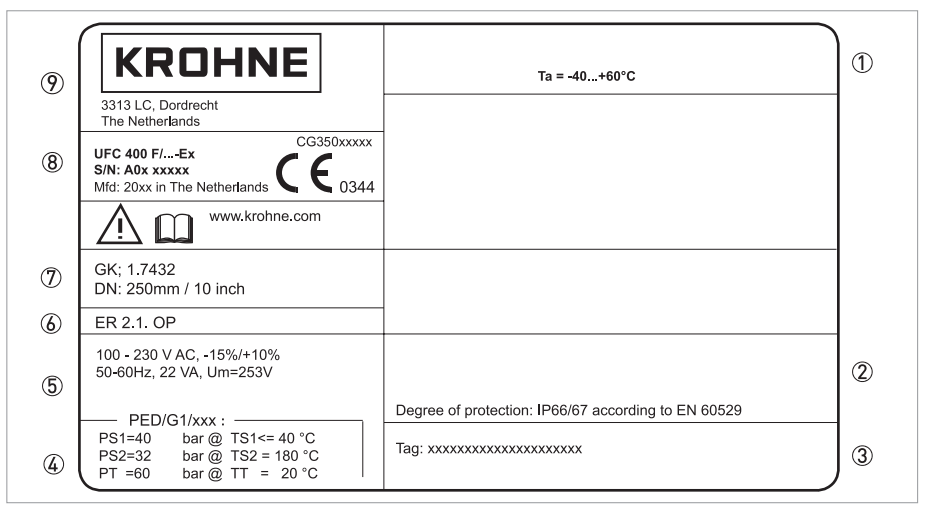

Obrázek 2-4: Příklad výrobních štítků pro převodník (oddělené provedení)

- Teplota prostředí
- Krytí
- ③ Označení měř. okruhu (Tag)
- (4) Údaje o tlakových zařízeních (podle PED), typ I / II / II nebo SEP (správná inženýrská praxe)
- (5) Údaje o napájení
- 6 Označení revize elektroniky
- ⑦ Kalibrační údaje
- (8) Typové označení průtokoměru a značka CE s číslem (čísly) notifikované osoby / osob
- Název a adresa výrobce

## Elektrické parametry vstupů/výstupů (příklad pro základní verzi (Basic))

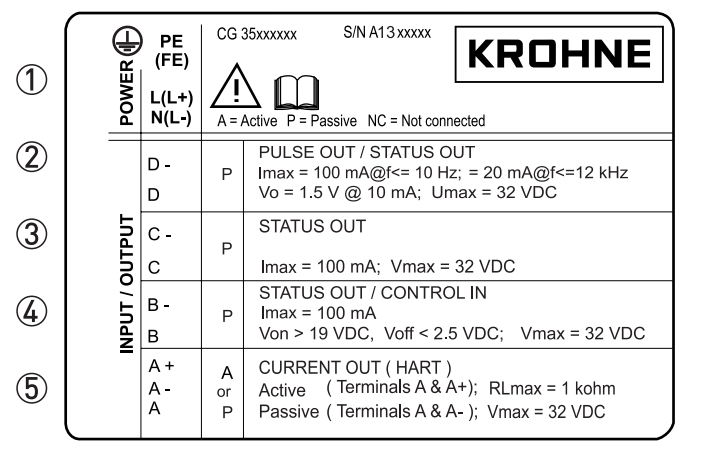

① Napájecí napětí (Ustř: L a N, Uss: L+ a L-, PE pro ≥ 24Vstř, FE pro ≤ 24 Vstř a ss)

2 Údaje o připojení svorek D/D-

③ Údaje o připojení svorek C/C-

Údaje o připojení svorek B/B-

(5) Údaje o připojení svorek A/A-, svorka A+ je k dispozici pouze u základní (Basic) verze

- A = aktivní režim; převodník signálu napájí navazující zařízení
- P = pasivní režim; pro provoz navazujících zařízení je nutný vnější napájecí zdroj
- N/C = svorky nejsou připojeny

# 3.1 Poznámky k montáži

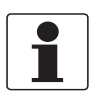

## Informace!

Pečlivě zkontrolujte dodané zboží, zda nenese známky poškození nebo špatného zacházení. Případné poškození oznamte přepravci a nejbližší pobočce výrobce.

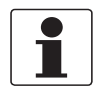

# Informace!

Zkontrolujte dodací (balicí) list, zda jste obdrželi kompletní dodávku dle vaší objednávky.

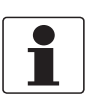

#### Informace!

Zkontrolujte údaje na štítku přístroje, zda jsou v souladu s vaší objednávkou. Zkontrolujte zejména hodnotu napájecího napětí.

# 3.2 Skladování

- Skladujte přístroj na suchém, bezprašném místě.
- Nevystavujte přístroj dlouhodobě přímému slunečnímu záření.
- Skladujte přístroj v původním obalu.
- Rozsah teplot pro skladování: -50...+70°C / -58...+158°F

# 3.3 Přeprava

Převodník signálu

• Nezvedejte převodník za kabelové vývodky.

#### Snímač

- Nezvedejte snímač za svorkovnici.
- Používejte zvedací zařízení.
- Přístroje s přírubami přenášejte pomocí transportních popruhů. Upevněte je kolem obou provozních připojení.

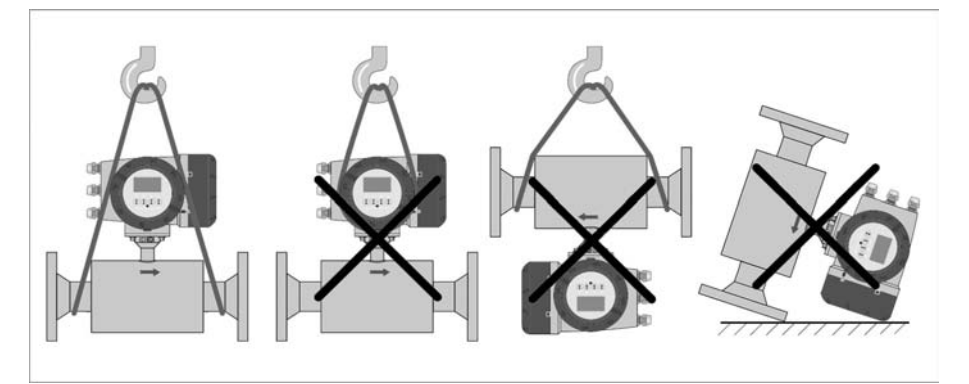

Obrázek 3-1: Přeprava

# 3.4 Požadavky na instalaci

Informace!

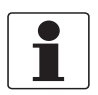

Při dodržení následujících pokynů bude instalace přístroje rychlá, bezpečná a jednoduchá.

Připravte si pro montáž následující nástroje:

- Klíč s vnějším šestihranem (4 mm)
- Malý šroubovák
- Klíč na kabelové vývodky
- Klíč na montážní konzolu (pouze pro oddělené provedení), viz na straně 25
- Momentový klíč pro montáž snímače do potrubí

# 3.5 Základní požadavky

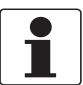

#### Informace!

Pro zajištění správného provedení montáže je nutno dodržovat následující pokyny.

- Ujistěte se, že je v místě montáže dostatek prostoru pro její provedení.
- Chraňte převodník před přímým slunečním světlem a v případě potřeby použijte vhodné stínítko.
- Pro převodníky umístěné v rozvaděčích je nutno zajistit odpovídající chlazení, např. ventilátorem nebo výměníkem tepla.
- Na převodník nesmí působit silné vibrace. Průtokoměry jsou testovány na úroveň vibrací v souladu s IEC 68-2-6

# 3.5.1 Vibrace

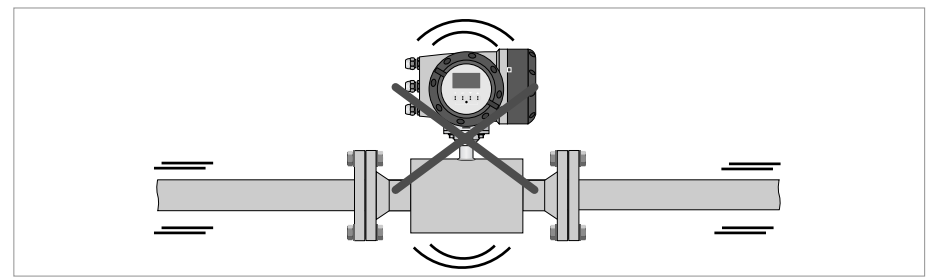

Obrázek 3-2: Na přístroj nesmí působit vibrace

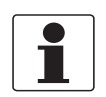

# Informace!

Pokud v potrubí dochází k vibracím, použijte oddělené provedení.

# 3 Montáž

3.6 Podmínky pro instalaci

# 3.6.1 Doporučené rovné úseky

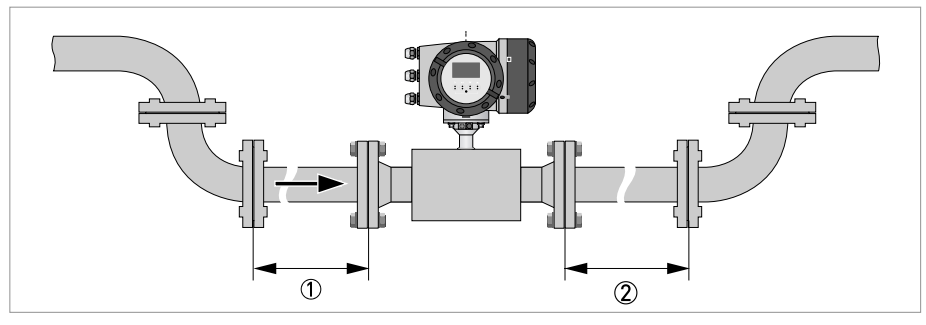

Obrázek 3-3: Doporučené rovné úseky před a za přístrojem ① Viz kapitola "Kolena ve 2 nebo 3 rovinách". ② ≥ 3 DN

# 3.6.2 Kolena ve 2 nebo 3 rovinách

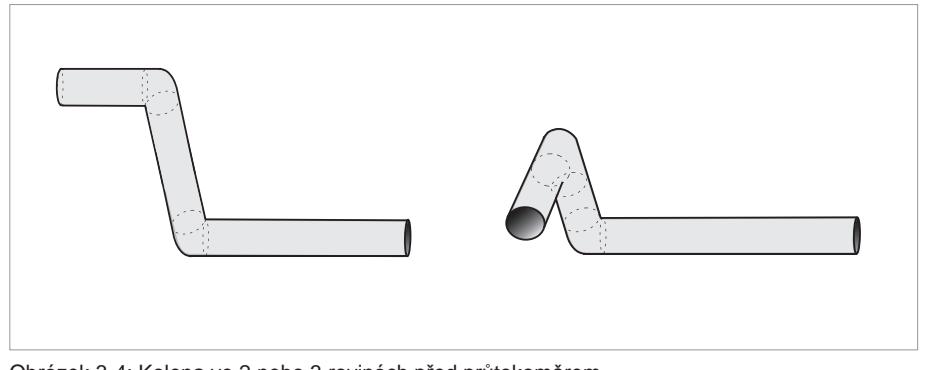

Obrázek 3-4: Kolena ve 2 nebo 3 rovinách před průtokoměrem

(1) Kolena ve 2 rovinách:  $\geq$  5 DN; kolena ve 3 rovinách:  $\geq$  10 DN

# 3.6.3 Odbočka ve tvaru T

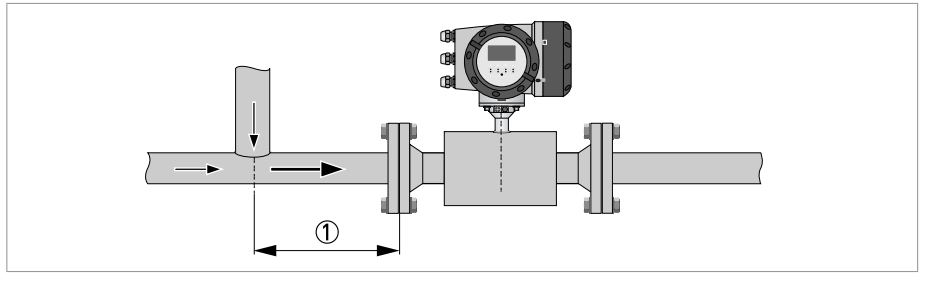

Obrázek 3-5: Vzdálenost za odbočkou ve tvaru T  $\textcircled{D} \ge 5 \text{ DN}$ 

# 3.6.4 Kolena

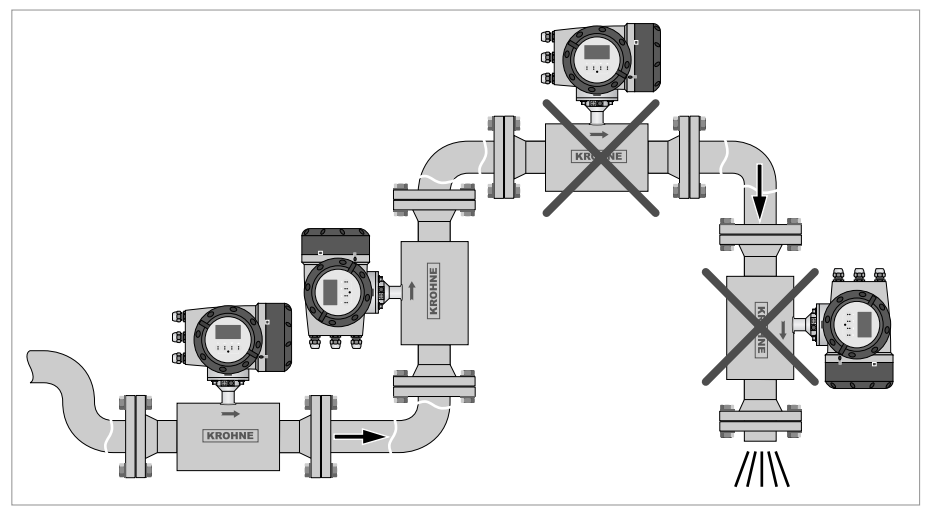

Obrázek 3-6: Umístění v potrubích s koleny

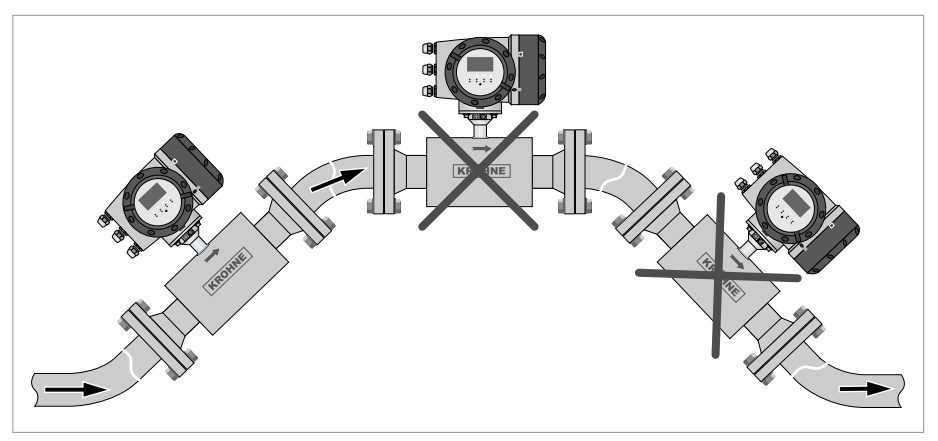

Obrázek 3-7: Umístění v potrubích s koleny

# 3.6.5 Přítok nebo výtok do volného prostoru

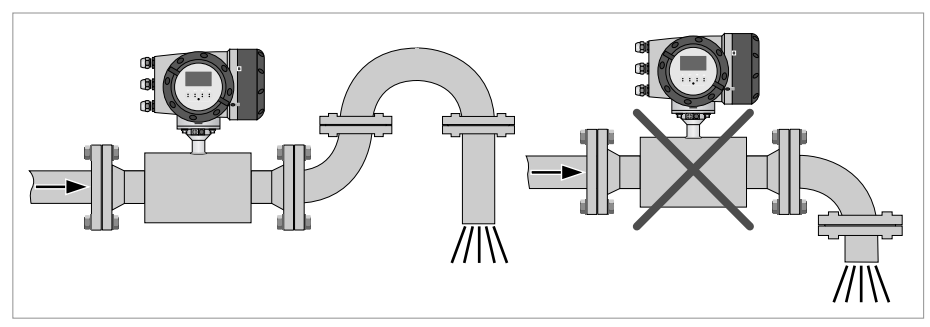

Obrázek 3-8: Výtok do volného prostoru

Umístěte průtokoměr do nižšího úseku potrubí, aby bylo potrubí v místě měření zcela zaplněno.

# 3.6.6 Umístění čerpadla

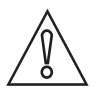

#### Upozornění!

Nikdy nemontujte průtokoměr do sání čerpadla, může zde docházet ke kavitaci nebo vylučování plynů.

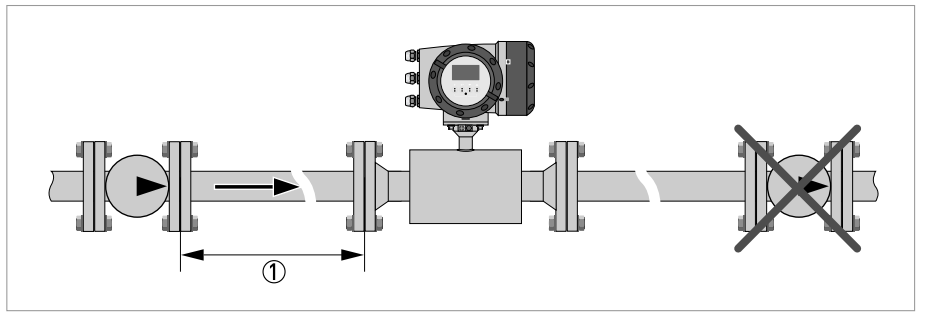

Obrázek 3-9: Umístění čerpadla  $\bigcirc \geq 15 \text{ DN}$ 

# 3.6.7 Regulační armatura

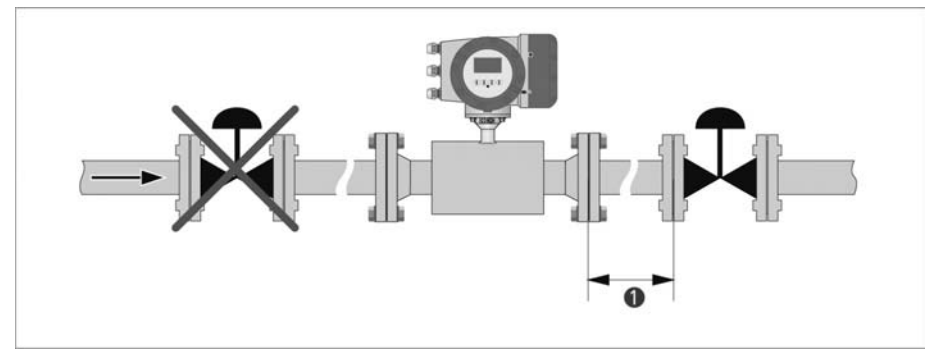

Obrázek 3-10: Umístění před regulační armaturou ()  $\geq$  20 DN

# 3.6.8 Klesající potrubí delší než 5 m /16 ft

Umístěte za průtokoměrem odvzdušňovací kohout, který zabrání vytvoření podtlaku. Podtlak sice nepoškodí průtokoměr, může se však při něm vyloučit z měřené kapaliny plyn, který pak ovlivní výsledky měření.

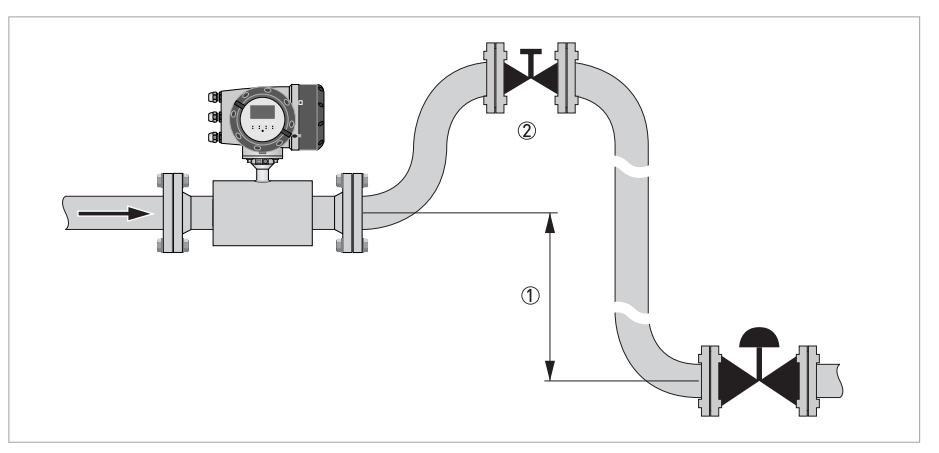

Obrázek 3-11: Klesající potrubí delší než 5 m /16 ft

 $\bigcirc 25 \text{ m} / 16 \text{ ft}$ 

② Umístění odvzdušňovacího kohoutu

# 3.6.9 Izolace

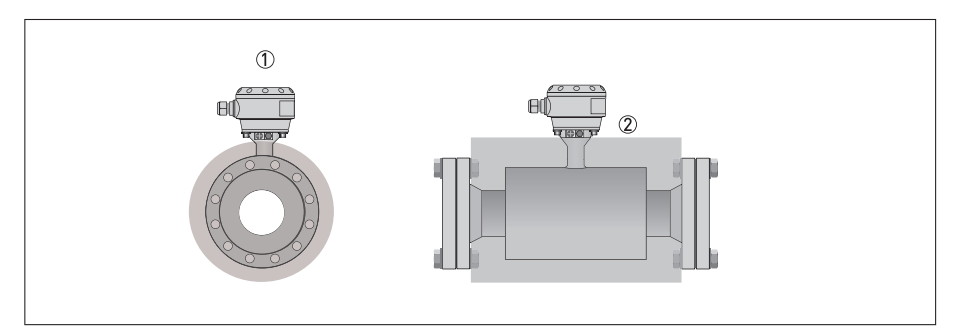

Obrázek 3-12: Izolace

Skřínka se svorkami

Ž Část, kterou je možno izolovat

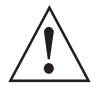

### Výstraha!

Je možno izolovat celý snímač kromě skřínky se svorkami (provedení Ex: maximální teplota viz doplněk návodu pro nebezpečné prostory)

Pro přístroje používané v nebezpečných prostorech platí jiné rozsahy teplot a další bezpečnostní opatření. Podrobnosti viz příslušná dokumentace pro Ex provedení.

# 3 Montáž

# 3.7 Montáž

# 3.7.1 Odchylka rovnoběžnosti přírub

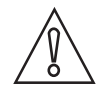

Upozornění!

Max. přípustná odchylka vzájemné rovnoběžnosti těsnicích lišt přírub:  $L_{max} - L_{min} \le 0.5 \text{ mm} / 0.02"$ 

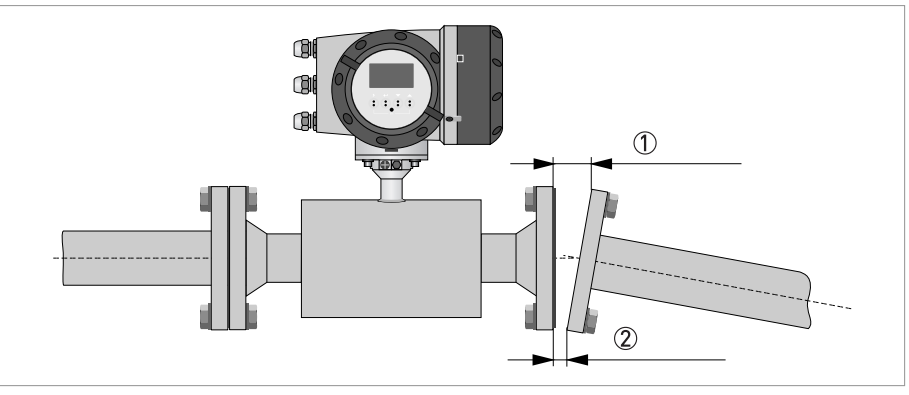

Obrázek 3-13: Odchylka rovnoběžnosti přírub

(1)  $L_{max}$ 

2 L<sub>min</sub>

# 3.7.2 Poloha při montáži

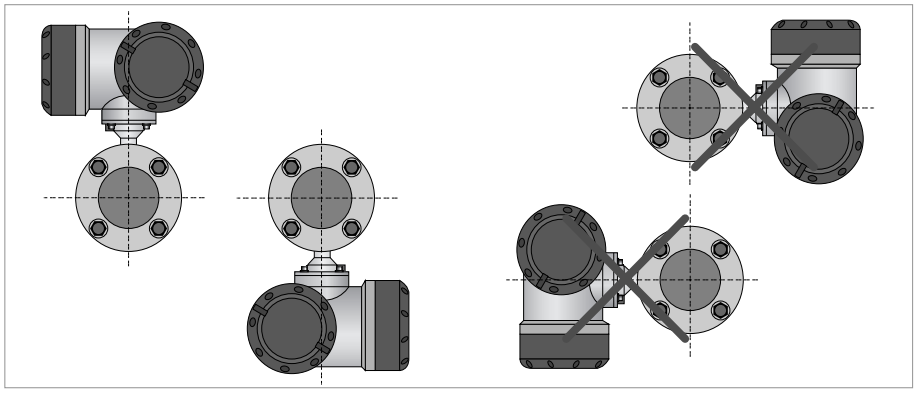

Obrázek 3-14: Montáž ve vodorovné a svislé poloze

# 3.8 Připevnění odděleného provedení pro montáž na konzolu (F)

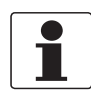

## Informace!

Materiál a nástroje pro montáž a kompletaci nejsou součástí dodávky. Použijte vhodný materiál a nástroje v souladu s platnými předpisy pro bezpečnost a ochranu zdraví.

# 3.8.1 Připevnění k potrubí

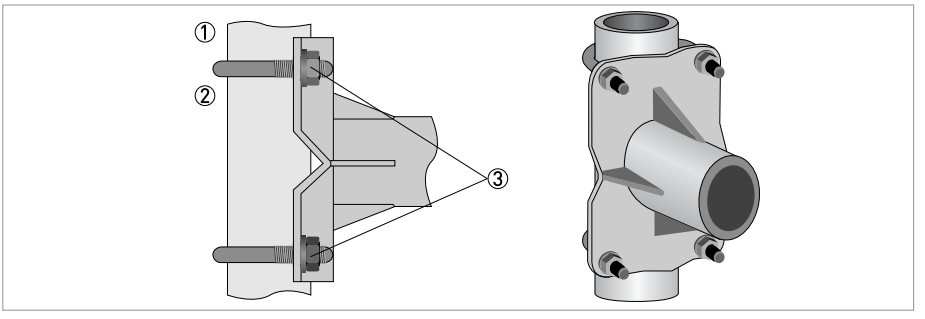

Obrázek 3-15: Připevnění verze převodníku pro montáž na konzolu (F) k potrubí

- Přiložte převodník signálu k potrubí.
   K připevnění převodníku použijte běžné třmeny (tvaru U) a podložky.
- Utáhněte matice.

# 3.8.2 Otočení displeje u odděleného provedení

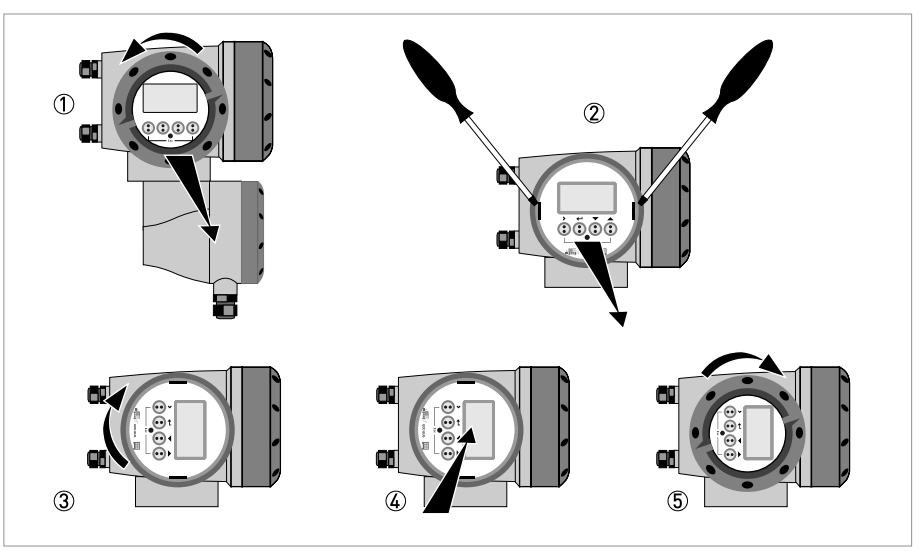

Obrázek 3-16: Otočení displeje u odděleného provedení

# Displej odděleného provedení převodníku je možno otáčet v krocích po 90°.

- ① Odšroubujte víko modulu displeje s ovládacími prvky.
- 2 Pomocí vhodného nástroje nadzvedněte dvě zarážky vlevo a vpravo od displeje.
- ③ Vytáhněte trochu modul displeje a otočte ho do požadované polohy.
- ④ Zasuňte displej a pak zarážky zpět do pouzdra převodníku.
- 5 Nasaďte zpět víko a dotáhněte ho rukou.

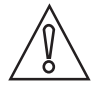

# Upozornění!

Páskový kabel displeje se nesmí při manipulaci s modulem opakovaně přehnout ani zkroutit.

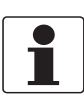

#### Informace!

Při každém otevření krytu přístroje byste měli očistit a namazat jeho závity. Používejte pouze vazelínu neobsahující pryskyřice ani kyseliny.

Ujistěte se, že těsnění je čisté, nepoškozené a že je správně vloženo.

# 4.1 Bezpečnostní pokyny

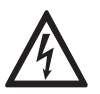

## Nebezpečí!

Veškeré práce na elektrickém připojení mohou být prováděny pouze při vypnutém napájení. Věnujte pozornost údajům o napájecím napětí na štítku přístroje!

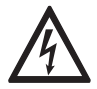

Nebezpečí!

Dodržujte národní předpisy pro elektrické instalace!

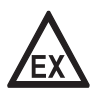

#### Nebezpečí!

Pro přístroje určené do prostředí s nebezpečím výbuchu platí doplňkové bezpečnostní pokyny; prostudujte laskavě speciální dokumentaci označenou Ex.

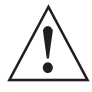

#### Výstraha!

Bezpodmínečně dodržujte místní předpisy týkající se bezpečnosti a ochrany zdraví. Veškeré práce s elektrickými součástmi měřicích přístrojů mohou provádět pouze pracovníci s patřičnou kvalifikací.

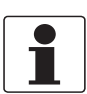

#### Informace!

Zkontrolujte údaje na štítku přístroje, zda jsou v souladu s vaší objednávkou. Zkontrolujte zejména hodnotu napájecího napětí.

# 4.2 Signální kabel (pouze pro oddělené provedení)

Snímač je s převodníkem propojen pomocí 6násobného koaxiálního signálního kabelu pro připojení tří akustických kanálů.

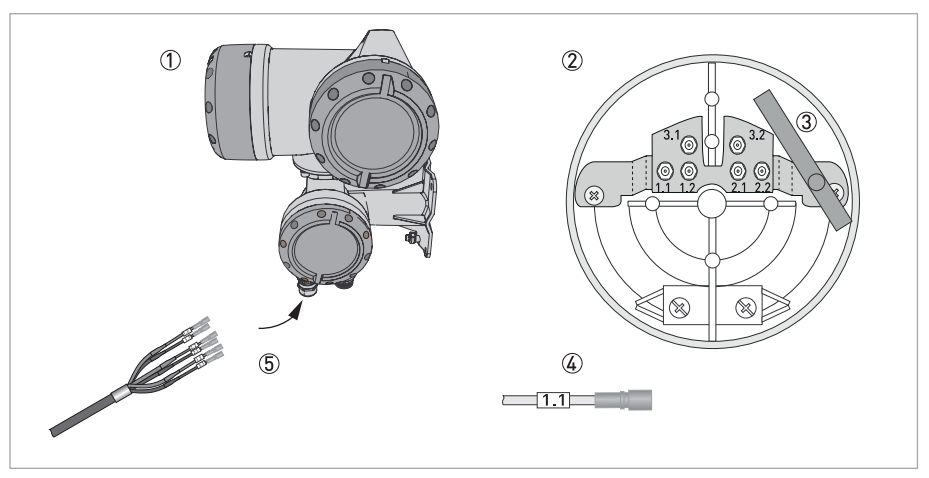

Obrázek 4-1: Konstrukce odděleného provedení (pro montáž na konzolu)

- 1 Převodník signálu
- 2 Otevřená svorkovnice
- ③ Nástroj pro uvolnění konektorů
- ④ Značení na kabelu
- 5 Zasuňte kabel do svorkovnice

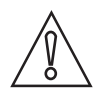

# Upozornění!

Pro bezproblémový provoz vždy použijte signální kabel(y), které jsou součástí dodávky.

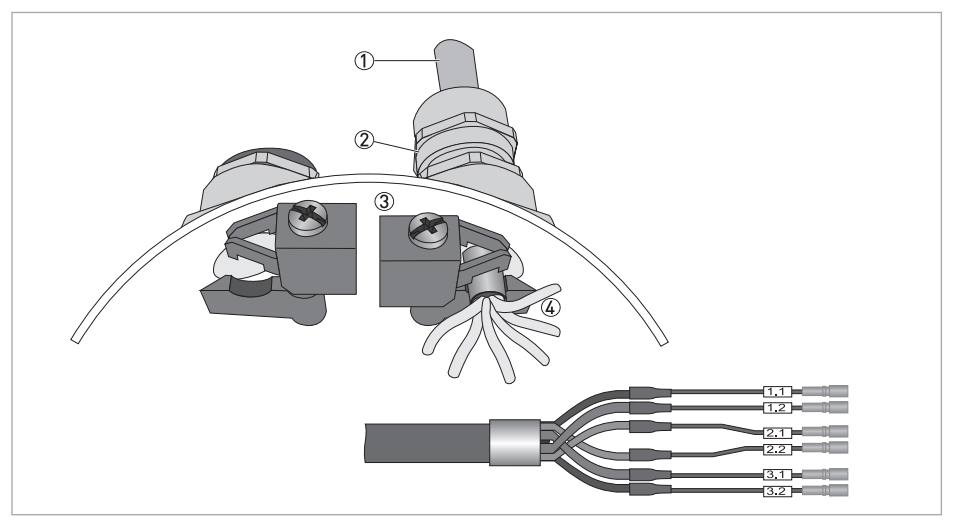

Obrázek 4-2: Přitáhněte stínění kabelů pod objímky.

1 Kabely

2 Kabelové vývodky

③ Zemnicí objímky

(4) Kabel s kovovou stínicí objímkou

# Elektrické připojení - standardní provedení

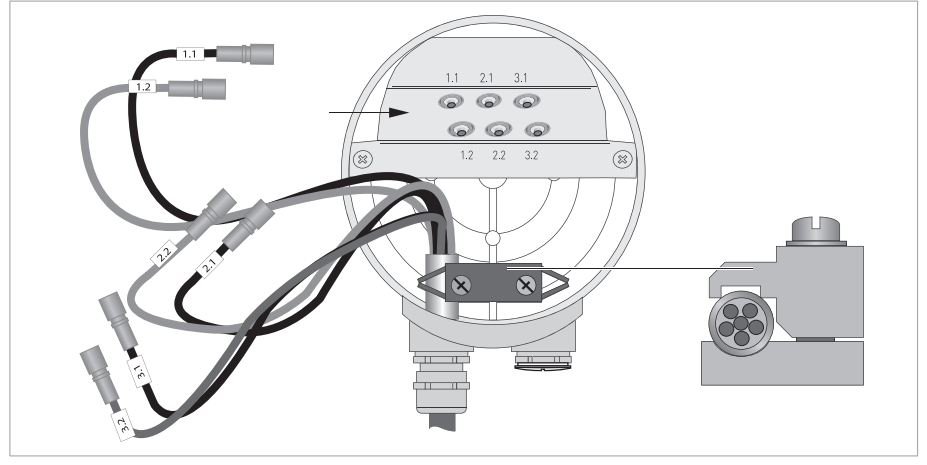

Obrázek 4-3: Připojení kabelů ve svorkovnici snímače

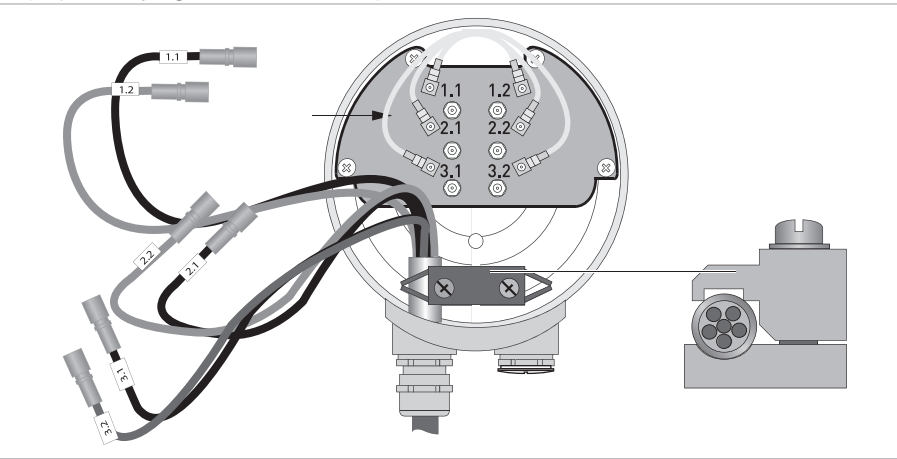

Připojení kryogenního a XXT provedení snímače

Obrázek 4-4: Připojení kabelů ve svorkovnici snímače

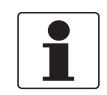

#### Informace!

Připojte kabel ke konektoru se stejným číselným označením.

# 4.3 Napájecí napětí

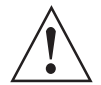

#### Výstraha!

Tento přístroj je určen k trvalému připojení k napájecímu napětí.

Je nutné (např. kvůli servisu) umístit v blízkosti přístroje vypínač nebo jistič, aby bylo možno přístroj odpojit od napájení. Toto zařízení musí být pro obsluhu snadno přístupné a označené jako odpojovací zařízení pro daný přístroj.

Je nutno použít vypínač nebo jistič a vedení vhodné pro danou aplikaci a splňující příslušné národní (bezpečnostní) předpisy platné pro místo montáže (např. ČSN EN 60974-1 / -3)

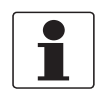

#### Informace!

Svorky napájení ve svorkovnici přístroje jsou opatřeny ochrannými víčky, která brání náhodnému kontaktu.

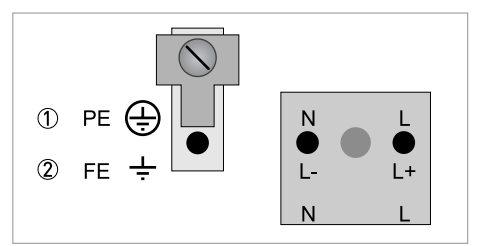

100...230 Vstř (-15% / +10%), 22 VA

2 24 Vstř/ss (Ustř: -15% / +10%; Uss: -25% / +30%), 22 VA nebo 12 W

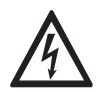

#### Nebezpečí!

Přístroj musí být řádně uzemněn v souladu s příslušnými předpisy z důvodu ochrany osob před úrazem elektrickým proudem.

100...230 Vstř

- Připojte ochranný zemnicí vodič PE napájecího zdroje k samostatné svorce ve svorkovnici převodníku signálu.
- Připojte fázový vodič ke svorce L a nulový vodič ke svorce N.

24 Vstř/ss

- Funkční zem FE připojte k samostatné svorce ve tvaru U ve svorkovnici převodníku signálu.
- V případě připojení k pracovnímu malému napětí zajistěte ochranné oddělení přístroje (PELV) podle VDE 0100 / VDE 0106 a/nebo IEC 364 / IEC 536 nebo příslušné národní normy (ČSN 33 2000-4-41 ed.2).

# 4.4 Správné vedení elektrických kabelů

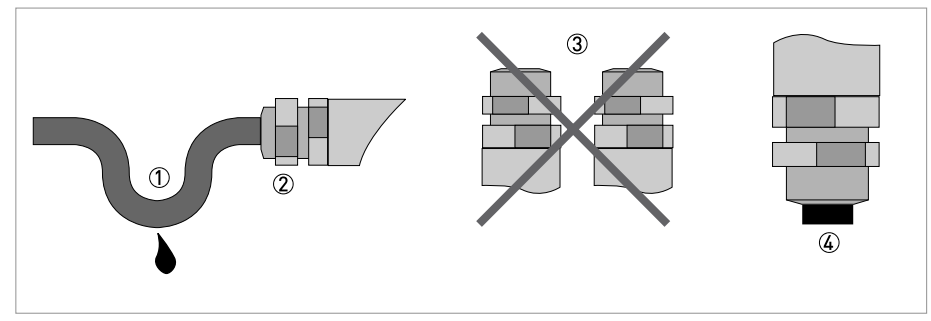

Obrázek 4-5: Chraňte kryt před prachem a vlhkostí.

- 1 Před vývodkou udělejte na kabelu smyčku.
  - 2 Zašroubujte řádně kabelové vývodky.
  - ③ Kabelové vývodky nesmí nikdy směřovat vzhůru.
  - ④ Utěsněte nepoužité otvory vhodnými záslepkami.

# 4.5 Vstupy a výstupy, přehled

# 4.5.1 Kombinace vstupů/výstupů (I/O)

Převodník signálu se dodává s různými kombinacemi vstupů/výstupů.

## Provedení Basic

- Má 1 proudový výstup, 1 pulzní výstup a 2 stavové výstupy / mezní spínače.
- Pulzní výstup je možno nastavit jako stavový výstup / mezní spínač a jeden ze stavových výstupů jako řídicí vstup.

## Jiskrově bezpečná verze (Ex i)

- V závislosti na aplikaci může být přístroj vybaven různými moduly vstupů/výstupů.
- Proudové výstupy mohou být aktivní nebo pasivní.
- Na přání je rovněž k dispozici Profibus PA nebo Foundation Fieldbus.

# Modulární verze

• V závislosti na aplikaci může být přístroj vybaven různými moduly vstupů/výstupů.

## Sběrnicové systémy

- Přístroj může být vybaven rozhraním sběrnice (jiskrově bezpečným nebo bez jiskrové bezpečnosti) v kombinaci s doplňkovými moduly.
- Údaje o připojení a provozu sběrnice najdete v samostatné dokumentaci.

# Provedení Ex

- Pro prostory s nebezpečím výbuchu mohou být přístroje s verzí krytu C nebo F se všemi variantami vstupů/výstupů dodány se svorkovnicí v provedení Ex d (pevný závěr) nebo Ex e (zajištěné provedení).
- Pokyny pro připojení a provoz přístrojů v provedení Ex najdete v samostatné dokumentaci.

# 4.5.2 Popis čísla CG

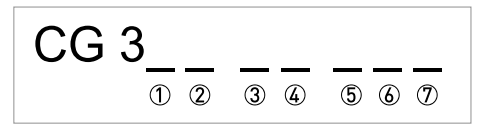

Obrázek 4-6: Označení (číslo CG) modulu elektroniky a variant vstupů/výstupů

- 1 Číslo ID:5
- Žíslo ID: 0 = standard
- ③ Varianta napájení
- (4) Displej (jazyková verze)
- 5 Verze vstupů/výstupů (I/O)
- 6 1. volitelný modul pro svorky A
- D 2. volitelný modul pro svorky B

Poslední 3 číslice čísla CG ((5), (6) a (7)) označují přiřazení jednotlivých svorek. Viz následující příklady.

## Příklady čísel CG

| CG 350 11 100 | 100230 Vstř & standardní displej; základní vst./výst.: $I_a$ nebo $I_p$ & $S_p/C_p$ & $S_p$ & $P_p/S_p$                                                                   |
|---------------|----------------------------------------------------------------------------------------------------|
| CG 350 11 7FK | 100230 Vstř & standardní displej; modulární vst./výst.: I <sub>a</sub> & P <sub>N</sub> /S <sub>N</sub> a volitelný modul P <sub>N</sub> /S <sub>N</sub> & C <sub>N</sub> |
| CG 350 81 4EB | 24 Vss & standardní displej; modulární vst./výst.: $I_a \& P_a/S_a a$ volitelný modul $P_p/S_p \& I_p$                                                                    |

# Popis zkratek a identifikátorů CG pro dodávané volitelné moduly na svorkách A a B

| Zkratka                         | Identifikátor pro číslo<br>CG | Popis                                                                                                    |
|---------------------------------|-------------------------------|----------------------------------------------------------------------------------------------------|
| la                              | A                             | Aktivní proudový výstup                                                                                                    |
| Ip                              | В                             | Pasivní proudový výstup                                                                                                    |
| P <sub>a</sub> / S <sub>a</sub> | С                             | Aktivní pulzní výstup, frekvenční výstup, stavový výstup nebo mezní spínač (programovatelné)                                                                                                    |
| P <sub>p</sub> / S <sub>p</sub> | E                             | Pasivní pulzní výstup, frekvenční výstup, stavový výstup nebo mezní spínač (programovatelné)                                                                                                    |
| P <sub>N</sub> / S <sub>N</sub> | F                             | Pasivní pulzní výstup, frekvenční výstup, stavový výstup nebo mezní spínač podle NAMUR (programovatelné)                                                                                                    |
| Ca                              | G                             | Aktivní řídicí vstup                                                                                                    |
| Cp                              | К                             | Pasivní řídicí vstup                                                                                                    |
| C <sub>N</sub>                  | Н                             | Aktivní řídicí vstup podle NAMUR<br>Převodník monitoruje přerušení kabelu a zkraty v souladu s<br>EN 60947-5-6. Chyby jsou indikovány na displeji. Chybová hlášení je<br>možno signalizovat stavovým výstupem. |
| -                               | 8                             | Žádný doplňkový modul není použit                                                                                                    |
| -                               | 0                             | Žádný další modul není možný                                                                                                    |

# 4.5.3 Pevně dané, nemodifikovatelné verze vstupů/výstupů

Převodník signálu se dodává s různými kombinacemi vstupů/výstupů.

- Šedé obdélníčky v tabulce označují nepřiřazené nebo nepoužité svorky.
- V tabulce jsou uvedeny pouze tři poslední číslice čísla CG.
- Svorka A+ je k dispozici pouze u základní (Basic) verze vstupů/výstupů.

| Č. CG | Svorky |   |    |   |    |   |    |   |    |
|-------|--------|---|----|---|----|---|----|---|----|
|       | A+     | А | A- | В | B- | С | C- | D | D- |

## Základní vstupy/výstupy (Basic I/O) (Standard)

| 100 | I <sub>p</sub> + HART <sup>®</sup>           | pasivní ① | S <sub>p</sub> / C <sub>p</sub> pasivní ② | S <sub>p</sub> pasivní | P <sub>p</sub> / S <sub>p</sub> pasivní ② |
|-----|----------------------------------------------|-----------|-------------------------------------------|------------------------|-------------------------------------------|
|     | I <sub>a</sub> + HART <sup>®</sup> aktivní ① |           |                                           |                        |                                           |

# Ex-i vstupy/výstupy (na přání)

| 200 |                        |                                                                   | I <sub>a</sub> + HART <sup>®</sup> aktivní | $P_N / S_N NAMUR$ (2)                   |
|-----|------------------------|-------------------------------------------------------------------|--------------------------------------------|-----------------------------------------|
| 300 |                        |                                                                   | I <sub>p</sub> + HART <sup>®</sup> pasivní | $P_N / S_N NAMUR$ (2)                   |
| 210 | l <sub>a</sub> aktivní | P <sub>N</sub> / S <sub>N</sub> NAMUR<br>C <sub>p</sub> pasivní ② | $I_a + HART^{\mathbb{R}}$ aktivní          | P <sub>N</sub> / S <sub>N</sub> NAMUR ② |
| 310 | l <sub>a</sub> aktivní | P <sub>N</sub> / S <sub>N</sub> NAMUR<br>C <sub>p</sub> pasivní ② | I <sub>p</sub> + HART <sup>®</sup> pasivní | P <sub>N</sub> / S <sub>N</sub> NAMUR ② |
| 220 | I <sub>p</sub> pasivní | P <sub>N</sub> / S <sub>N</sub> NAMUR<br>C <sub>p</sub> pasivní ② | $I_a + HART^{\mathbb{R}} aktivní$          | P <sub>N</sub> / S <sub>N</sub> NAMUR ② |
| 320 | l <sub>p</sub> pasivní | P <sub>N</sub> / S <sub>N</sub> NAMUR<br>C <sub>p</sub> pasivní ② | I <sub>p</sub> + HART <sup>®</sup> pasivní | P <sub>N</sub> / S <sub>N</sub> NAMUR ② |

① Funkce se změní změnou zapojení

2 Programovatelné

# 4.5.4 Modifikovatelné verze vstupů/výstupů

Převodník signálu se dodává s různými kombinacemi vstupů/výstupů.

- Šedé obdélníčky v tabulce označují nepřiřazené nebo nepoužité svorky.
- V tabulce jsou uvedeny pouze tři poslední číslice čísla CG.
- Term. = (připojovací) svorka

| Č. CG | Svorky |   |    |   |    |   |    |   |    |
|-------|--------|---|----|---|----|---|----|---|----|
|       | A+     | А | A- | В | B- | С | C- | D | D- |

# Modulární vstupy/výstupy (I/O) (na přání)

| 4 | max. 2 volitelné moduly pro svorky<br>A + B | I <sub>a</sub> + HART <sup>®</sup> aktivní     | P <sub>a</sub> / S <sub>a</sub> aktivní ① |
|---|---------------------------------------------|------------------------------------------------|-------------------------------------------|
| 8 | max. 2 volitelné moduly pro svorky<br>A + B | $I_p + HART^{\ensuremath{\mathbb{R}}}$ pasivní | P <sub>a</sub> / S <sub>a</sub> aktivní ① |
| 6 | max. 2 volitelné moduly pro svorky<br>A + B | I <sub>a</sub> + HART <sup>®</sup> aktivní     | $P_p / S_p$ pasivní ①                     |
| Β | max. 2 volitelné moduly pro svorky<br>A + B | I <sub>p</sub> + HART <sup>®</sup> pasivní     | $P_p / S_p$ pasivní (1)                   |
| 7 | max. 2 volitelné moduly pro svorky<br>A + B | I <sub>a</sub> + HART <sup>®</sup> aktivní     | $P_N / S_N$ NAMUR                         |
| C | max. 2 volitelné moduly pro svorky<br>A + B | I <sub>p</sub> + HART <sup>®</sup> pasivní     | $P_N / S_N$ NAMUR                         |

#### **PROFIBUS PA**

#### FOUNDATION Fieldbus (na přání)

| E |  | max. 2 volitelné moduly pro svorky<br>A + B | V/D+ (2) | V/D- (2) | V/D+ (1) | V/D- (1) |
|---|--|---------------------------------------------|----------|----------|----------|----------|
|---|--|---------------------------------------------|----------|----------|----------|----------|

## Modbus (na přání)

| G |  | max. 2 volitelné moduly pro svorky<br>A + B |  | Společný | Vodič B<br>(D1) | Vodič A<br>(D0) |
|---|--|---------------------------------------------|--|----------|-----------------|-----------------|
|---|--|---------------------------------------------|--|----------|-----------------|-----------------|

① programovatelné

2 není aktivován zakončovací člen sběrnice

# 4.6 Popis vstupů a výstupů

# 4.6.1 Řídicí vstup

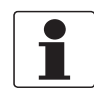

#### Informace!

V závislosti na verzi musí být řidicí vstupy připojeny jako aktivní nebo pasivní nebo podle NAMUR EN 60947-5-6! Verze vstupů/výstupů daného převodníku signálu je uvedena na nálepce uvnitř krytu komory svorkovnice.

- Všechny řídicí vstupy jsou galvanicky odděleny od sebe navzájem a od všech ostatních obvodů.
- Všechny provozní parametry a funkce jsou programovatelné.
- Pasivní režim: je zapotřebí vnější napájecí zdroj: U<sub>ext</sub> ≤ 32 Vss
- Aktivní režim: využívá se vnitřní napájecí zdroj: U<sub>nom</sub> = 24 Vss
- Režim NAMUR: v souladu s EN 60947-5-6 (Aktivní řídicí vstup podle NAMUR EN 60947-5-6: převodník monitoruje přerušení kabelu a zkraty v souladu s EN 60947-5-6. Chyby jsou indikovány na displeji. Chybová hlášení je možno signalizovat stavovým výstupem.
- Další informace o programovatelných provozních stavech viz Tabulky funkcí na straně 63

# **EX**

#### Nebezpečí!

Pro přístroje určené do prostředí s nebezpečím výbuchu platí doplňkové bezpečnostní pokyny; prostudujte laskavě speciální dokumentaci označenou Ex.

# 4.6.2 Proudový výstup

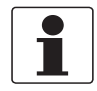

#### Informace!

Proudové výstupy musejí být připojeny v závislosti na verzi vstupů/výstupů. Verze vstupů/výstupů daného převodníku signálu je uvedena na nálepce uvnitř krytu komory svorkovnice.

- Všechny výstupy jsou galvanicky odděleny od sebe navzájem a od všech ostatních obvodů.
- Všechny provozní parametry a funkce jsou programovatelné.
- Pasivní režim: vnější napájení  $U_{ext} \le 32$  Vss pro l  $\le 22$  mA
- Aktivní režim: odpor zátěže R<sub>L</sub> ≤ 1 kΩ pro I ≤ 22 mA; R<sub>I</sub> ≤ 450 Ω pro I ≤ 22 mA pro jiskrově bezpečné (Ex i) výstupy
- Vnitřní kontrola: detekce přerušení a příliš vysokého odporu zátěže ve smyčce proudového výstupu
- · Chybová hlášení je možno signalizovat stavovým výstupem a na displeji.
- Hodnota proudu pro signalizaci chyb je programovatelná.
- Automatický přechod mezi rozsahy při dosažení mezní hodnoty nebo pomocí řídicího vstupu. Rozmezí pro mezní hodnotu (práh přechodu) je 5 až 80% Q<sub>100%</sub> ± hystereze 0...5% (odpovídá poměru menšího k většímu rozsahu 1:20 až 1:1,25). Signalizace aktivního rozsahu je možná prostřednictvím stavového výstupu (programovatelná).
- Je možné měření v obou směrech (F/R přímý/zpětný průtok).

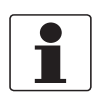

#### Informace!

Další informace viz Schémata zapojení vstupů a výstupů na straně 39.

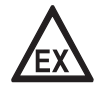

#### Nebezpečí!

Pro přístroje určené do prostředí s nebezpečím výbuchu platí doplňkové bezpečnostní pokyny; prostudujte laskavě speciální dokumentaci označenou Ex.
## 4.6.3 Pulzní a frekvenční výstup

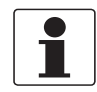

#### Informace!

V závislosti na verzi musí být pulzní a frekvenční výstup připojeny jako aktivní nebo pasivní nebo podle NAMUR EN 60947-5-6! Verze vstupů/výstupů daného převodníku signálu je uvedena na nálepce uvnitř krytu komory svorkovnice.

- Všechny výstupy jsou galvanicky odděleny od sebe navzájem a od všech ostatních obvodů.
- Všechny provozní parametry a funkce jsou programovatelné.
- Pasivní režim: Je zapotřebí vnější napájecí zdroj:  $U_{ext} \le 32$  Vss  $I \le 20$  mA pro f  $\le 10$  kHz (překročení až do f<sub>max</sub>  $\le 12$  kHz)  $I \le 100$  mA pro f  $\le 100$  Hz
- Aktivní režim: Využívá se vnitřní napájecí zdroj: U<sub>nom</sub> = 24 Vss I  $\leq$  20 mA pro f  $\leq$  10 kHz (překročení až do f<sub>max</sub>  $\leq$  12 kHz) I  $\leq$  20 mA pro f  $\leq$  100 Hz
- Režim NAMUR: pasivní v souladu s EN 60947-5-6, f  $\leq$  10 kHz, překročení rozsahu až do f\_{max}  $\leq$  12 kHz
- Nastavení:

Frekvenční výstup: v pulzech za jednotku času (např. 1000 pulzů/s pro Q<sub>100%</sub>); Pulzní výstup: množství na pulz.

- Šířka pulzu: Symetrická (střída 1:1, nezávislá na výstupní frekvenci) automatická (s pevně danou šířkou pulzu, střída cca. 1:1 pro Q<sub>100%</sub>) nebo pevná (neměnná) (šířka pulzu programovatelná v rozsahu 0,05 ms...2 s)
- Je možné měření v obou směrech (F/R přímý/zpětný průtok).
- Všechny pulzní a frekvenční výstupy mohou být rovněž použity jako stavový výstup/mezní spínač.

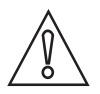

### Upozornění!

Pro frekvence nad 100 Hz je nutno použít stíněné kabely, aby nedocházelo k rádiovému rušení.

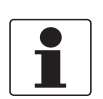

### Informace!

Další informace viz Schémata zapojení vstupů a výstupů na straně 39.

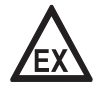

#### Nebezpečí!

Pro přístroje určené do prostředí s nebezpečím výbuchu platí doplňkové bezpečnostní pokyny; prostudujte laskavě speciální dokumentaci označenou Ex.

## 4.6.4 Stavový výstup a mezní spínač

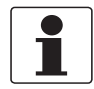

#### Informace!

V závislosti na verzi musí být stavové výstupy a mezní spínače připojeny jako aktivní nebo pasivní nebo podle NAMUR EN 60947-5-6! Verze vstupů/výstupů daného převodníku signálu je uvedena na nálepce uvnitř krytu komory svorkovnice.

- Stavové výstupy / mezní spínače jsou galvanicky odděleny od sebe navzájem a od všech ostatních obvodů.
- Stavový výstup / mezní spínač se při provozu v pasivním nebo aktivním režimu chová jako reléový kontakt a může být připojen s libovolnou polaritou.
- Všechny provozní parametry a funkce jsou programovatelné.
- Pasivní režim: je zapotřebí vnější napájecí zdroj: U<sub>ext</sub> ≤ 32 Vss; I ≤ 100 mA
- Aktivní režim: využívá se vnitřní napájecí zdroj:  $U_{nom} = 24$  Vss; I  $\leq 20$  mA
- Režim NAMUR: pasivní v souladu s EN 60947-5-6
- Další informace o programovatelných provozních stavech viz Tabulky funkcí na straně 63.

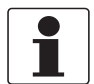

#### Informace!

Další informace viz Schémata zapojení vstupů a výstupů na straně 39.

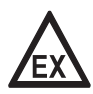

#### Nebezpečí!

Pro přístroje určené do prostředí s nebezpečím výbuchu platí doplňkové bezpečnostní pokyny; prostudujte laskavě speciální dokumentaci označenou Ex.

# 4.7 Schémata zapojení vstupů a výstupů

## 4.7.1 Důležité poznámky

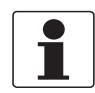

### Informace!

V závislosti na verzi musí být vstupy/výstupy připojeny jako aktivní nebo pasivní nebo podle NAMUR EN 60947-5-6! Verze vstupů/výstupů daného převodníku signálu je uvedena na nálepce uvnitř krytu komory svorkovnice.

- Všechny skupiny vstupů/výstupů jsou galvanicky odděleny od sebe navzájem a od všech ostatních vstupních a výstupních obvodů.
- Pasivní režim: pro provoz (aktivaci) navazujících zařízení je nutný vnější napájecí zdroj (Uext).
- Aktivní režim provozu: převodník signálu zajišťuje napájení pro provoz (aktivaci) navazujících zařízení, věnujte pozornost max. hodnotám provozních parametrů.
- Nepoužívané svorky by neměly mít žádné vodivé propojení s ostatními elektricky vodivými částmi.

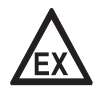

### Nebezpečí!

Pro přístroje určené do prostředí s nebezpečím výbuchu platí doplňkové bezpečnostní pokyny; prostudujte laskavě speciální dokumentaci označenou Ex.

|                | 1              |                                                                                                    |
|----------------|----------------|----------------------------------------------------------------------------------------------------|
| la             | I <sub>p</sub> | Proudový výstup aktivní nebo pasivní                                                                                                    |
| Pa             | Pp             | Pulzní/frekvenční výstup aktivní nebo pasivní                                                                                                    |
| P <sub>N</sub> |                | Pulzní/frekvenční výstup pasivní podle NAMUR EN 60947-5-6                                                                                                    |
| Sa             | Sp             | Stavový výstup / mezní spínač aktivní nebo pasivní                                                                                                    |
| S <sub>N</sub> |                | Stavový výstup / mezní spínač pasivní podle NAMUR EN 60947-5-6                                                                                                    |
| Ca             | Cp             | Řídicí vstup aktivní nebo pasivní                                                                                                    |
| C <sub>N</sub> |                | Řídicí vstup aktivní podle NAMUR EN 60947-5-6:<br>Převodník monitoruje přerušení kabelu a zkraty v souladu s<br>EN 60947-5-6. Chyby jsou indikovány na displeji. Chybová hlášení je možno signalizovat<br>stavovým výstupem. |

### Popis použitých zkratek

# 4.7.2 Popis elektrických symbolů

|                  | miliampérmetr<br>020 mA nebo 420 mA příp. jiný<br>R <sub>L</sub> je vnitřní odpor měřicí smyčky včetně odporu vodičů                                                           |
|------------------|----------------------------------------------------------------------------------------------------|
| U <sub>ext</sub> | zdroj stejnosměrného napětí (U <sub>ext</sub> ), vnější napájecí zdroj, libovolná polarita<br>připojení                                                                        |
|                  | zdroj stejnosměrného napětí (U <sub>ext</sub> ), dodržujte polaritu připojení v souladu se<br>schématy                                                                         |
|                  | vnitřní zdroj stejnosměrného napětí                                                                                                    |
|                  | řízený vnitřní zdroj proudu                                                                                                    |
| 000              | elektronické nebo elektromechanické počítadlo<br>Pro frekvence nad 100 Hz je nutno použít pro připojení počítadel stíněné<br>kabely.<br>R <sub>i</sub> vnitřní odpor počítadla |
| JL_              | tlačítko, kontakt NO apod.                                                                                                    |

Tabulka 4-1: Popis symbolů

## 4.7.3 Základní vstupy/výstupy (Basic I/O)

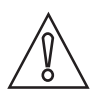

Upozornění! Dodržujte polaritu připojení.

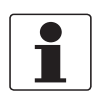

Informace!

Další informace viz Popis vstupů a výstupů na straně 35 a viz Připojení HART® na straně 54.

Proudový výstup aktivní (HART®), základní vstupy/výstupy

- U<sub>int, nom</sub> = 24 Vss jmenovitých
- $I \le 22 \text{ mA}$
- $R_L \le 1 \ k\Omega$

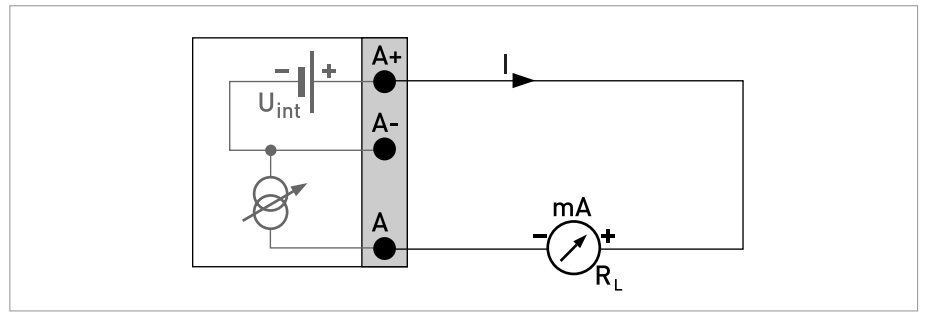

Obrázek 4-7: Proudový výstup aktivní Ia

Proudový výstup pasivní (HART®), základní vstupy/výstupy

- U<sub>int, nom</sub> = 24 Vss jmenovitých
- $U_{ext} \le 32 \text{ Vss}$
- I ≤ 22 mA
- U<sub>0</sub> ≥ 1,8 V
- $R_L \leq (U_{ext} U_0) / I_{max}$

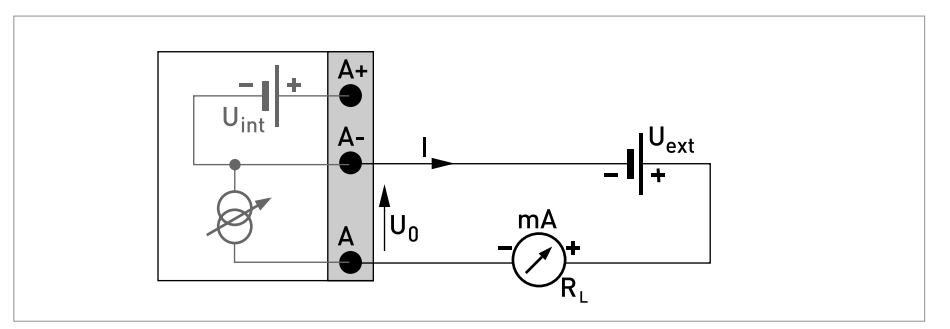

Obrázek 4-8: Proudový výstup pasivní Ip

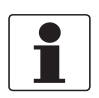

### Informace!

- Pro frekvence nad 100 Hz je nutno použít stíněné kabely, aby se snížil vliv elektromagnetického rušení (EMC).
- Kompaktní a oddělené provedení na konzolu (F): Stínění připojeno přes kabelovou svorku v komoře svorkovnice.
- Libovolná polarita připojení.

Pulzní/frekvenční výstup pasivní, základní vstupy/výstupy

- $U_{ext} \le 32 \text{ Vss}$
- $f_{max}$  nastavená v ovládacím menu na  $f_{max} \le 100$  Hz:  $I \le 100$  mA rozepnutý:  $I \le 0.05$  mA pro U<sub>ext</sub> = 32 Vss sepnutý:  $U_{0, max} = 0.2$  V pro I  $\le 10$  mA  $U_{0, max} = 2$  V pro I  $\le 100$  mA
- f<sub>max</sub> nastavená v ovládacím menu na 100 Hz < f<sub>max</sub> ≤ 10 kHz:

$$\begin{split} &\mathsf{I} \leq 20 \text{ mA} \\ &\mathsf{rozepnut} \acute{\mathsf{y}} : \\ &\mathsf{I} \leq 0,05 \text{ mA pro } U_{ext} = 32 \text{ Vss} \\ &\mathsf{sepnut} \acute{\mathsf{y}} : \\ &\mathsf{U}_{0, \ max} = 1,5 \text{ V pro } \mathsf{I} \leq 1 \text{ mA} \\ &\mathsf{U}_{0, \ max} = 2,5 \text{ V pro } \mathsf{I} \leq 10 \text{ mA} \\ &\mathsf{U}_{0, \ max} = 5,0 \text{ V pro } \mathsf{I} \leq 20 \text{ mA} \end{split}$$

 Jestliže je překročena níže uvedená hodnota maximálního odporu zátěže R<sub>L, max</sub>, musí být odpor zátěže R<sub>L</sub> odpovídajícím způsobem snížen paralelním připojením odporu R:

$$\label{eq:starsess} \begin{split} &f \leq 100 \text{ Hz: } R_{L, \text{ max}} = 47 \text{ k}\Omega \\ &f \leq 1 \text{ kHz: } R_{L, \text{ max}} = 10 \text{ k}\Omega \\ &f \leq 10 \text{ kHz: } R_{L, \text{ max}} = 1 \text{ k}\Omega \end{split}$$

• Minimální odpor zátěže R<sub>L. min</sub> se vypočte z následujícího vzorce:

 $R_{L, \min} = (U_{ext} - U_0) / I_{max}$ 

 Může být rovněž nastaven jako stavový výstup; elektrické připojení viz schéma připojení stavového výstupu.

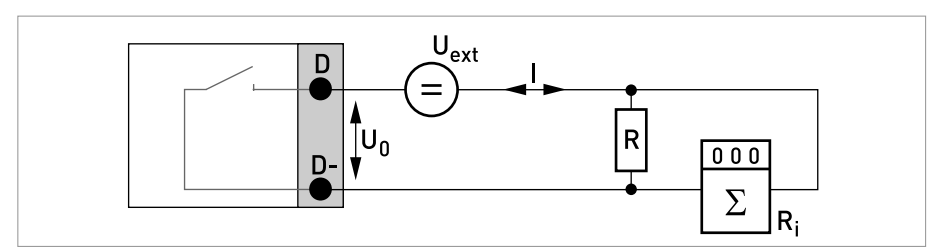

Obrázek 4-9: Pulzní/frekvenční výstup pasivní Pp

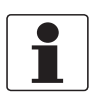

Informace!

• Libovolná polarita připojení.

Stavový výstup / mezní spínač pasivní, základní vstupy/výstupy

- $U_{ext} \le 32 \text{ Vss}$
- $I \le 100 \text{ mA}$
- $R_{L, max} = 47 \text{ k}\Omega$  $R_{L, min} = (U_{ext} - U_0) / I_{max}$
- rozepnutý: I ≤ 0,05 mA pro U<sub>ext</sub> = 32 Vss sepnutý: U<sub>0, max</sub> = 0,2 V pro I ≤ 10 mA U<sub>0, max</sub> = 2 V pro I ≤ 100 mA
- Výstup je rozepnutý, když je přístroj vypnut.
- X označuje jedny ze svorek B, C nebo D. Funkce svorek závisí na nastavení.

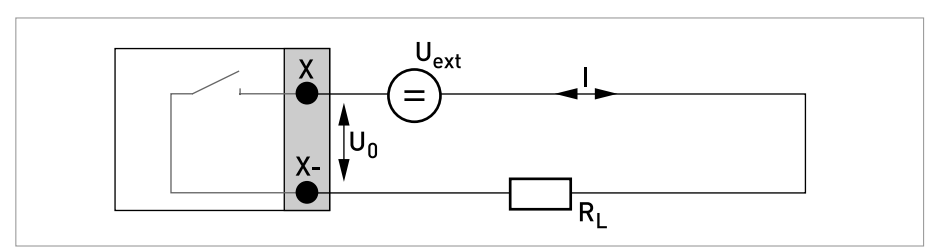

Obrázek 4-10: Stavový výstup / mezní spínač pasivní Sp

Řídicí vstup pasivní, základní vstupy/výstupy

- 8 V  $\leq$  U<sub>ext</sub>  $\leq$  32 Vss
- $I_{max} = 6.5 \text{ mA pro } U_{ext} \le 24 \text{ Vss}$  $I_{max} = 8.2 \text{ mA pro } U_{ext} \le 32 \text{ Vss}$
- Limitní hodnota pro identifikaci stavu kontaktu "rozepnutý nebo sepnutý": Kontakt rozepnutý (Off): U<sub>0</sub> ≤ 2,5 V při I<sub>nom</sub> = 0,4 mA Kontakt sepnutý (On): U<sub>0</sub> ≥ 8 V při I<sub>nom</sub> = 2,8 mA
- Může být rovněž nastaven jako stavový výstup; elektrické připojení viz schéma připojení stavového výstupu.

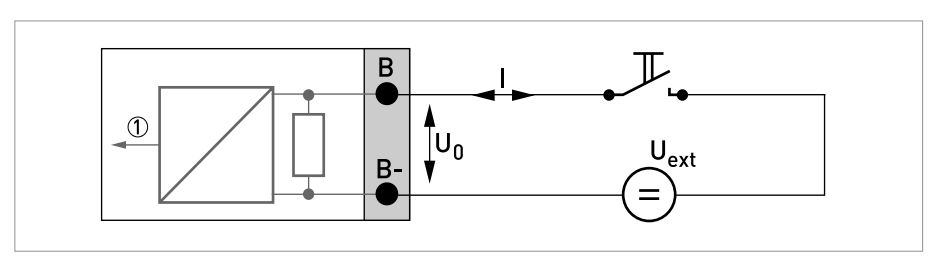

Obrázek 4-11: Řídicí vstup pasivní Cp

Signál

# Elektrické připojení

## 4.7.4 Modulární vstupy/výstupy a sběrnice

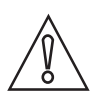

Upozornění! Dodržujte polaritu připojení.

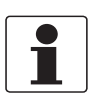

### Informace!

- Další informace o elektrickém připojení viz Popis vstupů a výstupů na straně 35.
- Údaje o elektrickém připojení provedení se sběrnicí najdete v samostatné dokumentaci k příslušnému sběrnicovému systému.

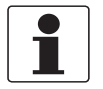

#### Informace!

- Pro frekvence nad 100 Hz je nutno použít stíněné kabely, aby se snížil vliv elektromagnetického rušení (EMC).
- Kompaktní a oddělené provedení na konzolu (F): Stínění připojeno přes kabelovou svorku v komoře svorkovnice.
- Libovolná polarita připojení.

Proudový výstup aktivní (pouze proudový výstup na svorkách C/C- může mít komunikaci HART<sup>®</sup>), modulární vstupy/výstupy

- U<sub>int, nom</sub> = 24 Vss
- $I \le 22 \text{ mA}$
- $R_L \le 1 \ k\Omega$
- X označuje svorky A, B nebo C v závislosti na verzi převodníku signálu.

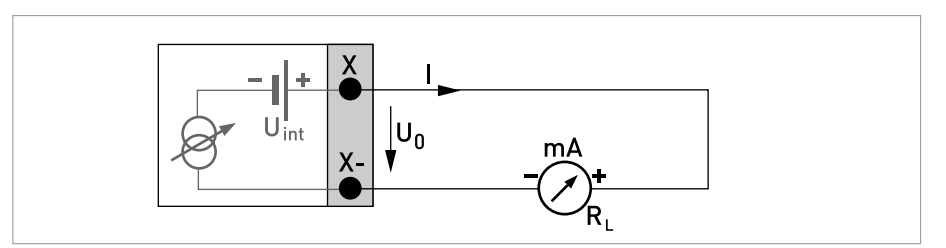

Obrázek 4-12: Proudový výstup aktivní Ia

Proudový výstup pasivní (pouze proudový výstup na svorkách C/C- může mít komunikaci HART<sup>®</sup>), modulární vstupy/výstupy

- $U_{ext} \le 32 \text{ Vss}$
- $I \le 22 \text{ mA}$
- $U_0 \ge 1.8 \text{ V}$
- R<sub>L, max</sub>= (U<sub>ext</sub> U<sub>0</sub>) / I<sub>max</sub>
- X označuje svorky A, B nebo C v závislosti na verzi převodníku signálu.

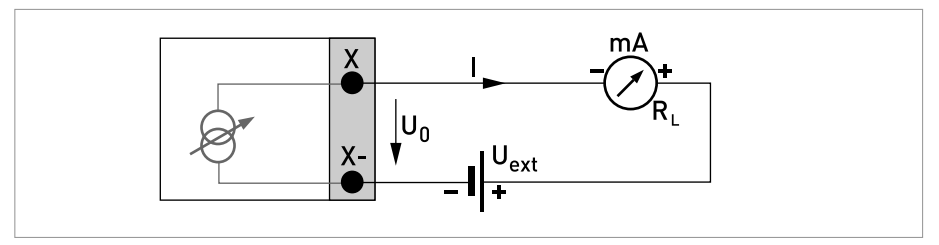

Obrázek 4-13: Proudový výstup pasivní Ip

Pulzní/frekvenční výstup aktivní, modulární vstupy/výstupy

- U<sub>nom</sub> = 24 Vss
- $f_{max}$  nastavená v ovládacím menu na  $f_{max} \le 100$  Hz:  $I \le 20$  mA

rozepnutý: I ≤ 0,05 mA sepnutý: U<sub>0, nom</sub> = 24 V pro I = 20 mA

- $f_{max}$  nastavená v ovládacím menu na 100 Hz <  $f_{max} \le 10$  kHz:  $I \le 20$  mA rozepnutý:  $I \le 0,05$  mA sepnutý:  $U_{0, nom} = 22,5$  V pro I = 1 mA  $U_{0, nom} = 21,5$  V pro I = 10 mA U <sub>0, nom</sub> = 19 V pro I = 20 mA
- Jestliže je překročena níže uvedená hodnota maximální impedance zátěže R<sub>L, max</sub>, musí být odpor zátěže R<sub>L</sub> odpovídajícím způsobem snížen paralelním připojením odporu R: f ≤ 100 Hz: R<sub>L, max</sub> = 47 kΩ

$$f \le 1 \text{ kHz: } R_{L, \text{ max}} = 10 \text{ k}\Omega$$

 $f \le 10 \text{ kHz: } R_{L, \text{ max}} = 1 \text{ k}\Omega$ 

- Minimální impedance zátěže R<sub>L, min</sub> se vypočte z následujícího vzorce: R<sub>L, min</sub> = (U<sub>ext</sub> U<sub>0</sub>) / I<sub>max</sub>
- X označuje svorky A, B nebo D v závislosti na verzi převodníku signálu.

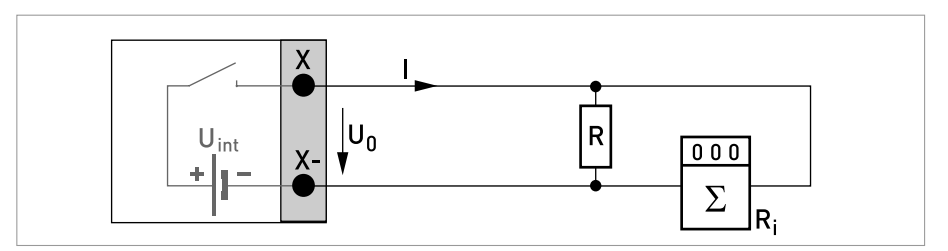

Obrázek 4-14: Pulzní/frekvenční výstup aktivní Pa

Pulzní/frekvenční výstup pasivní, modulární vstupy/výstupy

- $U_{ext} \le 32 \text{ Vss}$
- $f_{max}$  nastavená v ovládacím menu na  $f_{max} \le 100$  Hz:  $I \le 100$  mA rozepnutý:  $I \le 0.05$  mA pro U<sub>ext</sub> = 32 Vss sepnutý:  $U_{0, max} = 0.2$  V pro I  $\le 10$  mA  $U_{0, max} = 2$  V pro I  $\le 100$  mA
- $f_{max}$  nastavená v ovládacím menu na 100 Hz <  $f_{max} \le 10$  kHz: rozepnutý:  $I \le 0,05$  mA pro U<sub>ext</sub> = 32 Vss sepnutý:  $U_{0, max} = 1,5$  V pro I  $\le 1$  mA  $U_{0, max} = 2,5$  V pro I  $\le 10$  mA  $U_{0, max} = 5$  V pro I  $\le 20$  mA
- Jestliže je překročena níže uvedená hodnota maximální impedance zátěže R<sub>L, max</sub>, musí být odpor zátěže R<sub>L</sub> odpovídajícím způsobem snížen paralelním připojením odporu R:
  - f  $\leq$  100 Hz: R<sub>L, max</sub> = 47 k $\Omega$
  - $f \le 1 \text{ kHz: } R_{L, \text{ max}} = 10 \text{ k}\Omega$
  - $f \leq$  10 kHz:  $R_{L,\mbox{ max}}$  = 1 k $\Omega$
- Minimální impedance zátěže R<sub>L, min</sub> se vypočte z následujícího vzorce: R<sub>L, min</sub> = (U<sub>ext</sub> - U<sub>0</sub>) / I<sub>max</sub>
- Může být rovněž nastaven jako stavový výstup; viz schéma připojení stavového výstupu.
- X označuje svorky A, B nebo D v závislosti na verzi převodníku signálu.

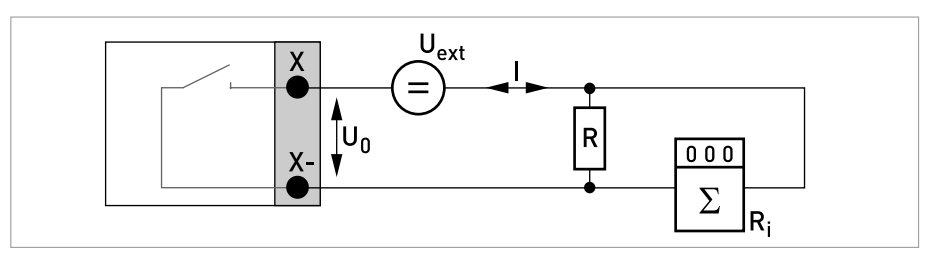

Obrázek 4-15: Pulzní/frekvenční výstup pasivní Pp

Pulzní/frekvenční výstup pasivní P<sub>N</sub> NAMUR, modulární vstupy/výstupy

- Připojení podle EN 60947-5-6
- rozepnutý: I<sub>nom</sub> = 0,6 mA sepnutý: I<sub>nom</sub> = 3,8 mA
- X označuje svorky A, B nebo D v závislosti na verzi převodníku signálu.

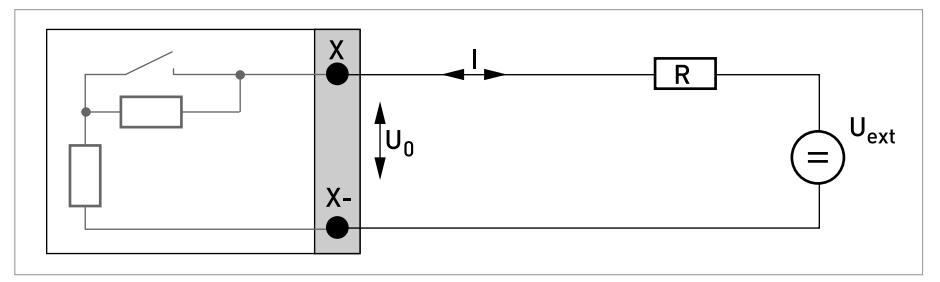

Obrázek 4-16: Pulzní a frekvenční výstup pasivní P<sub>N</sub> podle NAMUR EN 60947-5-6

Stavový výstup / mezní spínač aktivní, modulární vstupy/výstupy

- Dodržujte polaritu připojení.
- U<sub>int</sub> = 24 Vss
- I ≤ 20 mA
- $R_L \le 47 \ k\Omega$
- rozepnutý: I ≤ 0,05 mA sepnutý: U<sub>0, nom</sub> = 24 V pro I = 20 mA
- X označuje svorky A, B nebo D v závislosti na verzi převodníku signálu.

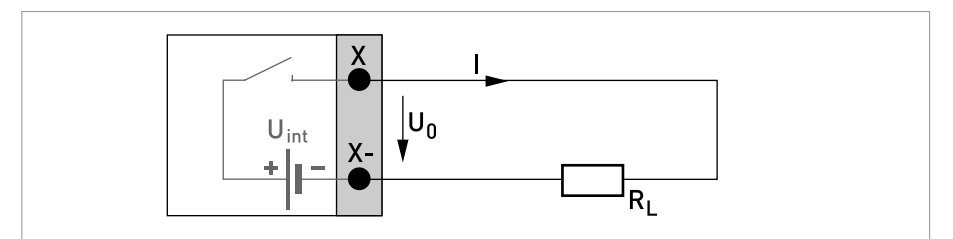

Obrázek 4-17: Stavový výstup / mezní spínač aktivní Sa

Stavový výstup / mezní spínač pasivní, modulární vstupy/výstupy

- Libovolná polarita připojení.
- U<sub>ext</sub> = 32 Vss
- I ≤ 100 mA
- R<sub>L, max</sub> = 47 kΩ R<sub>L, min</sub> = (U<sub>ext</sub> - U<sub>0</sub>) / I<sub>max</sub>
- rozepnutý: I ≤ 0,05 mA pro U<sub>ext</sub> = 32 Vss sepnutý: U<sub>0, max</sub> = 0,2 V pro I ≤ 10 mA U<sub>0, max</sub> = 2 V pro I ≤ 100 mA
- Výstup je rozepnutý, když je přístroj vypnut.
- X označuje svorky A, B nebo D v závislosti na verzi převodníku signálu.

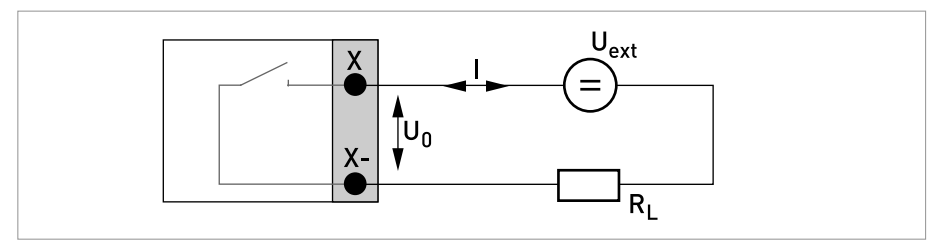

Obrázek 4-18: Stavový výstup / mezní spínač pasivní Sp

Stavový výstup / mezní spínač S<sub>N</sub> NAMUR, modulární vstupy/výstupy

- Libovolná polarita připojení.
- Připojení podle EN 60947-5-6
- rozepnutý: I<sub>nom</sub> = 0,6 mA sepnutý: I<sub>nom</sub> = 3,8 mA
- Výstup je rozepnutý, když je přístroj vypnut.
- X označuje svorky A, B nebo D v závislosti na verzi převodníku signálu.

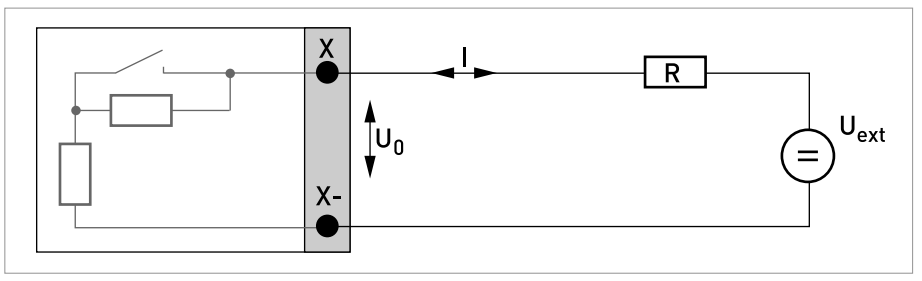

Obrázek 4-19: Stavový výstup / mezní spínač S<sub>N</sub> podle NAMUR EN 60947-5-6

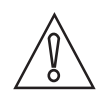

Upozornění! Dodržujte polaritu připojení.

Řídicí vstup aktivní, modulární vstupy/výstupy

- U<sub>int</sub> = 24 Vss
- Externí kontakt rozepnutý: U<sub>0, nom</sub> = 22 V Externí kontakt sepnutý: I<sub>nom</sub> = 4 mA
- Limitní hodnota pro identifikaci stavu kontaktu "rozepnutý nebo sepnutý": Kontakt rozepnutý (Off):  $U_0 \le 10 \text{ V}$  při  $I_{nom} = 1,9 \text{ mA}$ Kontakt sepnutý (on):  $U_0 \ge 12 \text{ V}$  při  $I_{nom} = 1,9 \text{ mA}$
- X označuje svorky A nebo B v závislosti na verzi převodníku signálu.

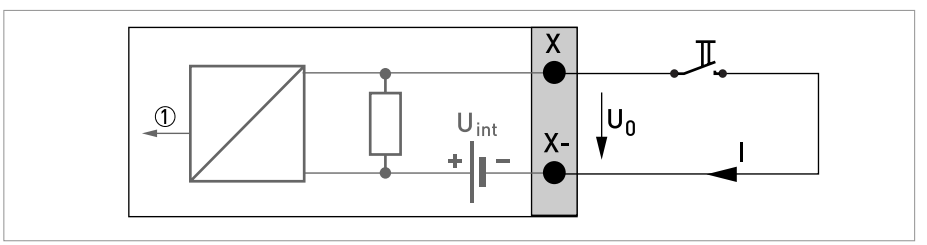

Obrázek 4-20: Řídicí vstup aktivní Ca

Signál

Řídicí vstup pasivní, modulární vstupy/výstupy

- 3 V  $\leq$  U<sub>ext</sub>  $\leq$  32 Vss
- $I_{max}$  = 9,5 mA pro  $U_{ext} \le 24$  V  $I_{max}$  = 9,5 mA pro  $U_{ext} \le 32$  V
- Limitní hodnota pro identifikaci stavu kontaktu "rozepnutý nebo sepnutý": Kontakt rozepnutý (off): U<sub>0</sub> ≤ 2,5 V při I<sub>nom</sub> = 1,9 mA
   Kontakt sepnutý (on): U<sub>0</sub> ≥ 3 V při I<sub>nom</sub> = 1,9 mA
- X označuje svorky A nebo B v závislosti na verzi převodníku signálu.

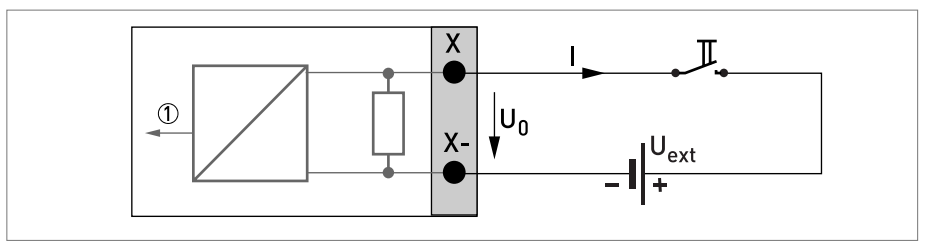

Obrázek 4-21: Řídicí vstup pasivní Cp

1) Signál

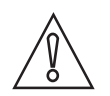

Upozornění! Dodržujte polaritu připojení.

Řídicí vstup aktivní C<sub>N</sub> NAMUR, modulární vstupy/výstupy

- Připojení podle EN 60947-5-6
- Limitní hodnota pro identifikaci stavu kontaktu "rozepnutý nebo sepnutý": Kontakt rozepnutý (off): U<sub>0, nom</sub> = 6,3 V při I<sub>nom</sub> < 1,9 mA</li>
   Kontakt sepnutý (on): U<sub>0, nom</sub> = 6,3 V při I<sub>nom</sub> > 1,9 mA
- Detekce přerušení kabelu:  $U_0 \ge 8,1 \text{ V}$  při l  $\le 0,1 \text{ mA}$
- Detekce zkratu:  $U_0 \le 1,2$  V při l  $\ge 6,7$  mA
- X označuje svorky A nebo B v závislosti na verzi převodníku signálu.

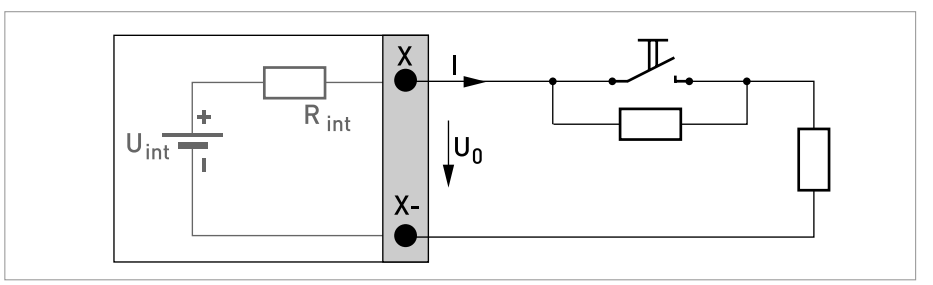

Obrázek 4-22: Řídicí vstup aktivní C<sub>N</sub> podle NAMUR EN 60947-5-6

## 4.7.5 Ex i (jiskrově bezpečné) vstupy/výstupy

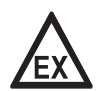

### Nebezpečí!

Pro přístroje určené do prostředí s nebezpečím výbuchu platí doplňkové bezpečnostní pokyny; prostudujte laskavě speciální dokumentaci označenou Ex.

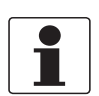

#### Informace!

Další informace o elektrickém připojení viz Popis vstupů a výstupů na straně 35.

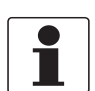

#### Informace!

- Pro frekvence nad 100 Hz je nutno použít stíněné kabely, aby se snížil vliv elektromagnetického rušení (EMC).
- Kompaktní a oddělené provedení na konzolu (F): Stínění připojeno přes kabelovou svorku v komoře svorkovnice.
- Libovolná polarita připojení.

Proudový výstup aktivní (pouze proudový výstup na svorkách C/C- může mít komunikaci HART<sup>®</sup>), Ex i vstupy/výstupy

- Dodržujte polaritu připojení.
- U<sub>int. nom</sub> = 20 Vss
- I ≤ 22 mA
- $R_L \le 450 \ \Omega$
- X označuje svorky A nebo C v závislosti na verzi převodníku signálu.

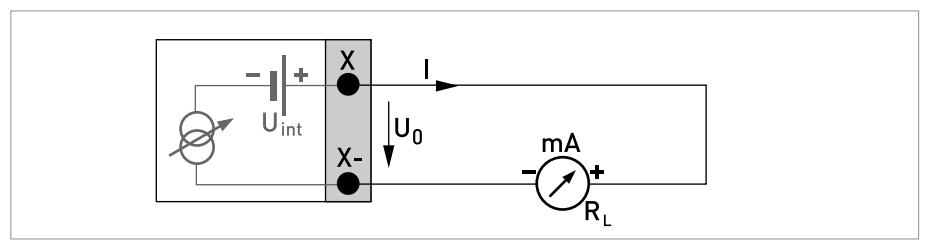

Obrázek 4-23: Proudový výstup aktivní I<sub>a</sub> Exi

Proudový výstup pasivní (pouze proudový výstup na svorkách C/C- může mít komunikaci HART<sup>®</sup>), Ex i vstupy/výstupy

- Libovolná polarita připojení.
- $U_{ext} \le 32 \text{ Vss}$
- I ≤ 22 mA
- $U_0 \ge 4 V$
- $R_{L, max} = (U_{ext} U_0 / I_{max})$
- X označuje svorky A nebo C v závislosti na verzi převodníku signálu.

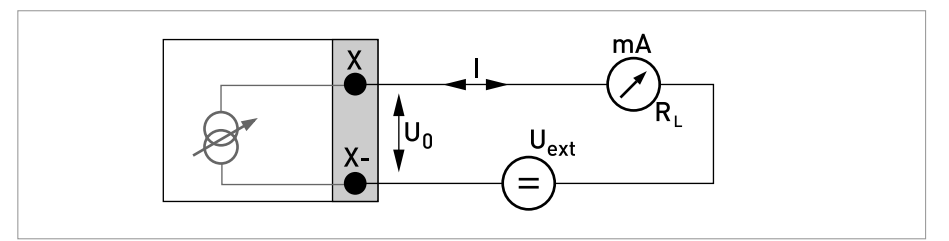

Obrázek 4-24: Proudový výstup pasivní Ip Exi

Pulzní a frekvenční výstup pasivní P<sub>N</sub> NAMUR, Ex i vstupy/výstupy

- Připojení podle EN 60947-5-6
- rozepnutý: I<sub>nom</sub> = 0,43 mA sepnutý: I<sub>nom</sub> = 4,5 mA
- X označuje svorky B nebo D v závislosti na verzi převodníku signálu.

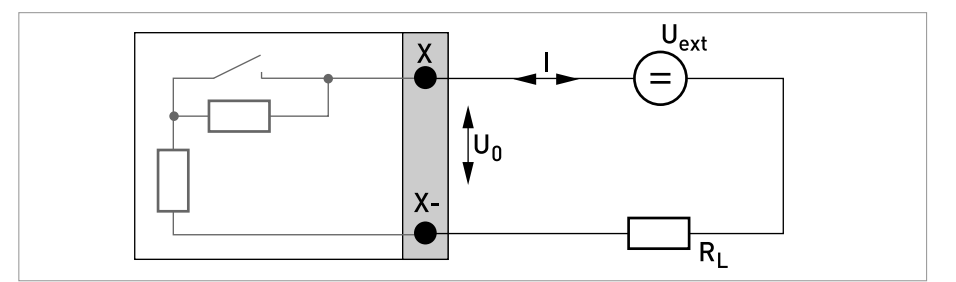

Obrázek 4-25: Pulzní a frekvenční výstup pasivní P<sub>N</sub> podle NAMUR EN 60947-5-6 Exi

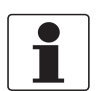

## Informace!

• Libovolná polarita připojení.

Řídicí vstup pasivní, Ex i vstupy/výstupy

- 5,5 V  $\leq$  U<sub>ext</sub>  $\leq$  32 Vss
- $I_{max}$  = 6 mA pro  $U_{ext} \le$  24 V  $I_{max}$  = 6,5 mA pro  $U_{ext} \le$  32 V
- Limitní hodnota pro identifikaci stavu kontaktu "rozepnutý nebo sepnutý": Kontakt rozepnutý (off): U<sub>0</sub> ≤ 3,5 V při I ≤ 0,5 mA Kontakt sepnutý (on): U<sub>0</sub> ≥ 5,5 V při I ≥ 4 mA
- X označuje svorky B, pokud jsou k dispozici.

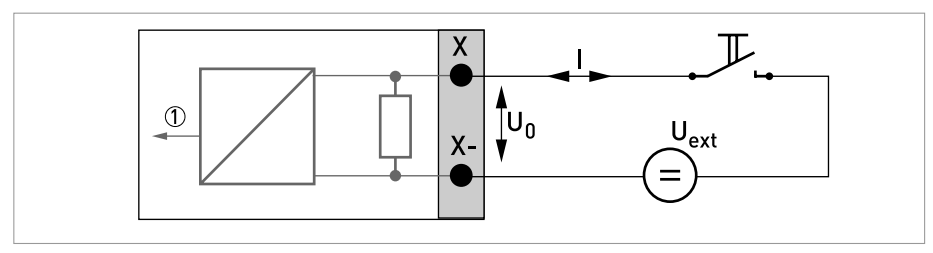

Obrázek 4-26: Řídicí vstup pasivní C<sub>p</sub> Exi

1) Signál

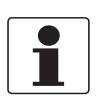

Informace!

Libovolná polarita připojení.

Stavový výstup / mezní spínač S<sub>N</sub> NAMUR, Ex i vstupy/výstupy

- Připojení podle EN 60947-5-6
- rozepnutý: I<sub>nom</sub> = 0,43 mA sepnutý:

 $I_{nom} = 4,5 \text{ mA}$ 

- Výstup je sepnutý, když je přístroj vypnut.
- X označuje svorky B nebo D v závislosti na verzi převodníku signálu.

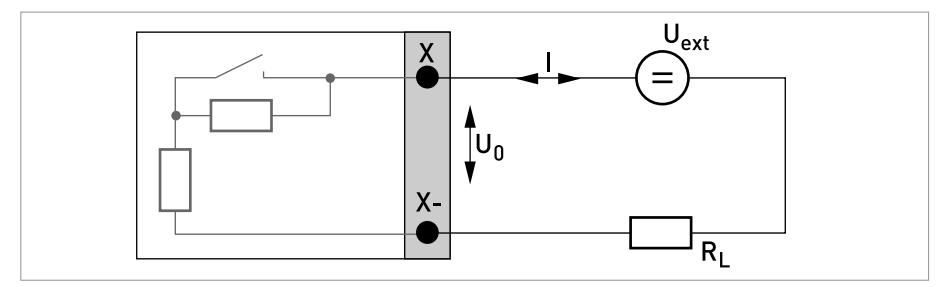

Obrázek 4-27: Stavový výstup / mezní spínač S<sub>N</sub> podle NAMUR EN 60947-5-6 Exi

## 4.7.6 Připojení HART®

•

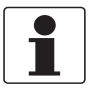

### Informace!

- U základní verze vstupů/výstupů může mít komunikaci HART<sup>®</sup> vždy proudový výstup na svorkách A+/A-/A.
- U modulárních vstupů/výstupů a jiskrově bezpečných (Ex i) vstupů/výstupů má vždy možnost aktivace komunikace HART<sup>®</sup> pouze proudový výstup na svorkách C/C-.

Připojení HART<sup>®</sup> k aktivnímu výstupu (point-to-point)

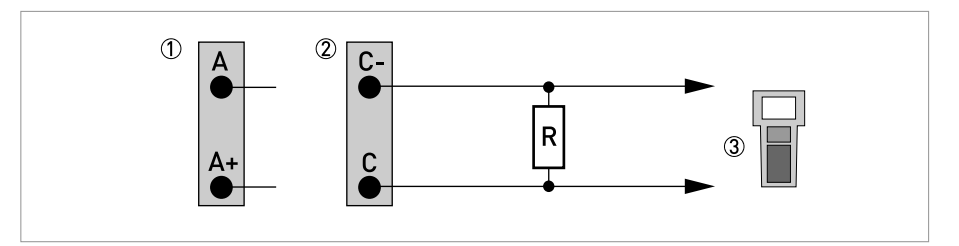

Obrázek 4-28: Připojení HART® k aktivnímu výstupu (Ia)

- ① Základní vstupy/výstupy: svorky A a A+
- ② Modulární vstupy/výstupy: svorky C- a C
- ③ Komunikátor HART<sup>®</sup>

Paralelní odpor pro komunikátor HART<sup>®</sup> musí mít hodnotu R  $\ge$  230  $\Omega$ .

Připojení HART<sup>®</sup> k pasivnímu výstupu (režim Multi-Drop)

- I: I<sub>0%</sub> ≥ 4 mA
- Režim Multi-Drop I:  $I_{fix} \ge 4 \text{ mA} = I_{0\%}$
- $U_{ext} \le 32 \text{ Vss}$
- $R \ge 230 \ \Omega$

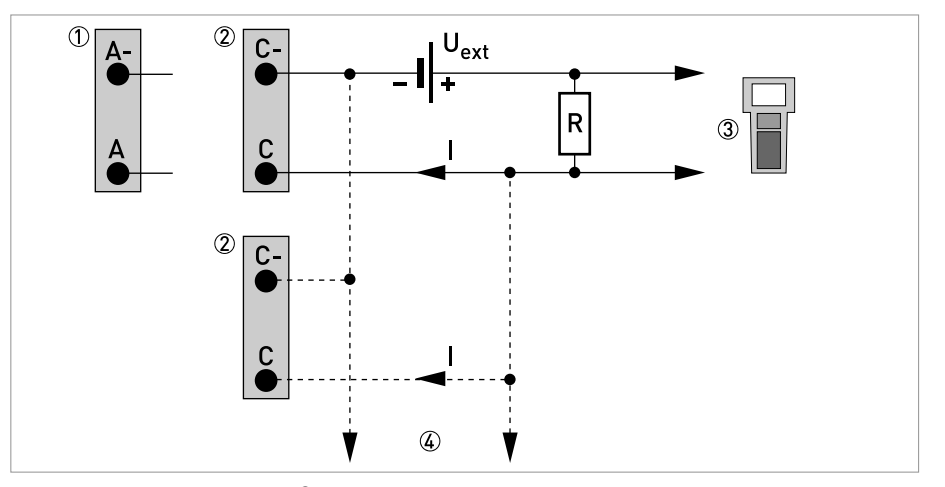

Obrázek 4-29: Připojení HART<sup>®</sup> k pasivnímu výstupu (I<sub>p</sub>)

- 1 Základní vstupy/výstupy: svorky A- a A
- ② Modulární vstupy/výstupy: svorky C- a C
- ③ Komunikátor HART<sup>®</sup>
- ④ Jiná zařízení s komunikací HART<sup>®</sup>

# 5.1 Zapnutí převodníku signálu

Měřicí přístroj tvořený snímačem a převodníkem signálu je dodáván ve stavu připraveném k provozu. Všechny provozní parametry byly ve výrobním závodě nastaveny podle údajů ve vaší objednávce.

Po zapnutí přístroje se provádí vnitřní test. Pak průtokoměr ihned začne měřit a zobrazovat naměřené hodnoty.

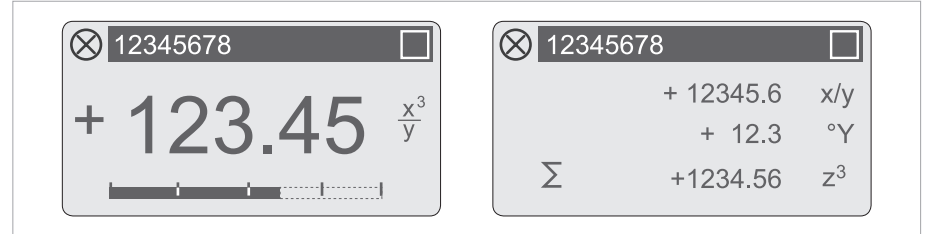

Obrázek 5-1: Zobrazení na displeji v režimu měření (příklady pro 2 nebo 3 měřené proměnné) x, y a z představují fyzikální jednotky zobrazených měřených proměnných

Pomocí tlačítek  $\uparrow$  a  $\downarrow$  je možno zobrazení na displeji přepínat mezi dvěma stránkami měřených hodnot, grafickou stránkou s trendem a seznamem stavových (chybových) hlášení. Případná chybová (stavová) hlášení, jejich význam a příčina viz *Stavová (chybová) hlášení a diagnostické informace* na straně 84.

# 5.2 Zapnutí napájení

Před připojením k napájecímu zdroji prosím zkontrolujte, zda je průtokoměr správně nainstalován. To znamená:

- Přístroj musí být správně mechanicky namontován v souladu s návodem a platnými předpisy.
- Elektrické připojení musí být provedeno v souladu s návodem a platnými předpisy.
- Svorkovnice musí být chráněny kryty, které jsou správně zašroubovány.
- Zkontrolujte, zda jsou elektrické parametry přístroje v souladu s napájecím napětím a aplikací.
- Zapnutí napájení

# 6.1 Displej a ovládací prvky

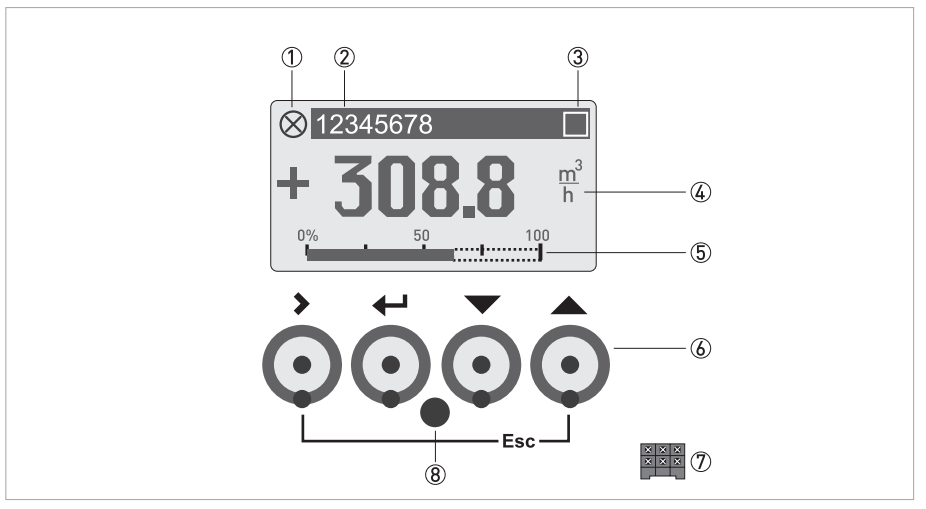

Obrázek 6-1: Displej a ovládací prvky (příklad: zobrazení průtoku 2 způsoby)

- ① Indikuje přítomnost stavového (chybového) hlášení v seznamu
- 2 Číslo okruhu (tag zobrazí se pouze v případě, že bylo předtím zadáno uživatelem)
- ③ Indikuje aktivaci optického senzoru (tlačítka)
- ④ 1. měřená proměnná zobrazení velkými znaky
- 5 Grafické zobrazení (sloupcový ukazatel)
- Ovládací tlačítka, optické senzory a mechanická tlačítka (funkce a značky pro jejich zobrazení jsou uvedeny v tabulce níže)
- ⑦ Rozhraní pro sběrnici GDC (není k dispozici u všech verzí převodníku)
- (8) Infračervený senzor (není k dispozici u všech verzí převodníku)

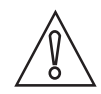

### Upozornění!

Zkratovací propojku je povoleno používat pouze u přístrojů určených k fakturačnímu měření pro zablokování přístupu k parametrům důležitým pro fakturační účely. U přístrojů používaných pro provozní měření se propojka nesmí používat!

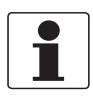

#### Informace!

- Aktivační bod 4 optických senzorů je přímo před sklem v místě senzoru. Doporučený způsob aktivace je dotyk přímo zepředu. Dotyk z boku může způsobit chybu.
- Po 5 minutách bez aktivity se přístroj automaticky vrátí do režimu měření. Předtím provedené změny parametrů se neuloží.
- Je možno používat střídavě optické senzory a mechanická tlačítka. Po užívání mechanických tlačítek vyčkejte několik minut, než se optické senzory opět aktivují.

| Tlačítko<br>(senzor) | Režim měření                                                                                                    | Při zobrazení menu                                                            | Při zobrazení<br>submenu nebo funkce                              | Při zobrazení a<br>nastavení parametrů                                                          |
|----------------------|----------------------------------------------------------------------------------------------------|-------------------------------------------------------------------------------|-------------------------------------------------------------------|-------------------------------------------------------------------------------------------------|
| >                    | Přepnutí z režimu<br>měření do režimu<br>programování; aktivujte<br>(přidržte) tlačítko po<br>dobu 2,5 s, zobrazí se<br>menu "Quick Start" | Vstup do zobrazeného<br>menu, pak se zobrazí 1.<br>submenu                    | Vstup do zobrazeného<br>submenu nebo funkce                       | U číselných hodnot<br>posun kurzoru<br>(zvýrazněn modře) o<br>jedno místo vpravo                |
| لب<br>ب              | Reset displeje; funkce<br>"Rychlého přístupu"                                                                                              | Návrat do režimu<br>měření po dotazu, zda<br>mají být změny hodnot<br>uloženy | Stiskněte 1 – 3x, návrat<br>do menu s uloženými<br>změnami hodnot | Návrat do submenu<br>nebo k funkci, změny<br>hodnot uloženy                                     |
| ↓ nebo ↑             | Přepínání mezi 1. a 2.<br>stránkou měřených<br>hodnot, zobrazením<br>trendu a chybovými<br>hlášeními                                       | Volba menu                                                                    | Volba submenu nebo<br>funkce                                      | Použijte modrý kurzor<br>ke změně číslice,<br>jednotky, parametru a k<br>posunu desetinné tečky |
| Esc (> + ↑)          | -                                                                                                    | -                                                                             | Návrat do menu bez<br>uložení změn                                | Návrat k submenu nebo<br>funkci bez uložení změn                                                |

## 6.1.1 Zobrazení na displeji v režimu měření se 2 nebo 3 měřenými proměnnými

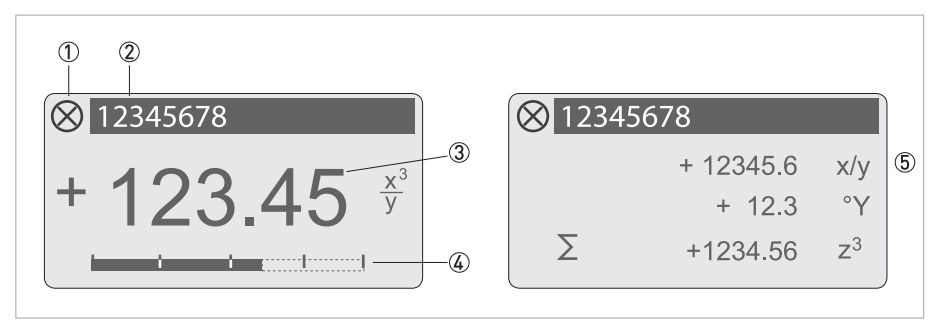

Obrázek 6-2: Příklad zobrazení na displeji v režimu měření se 2 nebo 3 měřenými proměnnými

- ① Indikuje přítomnost stavového (chybového) hlášení v seznamu
- ② Číslo okruhu (tag zobrazí se pouze v případě, že bylo předtím zadáno uživatelem)
- 3 1. měřená proměnná zobrazení velkými znaky
- Grafické zobrazení (sloupcový ukazatel)
- (5) Zobrazení 3 měřených proměnných současně

## 6.1.2 Zobrazení na displeji při volbě submenu a funkce, 3 řádky

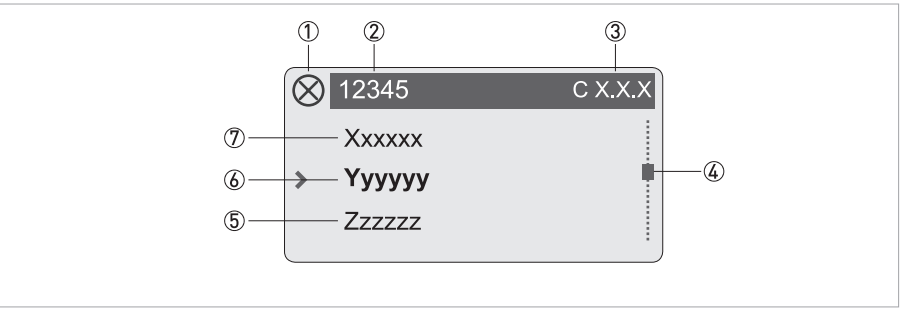

Obrázek 6-3: Zobrazení na displeji při volbě submenu a funkce, 3 řádky

- ① Indikuje přítomnost stavového (chybového) hlášení v seznamu
- ② Název menu, submenu nebo funkce
- ③ Číselné označení vztahující se k bodu ⑥
- ④ Indikace polohy v seznamu menu, submenu nebo funkcí
- (5) Následující menu, submenu nebo funkce
- (\_ \_ \_ na tomto místě znamená konec seznamu)
- ⑥ Právě zvolené menu, submenu nebo funkce
- ⑦ Předcházející menu, submenu nebo funkce
  - (\_ \_ \_ na tomto místě znamená začátek seznamu)

## 6.1.3 Zobrazení na displeji pro nastavení parametrů, 4 řádky

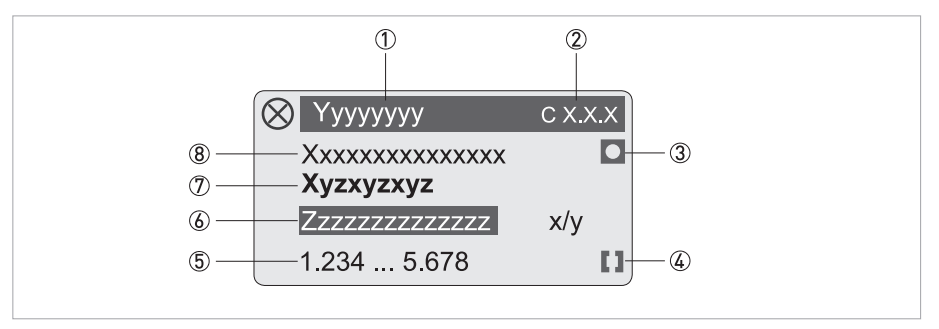

Obrázek 6-4: Zobrazení na displeji pro nastavení parametrů, 4 řádky

- ① Právě zvolené menu, submenu nebo funkce
- ② Číselné označení vztahující se k bodu ⑦
- ③ Označuje nastavení z výrobního závodu
- ④ Označuje přípustný rozsah hodnot
- 5 Přípustný rozsah pro číselné hodnoty
- ⑥ Právě nastavená hodnota, jednotka nebo funkce (je-li vybrána, zobrazí se bílým písmem na modrém podkladě) Zde je možno změnit nastavené hodnoty.
- ⑦ Právě zvolený parametr
- 8 Nastavení parametru z výrobního závodu

## 6.1.4 Zobrazení na displeji při změně parametrů, 4 řádky

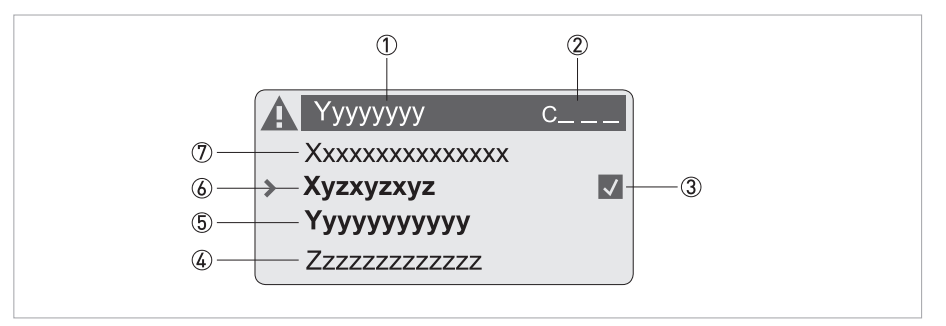

Obrázek 6-5: Zobrazení na displeji při změně parametrů, 4 řádky

- ① Právě zvolené menu, submenu nebo funkce
- ② Číselné označení vztahující se k bodu ①
- ③ Označuje změnu parametru (snadná kontrola změn při procházení seznamem)
- ④ Následující parametr
- 5 Právě nastavená data z 6
- (6) Právě zvolený parametr (volba senzorem >; pak viz předcházející kapitola)
- ⑦ Nastavení parametru z výrobního závodu (nelze změnit)

## 6.1.5 Používání infračerveného rozhraní (doplněk na přání)

Optické infračervené rozhraní slouží jako adaptér pro komunikaci mezi převodníkem a PC bez otevírání krytu přístroje.

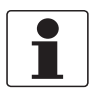

#### Informace!

- Toto vybavení není automaticky součástí dodávky přístroje.
- Další podrobnosti o aktivaci viz funkce A6 nebo C5.6.7.

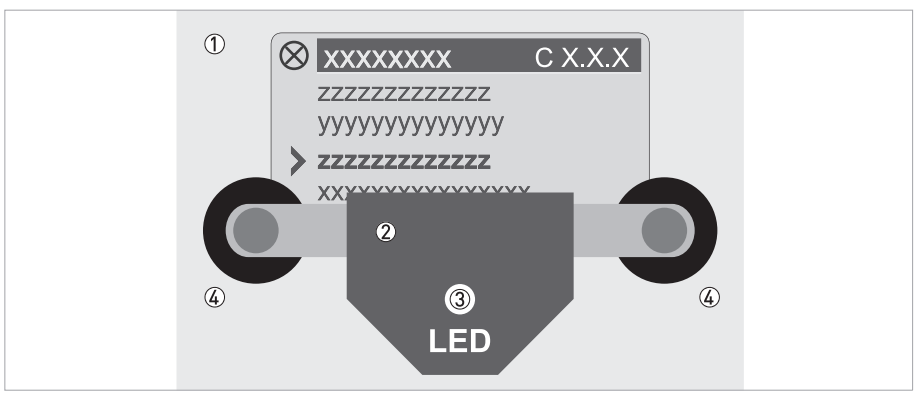

Obrázek 6-6: Infračervené rozhraní

- ① Skleněný panel před displejem a ovládacími tlačítky
- ② Infračervené rozhraní
- ③ Po aktivaci infračerveného rozhraní se rozsvítí LED
- ④ Přísavky

#### Funkce automatického ukončení

Po aktivaci infračerveného rozhraní ve Fct. A6 nebo C5.6.7 musí být rozhraní během 60 sekund správně umístěno a připevněno ke krytu převodníku pomocí přísavek. Pokud se tak v uvedeném čase nestane, je možno přístroj znovu ovládat pomocí optických senzorů. Po úspěšné aktivaci se rozsvítí LED ③ a optické senzory nejsou funkční.

# 6.2 Struktura menu

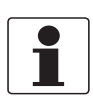

Informace! Povšimněte si funkce optických senzorů (tlačítek) ve sloupcích menu a mezi nimi.

| Režim | n měř  | ení              |            | Zvolte<br>menu | $\downarrow$ | Zvolte menu a/nebo subr $\downarrow\uparrow$ | ner | าน                    |   | Zvolte<br>funkci a<br>zadejte<br>údaje<br>↓↑ > |
|-------|--------|------------------|------------|----------------|--------------|----------------------------------------------|-----|-----------------------|---|------------------------------------------------|
| Ψ     | P<br>> | řidržte<br>2,5 s |            |                |              |                                              |     |                       |   |                                                |
|       | A      | Quick Setup      | С          |                | >            | A1 language                                  |     |                       | > |                                                |
|       |        |                  |            |                | Ţ            | A2 Tag                                       |     |                       | Ę |                                                |
|       |        |                  |            |                |              | A3 Reset                                     | >   | A3.1 Reset Errors     |   |                                                |
|       |        |                  |            |                |              |                                              | Ļ   | A3.3 Totaliser 1      |   |                                                |
|       |        |                  |            |                |              |                                              |     | A3.4 Totaliser 2      |   |                                                |
|       |        |                  |            |                |              |                                              |     | A3.5 Totaliser 3      |   |                                                |
|       |        |                  |            |                |              | A4 Analog Outputs                            |     | A4.1 Measurement      |   |                                                |
|       |        |                  |            |                |              |                                              |     | A4.2 Unit             |   |                                                |
|       |        |                  |            |                |              |                                              |     | A4.3 Range            |   |                                                |
|       |        |                  |            |                |              |                                              |     | A4.4 Low Flow Cutoff  |   |                                                |
|       |        |                  |            |                |              |                                              |     | A4.5 Time Constant    |   |                                                |
|       |        |                  |            |                |              | A5 Digital Outputs                           |     | A5.1 Measurement      |   |                                                |
|       |        |                  |            |                |              |                                              |     | A5.2 Pulse Value Unit |   |                                                |
|       |        |                  |            |                |              |                                              |     | A5.3 Value p. Pulse   |   |                                                |
|       |        |                  |            |                |              |                                              |     | A5.4 Low Flow Cutoff  |   |                                                |
|       |        |                  |            |                |              | A6 GDC IR interface                          |     |                       |   |                                                |
|       |        | $\downarrow$     | $\uparrow$ |                |              | $\downarrow \uparrow$                        |     | $\downarrow \uparrow$ |   | $\downarrow \uparrow >$                        |

| Režin | n měření        |                       | Zvolte<br>menu | $\downarrow$ | Zvolte menu a/nebo sub<br>↓↑ | mer | าน                       |   | Zvolte<br>funkci a<br>zadejte<br>údaje<br>↓↑ > |
|-------|-----------------|-----------------------|----------------|--------------|------------------------------|-----|--------------------------|---|------------------------------------------------|
| Ч     | Přidrž<br>> 2,5 | žte<br>s              |                |              |                              |     |                          |   |                                                |
|       | B Tes           | st                    |                | >            | B1 Simulation                | >   | B1.1 Volume Flow         | > |                                                |
|       |                 |                       |                | ÷            |                              |     | B1.2 Velocity of sound   | Ţ |                                                |
|       |                 |                       |                |              |                              |     | B1 Current Output X      |   |                                                |
|       |                 |                       |                |              |                              |     | B1 Status Output X       |   |                                                |
|       |                 |                       |                |              |                              |     | B1 Control Input X       |   |                                                |
|       |                 |                       |                |              |                              |     | B1 Pulse Output X        |   |                                                |
|       |                 |                       |                |              | B2 Actual Values             | >   | B2.1 Act. volume flow    |   |                                                |
|       |                 |                       |                |              |                              |     | B2.2 Act. mass flow      |   |                                                |
|       |                 |                       |                |              |                              |     | B2.3 Act. vel. of sound  |   |                                                |
|       |                 |                       |                |              |                              |     | B2.4 Act. Flow speed     |   |                                                |
|       |                 |                       |                |              |                              |     | B2.5 Act. gain           |   |                                                |
|       |                 |                       |                |              |                              |     | B2.6 Act. SNR            |   |                                                |
|       |                 |                       |                |              |                              |     | B2.7 Act. Reynolds data  |   |                                                |
|       |                 |                       |                |              |                              |     | B2.8 Operating Hours     |   |                                                |
|       |                 |                       |                |              |                              |     | B2.9 Date and Time       |   |                                                |
|       |                 |                       |                |              | B3 Information               | >   | B3.1 Status Log          |   |                                                |
|       |                 |                       |                |              |                              |     | B3.2 Status Details      |   |                                                |
|       |                 |                       |                |              |                              |     | B3.3 C Number            |   |                                                |
|       |                 |                       |                |              |                              |     | B3.4 Proces input        |   |                                                |
|       |                 |                       |                |              |                              |     | B3.5 SW.REV. MS          |   |                                                |
|       |                 |                       |                |              |                              |     | B3.6 SW.REV. UIS         |   |                                                |
|       |                 |                       |                |              |                              |     | B3.8 Electronic Revision |   |                                                |
|       |                 |                       |                |              |                              |     | B3.9 Change log          |   |                                                |
|       |                 | $\downarrow \uparrow$ |                |              | $\downarrow \uparrow$        |     | $\downarrow$ $\uparrow$  |   | $\downarrow$ $\uparrow$ >                      |

# 6 Provoz

| Režim m | iěření                  | Zvolte<br>menu |   | Zvolte menu a/nebo    | o su | bmenu                  |   | Zvolte funkci a zadejte údaje |
|---------|-------------------------|----------------|---|-----------------------|------|------------------------|---|-------------------------------|
| ÷       | Přidržte > 2,5 s        |                |   |                       |      |                        |   |                               |
|         | C setup                 |                | > | C1 process input      | >    | C1.1 meter size        | > |                               |
|         |                         |                | Ţ |                       | Ţ    | C1.2 calibration       | Ţ |                               |
|         |                         |                |   |                       |      | C1.3 filter            |   |                               |
|         |                         |                |   |                       |      | C1.4 plausibility      |   |                               |
|         |                         |                |   |                       |      | C1.5 simulation        |   |                               |
|         |                         |                |   |                       |      | C1.6 information       |   |                               |
|         |                         |                |   |                       |      | C1.7 linearization     |   |                               |
|         |                         |                |   |                       |      | C1.8 pipe temperature  |   |                               |
|         |                         |                |   |                       |      | C1.9 density           |   |                               |
|         |                         |                |   |                       |      | C1.10 diagnosis        |   |                               |
|         |                         |                |   | C2 I/O (input/output) | >    | C2.1 hardware          |   |                               |
|         |                         |                |   |                       | Ţ    | C2 current output X    |   |                               |
|         |                         |                |   |                       |      | C2 frequency output X  |   |                               |
|         |                         |                |   |                       |      | C2 pulse output X      |   |                               |
|         |                         |                |   |                       |      | C2 status output X     |   |                               |
|         |                         |                |   |                       |      | C2 limit switch X      |   |                               |
|         |                         |                |   |                       |      | C2.? control input X   |   |                               |
|         |                         |                |   | C3 I/O totalizers     | >    | C3.1 totalizer 1       |   |                               |
|         |                         |                |   |                       | Ţ    | C3.2 totalizer 2       |   |                               |
|         |                         |                |   |                       |      | C3.3 totalizer 3       |   |                               |
|         |                         |                |   | C4 I/O HART           | >    | C4.1 PV is             |   |                               |
|         |                         |                |   |                       |      | C4.2 SV is             |   |                               |
|         |                         |                |   |                       |      | C4.3 TV is             |   |                               |
|         |                         |                |   |                       |      | C4.4 4V is             |   |                               |
|         |                         |                |   |                       |      | C4.5 HART units        |   |                               |
|         |                         |                |   | C5 device             | >    | C5.1 device info       |   |                               |
|         |                         |                |   |                       |      | C5.2 display           |   |                               |
|         |                         |                |   |                       |      | C5.3.1. meas. page     |   |                               |
|         |                         |                |   |                       |      | C5.4.2. meas. page     |   |                               |
|         |                         |                |   |                       |      | C5.5 graphic page      |   |                               |
|         |                         |                |   |                       |      | C5.6 special functions |   |                               |
|         |                         |                |   |                       |      | C5.7 units             |   |                               |
|         |                         |                |   |                       |      | C5.8 HART              |   |                               |
|         |                         |                |   |                       |      | C5.9 quick setup       |   |                               |
|         | $\downarrow$ $\uparrow$ |                |   | $\downarrow \uparrow$ |      | $\downarrow \uparrow$  |   | $\downarrow$ $\uparrow$ >     |

# 6.3 Tabulky funkcí

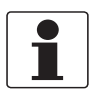

## Informace!

- V následujících tabulkách jsou popsány funkce standardního přístroje s komunikací HART<sup>®</sup>. Funkce pro přístroje se sběrnicí Modbus, Foundation Fieldbus a Profibus jsou podrobně popsány v příslušných doplňkových návodech.
- V závislosti na provedení přístroje mohou být k dispozici jen některé funkce.

## 6.3.1 Menu A, Quick Setup

| Č. | Funkce | Popis / nastavení |
|----|--------|-------------------|
|    |        |                   |

## A1 language (jazyk)

| -  |          |                                                                         |
|----|----------|-------------------------------------------------------------------------|
| A1 | Language | Volba jazyka pro zobrazení textů na displeji závisí na verzi přístroje. |
|    |          |                                                                         |

### A2 Tag (číslo okruhu)

| A2 | Тад | Označení měřicího okruhu (tag) (také pro komunikaci HART <sup>®</sup> ), zobrazí se v záhlaví displeje (max. 8 znaků). |
|----|-----|----------------------------------------------------------------------------------------------------|
|----|-----|----------------------------------------------------------------------------------------------------|

### A3 Reset (vymazání/nulování)

| A3   | Reset        |                                                                |
|------|--------------|----------------------------------------------------------------|
| A3.1 | Reset Errors | Reset Errors (vymazat chyby)? Zvolte: no (ne)/yes (ano)        |
| A3.2 | Totaliser 1  | Reset Totaliser (nulovat počítadlo)? Zvolte: no (ne)/yes (ano) |
| A3.3 | Totaliser 2  | Reset Totaliser (nulovat počítadlo)? Zvolte: no (ne)/yes (ano) |
| A3.4 | Totaliser 3  | Reset Totaliser (nulovat počítadlo)? Zvolte: no (ne)/yes (ano) |

# A4 Analogue Outputs (analogové výstupy - pouze pro HART®)

| A4   | Analogue Outputs | Vztahuje se na všechny proudové výstupy (svorky A, B a C), frekvenční výstupy (svorky A, B a D), mezní spínač (svorky A, B, C a/nebo D) a 1. stránku displeje / řádek 1.                                                                                           |
|------|------------------|----------------------------------------------------------------------------------------------------|
| A4.1 | Measurement      | Zvolte měř. proměnnou: Volume Flow (obj. průtok)/ Mass Flow (hmot. průtok)/ Flow Speed (rychlost proud.)/ Velocity of Sound (rychlost zvuku)/ Gain (zesílení)/ SNR (odstup signálu od šumu)/ Diagnostics 1/ Diagnostics 2 (diagnost. hodnota)                      |
|      |                  | <ul> <li>2) Use for all outputs (použít pro všechny výstupy)? (stejné nastavení se provádí i pro<br/>funkce Fct. A4.2A4.5!)</li> <li>Nastavení: no (použije se pouze pro hlavní proudový výstup) / yes (použije se pro<br/>všechny analogové výstupy)</li> </ul>   |
| A4.2 | Unit             | Volba jednotky ze seznamu v závislosti na zvolené měřené proměnné                                                                                                    |
| A4.3 | Range            | Rozsah: 1) Nastavení pro hlavní proudový výstup (rozsah: 0100%)<br>Nastavení: 0x.xx (formát a jednotka závisí na měřené proměnné, viz A4.1 a A4.2<br>výše)                                                                                                    |
|      |                  | 2) Use for all outputs (použít pro všechny výstupy)? Zvolte - viz Fct. A4.1 výše!                                                                                                    |
| A4.4 | Low Flow Cutoff  | Potlačení počátku měření: 1) Nastavení pro hlavní proudový výstup (nastavení hodnot<br>na výstupu pod určitou mezí na "0")<br>Nastavení: x.xxx ± x.xxx% (rozsah: 0.020%)<br>(1. hodnota = bod zapnutí / 2. hodnota = hystereze), podmínka: 2. hodnota ≤ 1. hodnota |
|      |                  | 2) Use for all outputs (použít pro všechny výstupy)? Zvolte - viz Fct. A4.1 výše!                                                                                                    |
| A4.5 | Time Constant    | Časová konstanta: 1) Nastavení pro hlavní proudový výstup (platí pro veškeré měření<br>průtoku)<br>Nastavení: xxx.x s (rozsah: 000.1100 s)                                                                                                    |
|      |                  | 2) Use for all outputs (použít pro všechny výstupy)? Zvolte - viz Fct. A4.1 výše!                                                                                                    |

| Č. | Funkce | Popis / nastavení |
|----|--------|-------------------|
|----|--------|-------------------|

## A4 Station Address (adresa přístroje)

| A4 Station Address Pro zařízení Profibus / FF / Modbus. |
|---------------------------------------------------------|
|---------------------------------------------------------|

# A5 Digital Outputs (digitální výstupy)

| A5                                                        | Digital Outputs  | Vztahuje se na všechny pulzní výstupy (svorky A, B a/nebo D) a počítadlo 1.                                                                                                    |  |
|-----------------------------------------------------------|------------------|----------------------------------------------------------------------------------------------------|--|
| A5.1 Measurement 1) Zvolte měř. proměnnou: Volume průtok) |                  | 1) Zvolte měř. proměnnou: Volume Flow (objemový průtok)/ Mass Flow (hmotnostní průtok)                                                                                                    |  |
|                                                           |                  | <ul> <li>2) Use for all outputs (použít pro všechny výstupy)? (stejné nastavení se provádí i pro<br/>funkce Fct. A5.2A5.5!)</li> <li>Nastavení: no (použije se pouze pro pulzní výstup na svorkách D) / yes (použije se pro<br/>všechny digitální výstupy)</li> </ul> |  |
| A5.2                                                      | Pulse Value Unit | Volba jednotky ze seznamu v závislosti na zvolené měřené proměnné                                                                                                    |  |
| A5.3 Value p. Pulse                                       |                  | Množství na pulz: 1) Nastavení pro pulzní výstup D (hodnota objemu nebo hmotnosti<br>připadající na pulz)<br>Nastavení: xxx.xxx v l/s nebo kg/s                                                                                                    |  |
|                                                           |                  | 2) Use for all outputs (použít pro všechny výstupy)? Zvolte - viz Fct. A5.1 výše!                                                                                                    |  |
| A5.4 Low Flow Cutoff                                      |                  | Potlačení počátku měření: 1) Nastavení pro pulzní výstup D (nastavení hodnot na výstupu pod určitou mezí na "0")<br>Nastavení: x.xxx ± x.xxx% (rozsah: 0.020%)<br>(1. hodnota = bod zapnutí / 2. hodnota = hystereze), podmínka: 2. hodnota ≤ 1. hodnota              |  |
|                                                           |                  | 2) Use for all outputs (použít pro všechny výstupy)? Zvolte - viz Fct. A5.1 výše!                                                                                                    |  |

# A6 GDC IR interface (optické rozhraní)

| A6   | GDC IR Interface | Optické rozhraní: po aktivaci této funkce by měl být k displeji připojen optický adaptér GDC. Po uplynutí 60 sekund bez navázání spojení nebo po odpojení adaptéru je menu opuštěno a jsou opět aktivní optické senzory. |
|------|------------------|----------------------------------------------------------------------------------------------------|
| Brea |                  | Break (opuštění menu bez připojení)                                                                                                    |
|      |                  | Activate (aktivovat rozhraní a přerušit funkci optických senzorů)                                                                                                    |

## 6.3.2 Menu B; test

| Č. | Funkce | Popis / nastavení |
|----|--------|-------------------|
|----|--------|-------------------|

## B0 Test

| B1   | Simulation        | Simulace                                              |
|------|-------------------|-------------------------------------------------------|
| B1.1 | Volume Flow       | Simulace objemového průtoku                           |
| B1.2 | Velocity of Sound | Simulace rychlosti zvuku                              |
| B1.3 | Terminals A       | Nastavení simulované hodnoty na výstupu na svorkách A |
| B1.4 | Terminals B       | Nastavení simulované hodnoty na výstupu na svorkách B |
| B1.5 | Terminals C       | Nastavení simulované hodnoty na výstupu na svorkách C |
| B1.6 | Terminals D       | Nastavení simulované hodnoty na výstupu na svorkách D |

# B2 Actual Values (skutečné hodnoty)

| B2   | Actual values          | Zobrazení okamžitých hodnot;                                    |
|------|------------------------|-----------------------------------------------------------------|
| B2.1 | Act. volume flow       | Zobrazení okamžité nefiltrované hodnoty objemového průtoku      |
| B2.2 | Act. mass flow         | Zobrazení okamžité nefiltrované hodnoty hmotnostního průtoku    |
| B2.3 | Act. velocity of sound | Zobrazení okamžité nefiltrované hodnoty rychlosti zvuku         |
|      | B2.3.1 path 1          | Hodnota v kanálu 1                                              |
|      | B2.3.2 path 2          | Hodnota v kanálu 2                                              |
|      | B2.3.3 path 3          | Hodnota v kanálu 3                                              |
| B2.4 | Act. flow speed        | Zobrazení okamžité nefiltrované hodnoty rychlosti proudění      |
|      | B2.4.1 path 1          | Hodnota v kanálu 1                                              |
|      | B2.4.2 path 2          | Hodnota v kanálu 2                                              |
|      | B2.4.3 path 3          | Hodnota v kanálu 3                                              |
| B2.5 | Act. gain              | Zobrazení okamžité nefiltrované hodnoty zesílení                |
|      | B2.5.1 path 1          | Hodnota v kanálu 1                                              |
|      | B2.5.2 path 2          | Hodnota v kanálu 2                                              |
|      | B2.5.3 path 3          | Hodnota v kanálu 3                                              |
| B2.6 | Act. SNR               | Zobrazení okamžité nefiltrované hodnoty odstupu signálu od šumu |
|      | B2.6.1 path 1          | Hodnota v kanálu 1                                              |
|      | B2.6.2 path 2          | Hodnota v kanálu 2                                              |
|      | B2.6.3 path 3          | Hodnota v kanálu 3                                              |
| B2.7 | Reynolds data          | Zobrazení okamžité hodnoty & korekce                            |
| B2.8 | Operating hours        | Zobrazení doby provozu přístroje                                |
| B2.9 | Date and Time          | Zobrazení data a času ve formátu rrrr-mm-dd hh:mm               |

## B3 Information (informace)

| B3   | Information                 |                                                                                                    |
|------|-----------------------------|----------------------------------------------------------------------------------------------------|
| B3.1 | Status Log                  | Záznam chyb a varovných hlášení                                                                                                    |
| B3.2 | Status Details              | Platné chyby a varovná hlášení ve skupinách podle NE107                                                                                                    |
| B3.3 | C Number                    | Zobrazení výrobního čísla instalované elektroniky                                                                                                    |
| B3.4 | Process input               | Zobrazení informací o základní desce elektroniky snímače                                                                                                    |
|      | B3.4.1 Sensor CPU           | Zobrazení informací o software procesoru snímače                                                                                                    |
|      | B3.4.2 Sensor DSP           | Zobrazení informací o software displeje                                                                                                    |
|      | B3.4.3 Sensor Driver        | Zobrazení informací o hardware buzení snímače                                                                                                    |
| B3.5 | SW. REV. MS                 | Zobrazení informací o hlavním software                                                                                                    |
| B3.6 | SW. REV. UIS                | Zobrazení informací o uživatelském rozhraní                                                                                                    |
| B3.7 | "Komunikační sběrnice"      | Zobrazuje se pouze pro sběrnice Profibus, Modbus a FF.                                                                                                    |
|      | B3.7.0 Profibus             | Zobrazení informací o rozhraní Profibus                                                                                                    |
|      | B3.7.0 Foundation Field Bus | Zobrazení informací o rozhraní Foundation Fieldbus                                                                                                    |
|      | B3.7.0 Modbus               | Zobrazení informací o rozhraní Modbus                                                                                                    |
| B3.8 | Electronic Revision         | Zobrazení informací o revizi elektroniky                                                                                                    |
| B3.9 | Change Log                  | V této položce menu jsou uvedeny poslední změny parametrů spolu<br>s datem a časem změny. Jako reference se používá kontrolní<br>součet (CRC) všech parametrů. Tento odkaz může použít i uživatel<br>pro svou dokumentaci. Náhled zobrazuje aktuální CRC. |

# 6.3.3 Menu C, setup

| Č. | Funkce | Nastavení / popis |
|----|--------|-------------------|
|    |        |                   |

C1 Setup (nastavení)

# C1.1 Process Input (vstupní hodnoty)

| C1.1 | Meter size              | Zadání průměru snímače                                                                                                    |
|------|-------------------------|----------------------------------------------------------------------------------------------------|
| C1.2 | Calibration             | Kalibrace nuly (odchylky)                                                                                                    |
|      | C1.2.1 Zero Calibration | Nastavení odchylky nuly                                                                                                    |
|      | C1.2.2 GK               | Zadání konstanty snímače GK                                                                                                    |
| C1.3 | Filters                 |                                                                                                    |
|      | C1.3.1 Limitation       | Nastavení omezení pro rychlost proudění                                                                                                    |
|      | C1.3.2 Flow Direction   | Směr proudění - definice polarity průtoku                                                                                                    |
|      | C1.3.3 Time constant    | Nastavení časové konstanty snímače                                                                                                    |
|      | C1.3.4 Low flow cutoff  | Nastavení potlačení počátku měření (Low flow cutoff)                                                                                                |
| C1.4 | Plausibility            | Filtrace chyb                                                                                                    |
|      | 1.4.1 error limit       | Nastavení limitu chyby v procentech z měřené hodnoty: hodnoty<br>překračující limit budou ignorovány a hodnota v počítadle<br>věrohodnosti se zvýší |
|      | 1.4.2 counter decrease  | Nastavení kroku pro snížení hodnoty v počítadle věrohodnosti, pokud je měřená hodnota v rámci limitu chyby                                          |
|      | 1.4.3 counter limit     | Nastavení limitu chyby pro počítadlo věrohodnosti, hodnoty v rámci limitu jsou považovány za platné                                                 |

| Č.    | Funkce                          | Nastavení / popis                                                                                                    |
|-------|---------------------------------|----------------------------------------------------------------------------------------------------|
| C1.5  | Simulation                      | Simulace                                                                                                    |
|       | C1.5.1 Volume flow              | Simulace objemového průtoku                                                                                                    |
|       | C1.5.2 Velocity of sound        | Simulace rychlosti zvuku                                                                                                    |
| C1.6  | Information                     | Informace                                                                                                    |
|       | C1.6.1 Sensor CPU               | Zobrazení identifikačního čísla procesoru snímače (FrontEnd)                                                                                                    |
|       | C1.6.2 Sensor DSP               | Zobrazení identifikačního čísla displeje snímače (FrontEnd)                                                                                                    |
|       | C1.6.3 Sensor driver            | Zobrazení identifikačního čísla buzení snímače (FrontEnd)                                                                                                    |
|       | C1.6.4 Calibration date         | Zobrazení data kalibrace snímače                                                                                                    |
|       | C1.6.5 Serial no. Sensor        | Zobrazení výrobního čísla snímače                                                                                                    |
|       | C1.6.6 V no. Sensor             | Zobrazení objednacího čísla snímače                                                                                                    |
| C1.7  | Linearization                   | Linearizace                                                                                                    |
|       | C1.7.1 Linearization            | Kompenzace chyb způsobených změnami Reynoldsova čísla                                                                                                    |
|       | C1.7.2 Dynamic viscosity        | Nastavení hodnoty dynamické viskozity pro výpočet Reynoldsova čísla                                                                                                    |
| C1.8  | Pipe temperature                | Teplotní kompenzace                                                                                                    |
| C1.9  | Density                         | Zadání hustoty měřené kapaliny                                                                                                    |
| C1.10 | Diagnosis                       |                                                                                                    |
|       | C1.10.1 Diagnosis 1             | Nastavení diagnostického parametru přiřazeného cyklicky se<br>střídající hodnotě: none (žádný), flow speed (1-2-3) (rychlost<br>proudění), velocity of sound (1-2-3) (rychlost zvuku) |
|       | C1.10.2 Diagnosis 2             | Nastavení diagnostického parametru přiřazeného cyklicky se<br>střídající hodnotě: none (žádný), gain (1-2-3) (zesílení), SNR (1-2-3)<br>(odstup signálu od šumu)                      |
|       | C1.10.3 Proc: Empty pipe        | Změna stavového signálu podle NE 107 pro skupinu "Proc: Empty pipe" (prázdné potrubí)                                                                                                 |
|       | C1.10.4 Proc: Signal Lost       | Změna stavového signálu podle NE 107 pro skupinu "Proc: Signal<br>Lost" (ztráta signálu)                                                                                              |
|       | C1.10.5 Proc: Signal Unreliable | Změna stavového signálu podle NE 107 pro skupinu "Proc: Signal Unreliable" (nespolehlivý signál)                                                                                      |
|       | C1.10.6 Config: Totaliser       | Změna stavového signálu podle NE 107 pro skupinu "Config:<br>Totaliser" (počítadla)                                                                                                   |
|       | C1.10.7 Electr: IO Connection   | Změna stavového signálu podle NE 107 pro skupinu "Electr: IO<br>Connection" (připojení vstupů/výstupů)                                                                                |
|       | C1.10.8 Electr: Power Failure   | Změna stavového signálu podle NE 107 pro skupinu "Electr: Power Failure" (výpadek napájení)                                                                                           |

| Č  | Funkce    | Nastavení / nonis |
|----|-----------|-------------------|
| 0. | 1 diffice |                   |

# C2 I/O (Vstupy/výstupy)

| C2_  | I/O               |                                                                                                    |
|------|-------------------|----------------------------------------------------------------------------------------------------|
| C2.1 | Hardware          | Konfigurace připojovacích svorek. Volba závisí na provedení převodníku signálu                                                                                                    |
|      | C2.1.1 Terminal A | Nastavení výstupu na svorkách A<br>Zvolte: Off (vypnuto) / current output (proudový výstup) / frequency<br>output (frekvenční výstup) / pulse output (pulzní výstup) / status<br>output (stavový výstup) / limit switch (mezní spínač) / control input<br>(řídicí vstup) |
|      | C2.1.2 Terminal B | Nastavení výstupu na svorkách B<br>Zvolte: Off (vypnuto) / current output (proudový výstup) / frequency<br>output (frekvenční výstup) / pulse output (pulzní výstup) / status<br>output (stavový výstup) / limit switch (mezní spínač) / control input<br>(řídicí vstup) |
|      | C2.1.3 Terminal C | Nastavení výstupu na svorkách C<br>Zvolte: Off (vypnuto) / current output (proudový výstup) / status output<br>(stavový výstup) / limit switch (mezní spínač)                                                                                                    |
|      | C2.1.4 Terminal D | Nastavení výstupu na svorkách D<br>Zvolte: Off (vypnuto) / frequency output (frekvenční výstup) / pulse<br>output (pulzní výstup) / status output (stavový výstup) / limit switch<br>(mezní spínač)                                                                      |

# C2.2\_ Current Output A (proudový výstup A)

| C2.2.1 Range 0%100%      | Nastavení rozsahu pro proudový výstup A                                                                                                    |
|--------------------------|----------------------------------------------------------------------------------------------------|
| C2.2.2 Extended Range    | Nastavení minima a maxima (rozšířený rozsah) pro proudový výstup<br>A                                                                                                    |
| C2.2.3 Error Current     | Nastavení proudu při chybě pro proudový výstup A                                                                                                    |
| C2.2.4 Error Condition   | Nastavení podmínky pro proud při chybě na proudovém výstupu A                                                                                                    |
| C2.2.5 Measurement       | Měřená proměnná pro proudový výstup A: volume flow (objemový<br>průtok) velocity of sound (rychlost zvuku), mass flow (hmotnostní<br>průtok), flow speed (rychlost proudění), gain (zesílení), SNR (odstup<br>signálu od šumu), diagnostics 1, diagnostics 2 (diagnost. hodnota). |
| C2.2.6 Range             | Rozsah měřené proměnné pro proudový výstup A                                                                                                    |
| C2.2.7 Polarity          | Nastavení odezvy proudového výstupu A na polaritu měřené hodnoty                                                                                                    |
| C2.2.8 Limitation        | Omezení hodnot před aplikací časové konstanty.                                                                                                    |
| C2.2.9 Low Flow Cutoff   | Potlačení počátku měření pro proudový výstup A                                                                                                    |
| C2.2.10 Time Constant    | Časová konstanta pro proudový výstup A                                                                                                    |
| C2.2.11 Special Function | Nastavení změny rozsahu pro proudový výstup A                                                                                                    |
| C2.2.12 Threshold        | Mezní hodnota pro změnu rozsahu pro proudový výstup A                                                                                                    |
| C2.2.13 Information      | Zobrazení informací o desce vstupů/výstupů proudového výstupu                                                                                                    |
| C2.2.14 Simulation       | Nastavení simulovaného výstupu pro proudový výstup A                                                                                                    |
| C2.2.15 4mA Trimming     | Kalibrace proudového výstupu A pro hodnotu 4 mA                                                                                                    |
| C2.2.16 20mA Trimming    | Kalibrace proudového výstupu A pro hodnotu 20 mA                                                                                                    |
|                          |                                                                                                    |

| Č. Funkce N | Nastavení / popis |
|-------------|-------------------|
|-------------|-------------------|

# C2.2\_ Frequency Output A (frekvenční výstup A)

| C2.2.1 Pulse Shape        | Tvar pulzu pro frekvenční výstup A                                                                                                    |
|---------------------------|----------------------------------------------------------------------------------------------------|
| C2.2.2 Pulse Width        | Šířka pulzu pro frekvenční výstup A                                                                                                    |
| C2.2.3 100% Pulse Rate    | Frekvence pro 100% měřicího rozsahu pro frekvenční výstup A                                                                                                    |
|                           | Rozsah: 110000 Hz                                                                                                    |
|                           | Omezení: 100% frekvence $\leq$ 100/s: Imax $\leq$ 100 mA Omezení: 100% frekvence > 100/s: Imax $\leq$ 20 mA                                                                                                    |
| C2.2.4 Measurement        | Měřená proměnná pro zobrazení na výstupu                                                                                                    |
|                           | Zvolte měřenou proměnnou:<br>Volume Flow (objemový průtok) / Mass Flow (hmotnostní průtok) /<br>Velocity of sound (rychlost zvuku) / flow speed (rychlost proudění) /<br>Gain (zesílení) / SNR (odstup signálu od šumu) / Diagnostics 1<br>(diagnostika) / Diagnostics 2 / |
| C2.2.5 Range              | Rozsah - 0100% měřené proměnné zadané ve Fct. C24                                                                                                    |
|                           | x.xxxx.xx (formát a jednotka závisí na měřené proměnné, viz výše)                                                                                                    |
| C2.2.6 Polarity           | Polarita - nastavte polaritu měřené hodnoty, věnujte pozornost směru proudění v C1.3.2!                                                                                                    |
|                           | Zvolte:<br>Both Polarities (zobrazí se kladné i záporné hodnoty) /<br>Positive Polarity (záporné hodnoty = 0) /<br>Negative Polarity (kladné hodnoty = 0) /<br>Absolute Value (absolutní hodnota, kladné i záporné hodnoty se<br>zobrazují jako kladné)                    |
| C2.2.7 Limitation         | Omezení hodnot před aplikací časové konstanty.                                                                                                    |
|                           | ±xxx ±xxx%; rozsah: -150+150%                                                                                                    |
| C2.2.8 Low Flow Cutoff    | Potlačení počátku měření - malé hodnoty měřené proměnné se zobrazují jako "0"                                                                                                    |
|                           | x.xxx ± x.xxx%; rozsah: 0.020%                                                                                                    |
|                           | (1. hodnota = bod zapnutí / 2. hodnota = hystereze), podmínka: 2. hodnota $\leq$ 1. hodnota                                                                                                    |
| <br>C2.2.9 Time Constant  | Časová konstanta - rozsah: 000.1…100 s                                                                                                    |
| C2.2.10 Invert Signal     | Inverze signálu - zvolte:<br>Off (aktivovaný výstup: spínač sepnutý) /<br>On (aktivovaný výstup: spínač rozepnutý)                                                                                                    |
| C2.2.11 Special Functions | Speciální funkce - je k dispozici pouze pro frekvenční výstup na<br>svorkách B. Současně musí být k dispozici 2 frekvenční výstupy:<br>1. výstup na svorkách A nebo D / 2. výstup na svorkách B                                                                            |
|                           | Výstup B je provozován jako výstup závislý, řízený a nastavený prostřednictvím řídicího výstupu A nebo D.                                                                                                    |
|                           | Zvolte:<br>Off (bez fázového posuvu) /<br>Phase Shift w.r.t. D nebo A (fázový posuv - závislý výstup B a řídicí<br>výstup D nebo A)                                                                                                    |
| <br>C2.2.12 Information   | Výrobní číslo, číslo verze software a datum výroby desky vstupů/výstupů.                                                                                                    |
| <br>C2.2.13 Simulation    | Simulace - postup viz B1 frequency output X                                                                                                    |

# 6 Provoz

| Č. | Funkce | Nastavení / popis |
|----|--------|-------------------|
|    |        |                   |

# C2.\_ Pulse Output X (pulzní výstup X)

| C2   | Pulse Output X       | Pulzní výstup X - X označuje jedny ze svorek A, B nebo D.                                                                                                    |
|------|----------------------|----------------------------------------------------------------------------------------------------|
| C21  | Pulse Shape          | Určení tvaru pulzu.                                                                                                    |
|      |                      | Zvolte:<br>Symmetric (symetrický - cca 50% sepnutý (on) a 50% rozepnutý<br>(off)) /<br>Automatic (automatický - konstantní šířka pulzu, při frekvenci 100% je<br>cca 50% sepnutý (on) a 50% rozepnutý (off)) /<br>Fixed (pevná šířka pulzu, nastavení viz Fct. C23 100% pulse rate) |
| C22  | Pulse Width          | Šířka pulzu - k dispozici pouze v případě, že Fct. C21 je nastavena na "Fixed".                                                                                                    |
|      |                      | Rozsah: 0.052000 ms                                                                                                    |
|      |                      | Poznámka: max. nastavená hodnota Tp [ms] ≤ 500 / max. frekvence<br>[1/s], dává šířku pulzu = času, kdy je výstup aktivován.                                                                                                    |
| C23  | Max. Pulse Rate      | Frekvence pro 100% měřicího rozsahu                                                                                                    |
|      |                      | Rozsah: 0.010000 1/s                                                                                                    |
|      |                      | Omezení: 100% frekvence $\leq$ 100/s: $I_{max} \leq$ 100 mA Omezení: 100% frekvence > 100/s: $I_{max} \leq$ 20 mA                                                                                                    |
| C24  | Measurement          | Měřená proměnná pro zobrazení na výstupu                                                                                                    |
|      |                      | Zvolte: volume flow (objemový průtok) / mass flow (hmotnostní průtok)                                                                                                    |
| C25  | Pulse Value Unit     | Volba jednotky ze seznamu v závislosti na zvolené měřené proměnné                                                                                                    |
| C26  | Value p. Pulse       | Nastavte hodnotu objemu nebo hmotnosti připadající na jeden pulz.                                                                                                    |
|      |                      | xxx.xxx, měřená hodnota v [l] nebo [kg] v závislosti na nastavení<br>C36                                                                                                    |
|      |                      | Max. frekvence viz výše - C23 pulse output.                                                                                                    |
| C27  | Polarity             | Polarita - nastavte polaritu, věnujte pozornost směru proudění (Flow Direction)                                                                                                    |
|      |                      | Zvolte:<br>Both Polarities (zobrazí se kladné i záporné hodnoty) /<br>Positive Polarity (záporné hodnoty = 0) /<br>Negative Polarity (kladné hodnoty = 0) /<br>Absolute Value (absolutní hodnota, kladné i záporné hodnoty se<br>zobrazují jako kladné)                             |
| C28  | Low Flow Cutoff      | Potlačení počátku měření - malé hodnoty měřené proměnné se<br>zobrazují jako "0"                                                                                                    |
|      |                      | x.xxx ± x.xxx%; rozsah: 0.020%                                                                                                    |
|      |                      | (1. hodnota = bod zapnutí / 2. hodnota = hystereze), podmínka: 2. hodnota $\leq$ 1. hodnota                                                                                                    |
| C29  | Time Constant        | Časová konstanta - rozsah: 000.1100 s                                                                                                    |
| C210 | Invert Signal        | Inverze signálu - zvolte:<br>Off (aktivovaný výstup: spínač sepnutý) /<br>On (aktivovaný výstup: spínač rozepnutý)                                                                                                    |
| C211 | Phase Shift w.r.t. B | Fázový posuv - funkce je k dispozici pouze při konfiguraci výstupu na<br>svorky A nebo D a je-li výstup B frekvenční nebo pulzní. Je-li<br>Fct. C2.2.7 nastavena na "both polarities", je před fázovým posuvem<br>znaménko, např90° a +90°.                                         |
|      |                      | Zvolte:<br>Off (bez fázového posuvu) /<br>0° Phase Shift (mezi výstupy A nebo D a B, inverze je možná) /<br>90° Phase Shift (mezi výstupy A nebo D a B, inverze je možná) /<br>180° Phase Shift (mezi výstupy A nebo D a B, inverze je možná)                                       |

| Č.      | Funkce            | Nastavení / popis                                                                                                    |
|---------|-------------------|----------------------------------------------------------------------------------------------------|
| C2.3.11 | Special Functions | Speciální funkce - je k dispozici pouze pro pulzní výstup na svorkách<br>B. Současně musí být k dispozici 2 pulzní výstupy:<br>1. výstup na svorkách A nebo D / 2. výstup na svorkách B |
|         |                   | Výstup B je provozován jako výstup závislý, řízený a nastavený prostřednictvím řídicího výstupu A nebo D.                                                                               |
|         |                   | Zvolte:<br>Off (bez fázového posuvu) /<br>Phase Shift w.r.t. D nebo A (fázový posuv - závislý výstup B a řídicí<br>výstup D nebo A)                                                     |
| C212    | Information       | Výrobní číslo, číslo verze software a datum výroby desky vstupů/výstupů.                                                                                                    |
| C213    | Simulation        | Simulace - postup viz B1 pulse output X                                                                                                    |

# C2.\_ Status Output X (stavový výstup X)

| C2  | Status Output X                        | X (Y) označuje jedny ze svorek A, B, C nebo D.                                                                                                    |
|-----|----------------------------------------|----------------------------------------------------------------------------------------------------|
| C21 | Mode                                   | Režim provozu - výstup může signalizovat následující stavy:                                                                                                    |
|     |                                        | Out Of Specification (výstup nastaven, signalizuje chyby kategorie<br>"Error in Device" nebo "Application Failure" nebo "Out Of<br>Specification" viz <i>Stavová (chybová) hlášení a diagnostické informace</i><br>na straně 84 )/<br>Application Failure (výstup nastaven, signalizuje chyby kategorie<br>"Error in Device" nebo "Application Failure" viz <i>Stavová (chybová)</i><br><i>hlášení a diagnostické informace</i> na straně 84) /<br>Flow Polarity (polarita okamžitého průtoku)<br>Flow Over Range (překročení rozsahu průtoku)<br>Totaliser 1 Preset (aktivuje se, když je dosaženo přednastavené<br>hodnoty v počítadle 1) /<br>Totaliser 2 Preset (aktivuje se, když je dosaženo přednastavené<br>hodnoty v počítadle 2) /<br>Totaliser 3 Preset (aktivuje se, když je dosaženo přednastavené<br>hodnoty v počítadle 3) /<br>Output A (aktivován stavem výstupu Y, další podrobnosti o výstupu<br>viz dále) /<br>Output B (aktivován stavem výstupu Y, další podrobnosti o výstupu<br>viz dále) /<br>Output D (aktivován stavem výstupu Y, další podrobnosti o výstupu<br>viz dále) /<br>Output D (aktivován stavem výstupu Y, další podrobnosti o výstupu<br>viz dále) /<br>Output D (aktivován stavem výstupu Y, další podrobnosti o výstupu<br>viz dále) /<br>Output D (aktivován stavem výstupu Y, další podrobnosti o výstupu<br>viz dále) /<br>Output D (aktivován stavem výstupu Y, další podrobnosti o výstupu<br>viz dále) /<br>Ottput D (aktivován stavem výstupu Y, další podrobnosti o výstupu<br>viz dále) /<br>Ottput D (aktivován stavem výstupu Y, další podrobnosti o výstupu<br>viz dále) /<br>Ottput D (aktivován stavem výstupu Y, další podrobnosti o výstupu<br>viz dále) /<br>Ottput D (aktivován stavem výstupu Y, další podrobnosti o výstupu<br>viz dále) /<br>Ottput D (aktivován stavem výstupu Y, další podrobnosti o výstupu<br>viz dále) /<br>Off (vypnuto) /<br>Empty Pipe (výstup se aktivuje, je-li potrubí prázdné) /<br>Error in device (výstup nastaven, signalizuje chyby kategorie "error in<br>device" viz <i>Stavová (chybová) hlášení a diagnostické informace</i> na<br>straně 84) |
| C22 | Current Output Y                       | Proudový výstup Y - funkce je k dispozici pouze v případě, že je<br>"Mode" (viz výše) nastaveno na "Output AC" a tento výstup je<br>proudový výstup (current output).                                                                                                    |
|     |                                        | Polarity (signalizuje se polarita) /                                                                                                    |
|     |                                        | Over range (signalizuje se překročení rozsahu)                                                                                                    |
|     |                                        | Automatic range (signalizuje se nižší rozsah)                                                                                                    |
| C22 | Frequency Output Y a Pulse<br>Output Y | Frekvenční a pulzní výstup Y - funkce je k dispozici pouze v případě,<br>že je "Mode" (viz výše) nastaveno na "Output A, B nebo D" a tento<br>výstup je frekvenční/pulzní výstup (frequency/pulse output).                                                                                                    |
|     |                                        | Polarity (signalizuje se polarita) /                                                                                                    |
|     |                                        | Over range (signalizuje se překročení rozsahu)/                                                                                                    |

| Č.  | Funkce                           | Nastavení / popis                                                                                                    |
|-----|----------------------------------|----------------------------------------------------------------------------------------------------|
| C22 | Status Output Y                  | Stavový výstup Y - funkce je k dispozici pouze v případě, že je "Mode"<br>(viz výše) nastaveno na "Output AD" a tento výstup je stavový<br>výstup (status output).                                                                    |
|     |                                  | Same signal (stejný signál jako jiný zapojený stavový výstup, signál může být invertován, viz dále)                                                                                                    |
| C22 | Limit Switch Y a Control Input Y | Mezní spínač a řídicí vstup Y - funkce je k dispozici pouze v případě,<br>že je "Mode" (viz výše) nastaveno na "Output AD / Input A nebo B"<br>a tento výstup/vstup je mezní spínač (limit switch) / řídicí vstup<br>(control input). |
|     |                                  | Status off (je zde vždy zvoleno, pokud je stavový výstup X propojen s mezním spínačem / řídicím vstupem Y).                                                                                                    |
| C22 | Output Y                         | Je k dispozici pouze v případě, že je "Mode" (viz výše) nastaveno na<br>"Output AD" a tento výstup je vypnut.                                                                                                    |
| C23 | Invert Signal                    | Inverze signálu - zvolte:<br>Off (aktivovaný výstup: spínač sepnutý) /<br>On (aktivovaný výstup: spínač rozepnutý)                                                                                                    |
| C24 | Information                      | Výrobní číslo, číslo verze software a datum výroby desky vstupů/výstupů.                                                                                                    |
| C25 | Simulation                       | Simulace - postup viz B1 status output X                                                                                                    |

# C2.\_ Limit Switch X (mezní spínač X)

| C2  | Limit Switch X | Mezní spínač - X označuje jedny ze svorek A, B, C nebo D                                                                                                    |
|-----|----------------|----------------------------------------------------------------------------------------------------|
| C21 | Measurement    | Zvolte:<br>Měřená proměnná: Volume Flow (objemový průtok) / Mass Flow<br>(hmotnostní průtok) / Velocity of sound (rychlost zvuku) / Flow Speed<br>(rychlost proudění) / Gain (zesílení) / SNR (odstup signálu od šumu) /<br>Diagnostics 1 (diagnostika) / Diagnostics 2 / |
| C22 | Threshold      | Nastavte mezní hodnotu pro sepnutí výstupu s hysterezí                                                                                                    |
|     |                | xxx.x ±x.xxx (formát a jednotka závisí na měřené proměnné, viz výše)                                                                                                    |
|     |                | (1. hodnota = mezní hodnota / 2. hodnota = hystereze), podmínka: 2. hodnota $\leq$ 1. hodnota                                                                                                    |
| C23 | Polarity       | Polarita - nastavte polaritu, věnujte pozornost směru proudění (Flow Direction)                                                                                                    |
|     |                | Zvolte:<br>Both Polarities (zobrazí se kladné i záporné hodnoty) /<br>Positive Polarity (záporné hodnoty = 0) /<br>Negative Polarity (kladné hodnoty = 0) /<br>Absolute Value (absolutní hodnota, kladné i záporné hodnoty se<br>zobrazují jako kladné)                   |
| C24 | Time Constant  | Časová konstanta - rozsah: 000.1100 s                                                                                                    |
| C25 | Invert Signal  | Inverze signálu - zvolte:<br>Off (aktivovaný výstup: spínač sepnutý) /<br>On (aktivovaný výstup: spínač rozepnutý)                                                                                                    |
| C26 | Information    | Výrobní číslo, číslo verze software a datum výroby desky vstupů/výstupů.                                                                                                    |
| C27 | Simulation     | Simulace - postup viz B1 limit switch X                                                                                                    |
# C2.\_ Control Input X (řídicí vstup X)

| C2  | Control Input X |                                                                                                    |
|-----|-----------------|----------------------------------------------------------------------------------------------------|
| C21 | Mode            | X označuje svorky A nebo B.                                                                                                    |
|     |                 | Režim provozu řídicího vstupu - Off (řídicí vstup vypnutý) /<br>hold all outputs (zachovat okamžité hodnoty na všech výstupech, neovlivní<br>displej ani počítadla) /<br>output Y (zachovat okamžitou hodnotu na výstupu Y) /<br>all outputs to zero (nastavit hodnoty na všech výstupech na 0%, neovlivní<br>displej ani počítadla) /<br>output Y to zero (nastavit výstup Y na 0%) /<br>all totalisers (nastavit všechna počítadla na "0") /<br>totaliser "Z" reset (nastavit počítadlo 1, (2 nebo 3) na "0") /<br>stop all totalisers (zastavit všechna počítadla) /<br>stop totaliser "Z" (zastavit počítadlo 1, (2 nebo 3) /<br>Zero Outp.+Stop Tot. (všechny výstupy na 0%, zastavit všechna počítadla,<br>neovlivní displej) /<br>external range Y (řídicí vstup aktivuje změnu rozsahu proudového<br>výstupu Y) - příslušné nastavení proveďte i na proudovém výstupu (current<br>output) Y (kontrola přítomnosti proudového výstupu Y se neprovádí) /<br>error reset (zrušení všech chybových hlášení, která lze vymazat)<br>Zero Calibration (kalibrace nuly) |
| C22 | Invert Signal   | Inverze signálu - zvolte:<br>Off (aktivovaný výstup: spínač sepnutý) /<br>On (aktivovaný výstup: spínač rozepnutý)                                                                                                    |
| C23 | Information     | Výrobní číslo, číslo verze software a datum výroby desky vstupů/výstupů.                                                                                                    |
| C24 | Simulation      | Simulace - postup viz B1 control input X                                                                                                    |

|  | Č. | Funkce | Nastavení / popis |
|--|----|--------|-------------------|
|--|----|--------|-------------------|

# C3 I/O Totalisers (Počítadla)

| C3.1 | Totaliser 1        | Nastavení funkce počítadla.                                                                                                    |
|------|--------------------|----------------------------------------------------------------------------------------------------|
| C3.2 | Totaliser 2        | _ označuje 1, 2, 3 (= počítadlo 1, 2, 3)<br>Základní provedení (standard) má jen 2 počítadla!                                                                                             |
| C3.3 | Totaliser 3        |                                                                                                    |
| C31  | Totaliser Function | Zvolte:<br>Absolute Total (sčítá kladné a záporné hodnoty) /<br>+Totaliser (sčítá pouze kladné hodnoty) /<br>-Totaliser (sčítá pouze záporné hodnoty) /<br>Off (počítadlo vypnuto)        |
| C32  | Measurement        | Volba měřené proměnné pro počítadlo _                                                                                                    |
|      |                    | Zvolte:<br>volume flow (objemový průtok) / mass flow (hmotnostní průtok)                                                                                                    |
| C33  | Low Flow Cutoff    | Potlačení počátku měření - malé hodnoty měřené proměnné se zobrazují jako "0"                                                                                                    |
|      |                    | Rozsah: 0,020%                                                                                                    |
|      |                    | (1. hodnota = bod zapnutí / 2. hodnota = hystereze),<br>podmínka: 2. hodnota $\leq$ 1. hodnota                                                                                            |
| C34  | Time Constant      | Časová konstanta - rozsah: 000.1100 s                                                                                                    |
| C35  | Preset Value       | Předvolená hodnota - po dosažení této hodnoty, kladné nebo záporné, je<br>generován signál, který může být použit pro stavový výstup, na němž musí<br>být nastaveno "preset totaliser X". |
|      |                    | Předvolená hodnota (max. 8 míst) x.xxxxx ve zvolených jednotkách, viz C5.7.10 + 13                                                                                                    |
| C36  | Reset Totaliser    | Nulování počítadla - postup viz Fct. A3.2, A3.3 a A3.4                                                                                                    |

| Č.   | Funkce          | Nastavení / popis                                                                                      |
|------|-----------------|----------------------------------------------------------------------------------------------------|
| C37  | Set Totaliser   | Nastavení počítadla _ na požadovanou hodnotu.                                                          |
|      |                 | Zvolte: break (opuštění funkce) / set value (otevření editoru umožňujícího zadání hodnoty)             |
|      |                 | Dotaz: set totalizer (nastavit počítadlo)?                                                             |
|      |                 | Zvolte: no (opuštění funkce bez nastavení hodnoty) / yes (uložení nastavené hodnoty a opuštění funkce) |
| C38  | Stop Totaliser  | Zastavení počítadla zůstane v něm uložena poslední hodnota.                                            |
|      |                 | Zvolte: no (opuštění funkce bez zastavení počítadla) / yes (zastavení počítadla a opuštění funkce)     |
| C39  | Start Totaliser | Spuštění počítadla _ poté, co bylo zastaveno.                                                          |
|      |                 | Zvolte: no (opuštění funkce bez spuštění počítadla) / yes (spuštění počítadla a opuštění funkce)       |
| C310 | Information     | Výrobní číslo, číslo verze software a datum výroby desky vstupů/výstupů.                               |
|      |                 |                                                                                                    |

| Č. F | Funkce | Nastavení / popis |
|------|--------|-------------------|
|------|--------|-------------------|

#### C4 I/O HART

| C4   | I/O HART           | Volba nebo zobrazení 4 dynamických proměnných (DV) pro komunikaci HART <sup>®</sup>                                                                                                    |
|------|--------------------|----------------------------------------------------------------------------------------------------|
|      |                    | Proudový výstup s komunikací HART <sup>®</sup> (svorky A u základní verze vstupů/výstupů nebo svorky C u modulárních vstupů/výstupů) má vždy pevnou vazbu s primární proměnnou (PV). Pevná vazba dalších dynamických proměnných (1 - 3) je možná pouze v případě, že jsou k dispozici další analogové výstupy (proudový a frekvenční); pokud tomu tak není, je možno zvolit libovolnou měřenou proměnnou z následujícího seznamu: ve Fct. A4.1 "Measurement" |
|      |                    | _ označuje 1, 2, 3 nebo 4<br>X označuje jedny ze svorek AD                                                                                                    |
| C4.1 | PV is              | Proudový výstup (primární proměnná)                                                                                                    |
| C4.2 | SV is              | (sekundární proměnná)                                                                                                    |
| C4.3 | TV is              | (třetí proměnná)                                                                                                    |
| C4.4 | 4V is              | (4. proměnná)                                                                                                    |
| C4.5 | HART Units         | Změna jednotek pro zobrazené dynamické proměnné (DV).                                                                                                    |
|      |                    | Break: návrat stisknutím ←                                                                                                    |
|      |                    | HART <sup>®</sup> display: zkopíruje nastavení pro zobrazené jednotky do nastavení pro dynamické proměnné                                                                                                    |
|      |                    | Standard: nastavení z výrobního závodu pro dynamické proměnné                                                                                                    |
| C41  | Current Output X   | Zobrazí se okamžitá hodnota měřené proměnné s vazbou na proudový výstup. Měřenou proměnnou nelze změnit!                                                                                                    |
| C41  | Frequency Output X | Zobrazí se okamžitá hodnota měřené proměnné s vazbou na frekvenční výstup, pokud je k dispozici. Měřenou proměnnou nelze změnit!                                                                                                    |
| C41  | HART Dynamic Var.  | Volba měřených proměnných pro dynamické proměnné pro komunikaci HART <sup>®</sup> .                                                                                                    |
|      |                    | Zvolte: volume flow (objemový průtok) / mass flow (hmotnostní průtok) /<br>diagnosis (diagnostická hodnota) / velocity (rychlost proudění)<br>totaliser 1 (počítadlo) / totaliser 2 / totaliser 3 / operating hours (doba<br>provozu)                                                                                                    |

| Č. | Funkce | Nastavení / popis |
|----|--------|-------------------|
|    |        |                   |

C5 Device (přístroj)

# C5.1 Device Info (informace o přístroji)

| C5.1   | Device Info            | -                                                              |
|--------|------------------------|----------------------------------------------------------------|
| C5.1.1 | Тад                    | Označení měřicího okruhu (max. 8 míst): A…Z; a…z; 0…9; / - , . |
| C5.1.2 | C Number               | Zobrazení identifikačního čísla (CG) instalované elektroniky   |
| C5.1.3 | Device Serial No.      | Výrobní číslo snímače, jen pro čtení                           |
| C5.1.4 | Electronics Seria No.  | Výrobní číslo elektroniky snímače                              |
| C5.1.5 | Information            | Nevyplňuje se                                                  |
| C5.1.6 | Electronic Revision ER | Zobrazení informací o revizi elektroniky                       |

## C5.2 Display (displej)

| C5.2   | Display         | -                                                                                                    |
|--------|-----------------|----------------------------------------------------------------------------------------------------|
| C5.2.1 | Language        | Volba jazyka pro zobrazení textů na displeji závisí na verzi přístroje.                                                                                                    |
| C5.2.2 | Contrast        | Úprava kontrastu displeje pro extrémní teploty. Nastavení: -90+9                                                                                                    |
|        |                 | Změna se projeví ihned, nikoliv až po opuštění režimu nastavení!                                                                                                    |
| C5.2.3 | Default Display | Určení výchozí stránky displeje, na kterou se vrací po prodlevě.                                                                                                    |
|        |                 | Zvolte: None (aktuální stránka je vždy aktivní) / 1st Meas. Page (zobrazí první stránku měř. hodnot) / 2nd Meas. Page (zobrazí druhou stránku měř. hodnot) / Status Page (zobrazí pouze stavová hlášení) / Graphic Page (zobrazení trendu 1. měřené proměnné) |
| C5.2.4 | Optical Keys    | Aktivace nebo deaktivace optických senzorů                                                                                                    |
|        |                 | Zvolte: on (zapnout)/ off (vypnout)                                                                                                    |

## C5.3 a C5.4 1st Meas. Page a 2nd Meas. Page

| C5.3 | 1st Meas. Page    | _ označuje 3 = 1st Meas. Page (první stránka) a 4 = 2nd Meas. Page (druhá stránka)                                                                                                    |
|------|-------------------|----------------------------------------------------------------------------------------------------|
| C5.4 | 2nd Meas. Page    |                                                                                                    |
| C51  | Function          | Zadejte počet řádků měřených hodnot (velikost písma)                                                                                                    |
|      |                   | Zvolte: one line (1)/ two lines (2)/ three lines (3 řádky)                                                                                                    |
| C52  | 1st Line Variable | Zadejte proměnnou pro 1. řádek                                                                                                    |
|      |                   | Zvolte: Volume Flow (objemový průtok) / Mass Flow (hmotnostní průtok) /<br>Velocity of sound (rychlost zvuku) / Flow Speed (rychlost proudění) / Gain<br>(zesílení) / SNR (odstup signálu od šumu) / Diagnostics 1 (diagnostika) /<br>Diagnostics 2 / |
| C53  | Range             | Rozsah - 0100% měřené proměnné zadané ve Fct. C52                                                                                                    |
|      |                   | x.xxxx.xx (formát a jednotka závisí na měřené proměnné)                                                                                                    |
| C54  | Limitation        | Omezení hodnot před aplikací časové konstanty                                                                                                    |
|      |                   | ±xxx ±xxx%; rozsah: -150+150%                                                                                                    |
| C55  | Low Flow Cutoff   | Potlačení počátku měření - malé hodnoty měřené proměnné se zobrazují jako "0"                                                                                                    |
|      |                   | x.xxx ± x.xxx %; rozsah: 0.020 %                                                                                                    |
|      |                   | (1. hodnota = bod zapnutí / 2. hodnota = hystereze),<br>podmínka: 2. hodnota $\leq$ 1. hodnota                                                                                                    |
| C56  | Time Constant     | Časová konstanta - rozsah: 000.1100 s                                                                                                    |

| C57  | 1st Line Format   | Formát 1. řádku - uveďte počet desetinných míst.                                                                                                    |
|------|-------------------|----------------------------------------------------------------------------------------------------|
|      |                   | Zvolte: automatic (přizpůsobení se provede automaticky) / X (= žádné deset.<br>místo)X.XXXXXXXX (max. 8 míst) závisí na velikosti písma                                                                                                    |
| C58  | 2nd Line Variable | Zadejte měřenou proměnnou pro 2. řádek (je k dispozici pouze v případě, že je 2. řádek aktivován)                                                                                                    |
|      |                   | Zvolte: Bar Graph (gafické zobrazení proměnné na 1. řádku) / volume flow<br>(obj. průtok)/ mass flow (hmot. průtok)/ flow speed (rychlost proud.)/ velocity<br>of sound (rychlost zvuku)/ gain (zesílení)/ SNR (odstup signálu od šumu)/<br>diagnostics 1/ diagnostics 2 (diagnost. hodnota)<br>Totalisers (počítadla)/ Operating hours (doba provozu) |
| C59  | 2nd Line Format   | Formát 2. řádku - uveďte počet desetinných míst                                                                                                    |
|      |                   | Zvolte: automatic (přizpůsobení se provede automaticky) / X (= žádné deset.<br>místo)X.XXXXXXXX (max. 8 míst) závisí na velikosti písma                                                                                                    |
| C510 | 3rd Line Variable | Zadejte měřenou proměnnou pro 3. řádek (je k dispozici pouze v případě, že je 3. řádek aktivován)                                                                                                    |
|      |                   | Zvolte: volume flow (obj. průtok)/ mass flow (hmot. průtok)/ flow speed (rychlost proud.)/ velocity of sound (rychlost zvuku)/ gain (zesílení)/ SNR (odstup signálu od šumu)/ diagnostics 1/ diagnostics 2 (diagnost. hodnota)/ totalisers (počítadla)/ operating hours (doba provozu)                                                                 |
| C511 | 3rd Line Format   | Formát 3. řádku - uveďte počet desetinných míst.                                                                                                    |
|      |                   | Zvolte: automatic (přizpůsobení se provede automaticky) / X (= žádné deset.<br>místo)X.XXXXXXXX (max. 8 míst) závisí na velikosti písma                                                                                                    |

# C5.5 Graphic Page (grafická stránka)

| C5.5   | Graphic Page | -                                                                                                    |
|--------|--------------|----------------------------------------------------------------------------------------------------|
| C5.5.1 | Select Range | Grafická stránka - volba rozsahu - na této stránce se zobrazuje křivka trendu hodnoty zobrazené na 1. stránce / 1. řádku, viz Fct. C5.3.2 |
|        |              | Zvolte: Manual (nastavení rozsahu ve Fct. C5.5.2); Automatic (automatické zobrazení na základě měřených hodnot)                           |
|        |              | Ke změně dojde pouze po změně parametru nebo po vypnutí a zapnutí.                                                                        |
| C5.5.2 | Range        | Nastavení dílku stupnice pro osu Y, křivka trendu. Funkce je k dispozici, bylo-li v C5.5.1 zvoleno "Manual".                              |
|        |              | ±xxx ±xxx%; rozsah: -100+100%                                                                                                    |
|        |              | (1. hodnota = dolní limit / 2. hodnota = horní limit), podmínka:<br>1. hodnota $\leq$ 2. hodnota                                          |
| C5.5.3 | Time Scale   | Nastavení dílku stupnice času pro osu X, křivka trendu.                                                                                   |
|        |              | xxx min; rozsah: 0100 min                                                                                                    |

# C5.6 Special Functions (speciální funkce)

| C5.6                                                                         | Special Functions | -                                                                                                    |  |
|------------------------------------------------------------------------------|-------------------|----------------------------------------------------------------------------------------------------|--|
| C5.6.1                                                                       | Reset Errors      | Reset Errors (vymazat chyby)?                                                                                                    |  |
|                                                                              |                   | Zvolte: no (ne)/yes (ano)                                                                                                    |  |
| C5.6.2                                                                       | Save Settings     | Uložení aktuálního nastavení průtokoměru.<br>Zvolte: break (opuštění funkce bez uložení) / backup 1 (uložení do záložní kopie 1) / backup 2 (uložení do záložní kopie 2)                                                               |  |
| Dotaz: continue to copy<br>Zvolte: no (opuštění funk<br>do zálohy 1 nebo 2). |                   | Dotaz: continue to copy (kopírovat)? (nelze provést následně)<br>Zvolte: no (opuštění funkce bez uložení) / yes (kopie aktuálního nastavení<br>do zálohy 1 nebo 2).                                                                    |  |
| C5.6.3                                                                       | Load Settings     | Nahrání uloženého nastavení<br>Zvolte: break (opuštění funkce bez nahrání dat) / factory settings (nahrání<br>nastavení z výrobního závodu) / backup 1 (nahrání dat ze záložní kopie 1) /<br>backup 2 (nahrání dat ze záložní kopie 2) |  |
|                                                                              |                   | Dotaz: continue to copy (kopírovat)? (nelze provést následně)<br>Zvolte: no (opuštění funkce bez uložení) / yes (nahrát zvolená data)                                                                                                  |  |

| C5.6.4 | Password Quick Set | Heslo požadované pro změnu nastavení v menu Quick setup.                                                                                                    |  |
|--------|--------------------|----------------------------------------------------------------------------------------------------|--|
|        |                    | 0000 (= menu Quick setup bez hesla)                                                                                                    |  |
|        |                    | xxxx (požadované heslo); rozsah 4 číslice: 00019999                                                                                                    |  |
| C5.6.5 | Password Setup     | Heslo požadované pro změnu nastavení v menu Setup.                                                                                                    |  |
|        |                    | 0000 (= menu Setup bez hesla)                                                                                                    |  |
|        |                    | xxxx (požadované heslo); rozsah 4 číslice: 00019999                                                                                                    |  |
| C5.6.6 | Date and Time      | Nastavení reálného data a času                                                                                                    |  |
| C5.6.7 | Quick Access       | Nastavení funkce rychlého přístupu (Quick Access);                                                                                                    |  |
|        |                    | Zvolte: Off (funkce deaktivována) / Reset Totaliser 1, 2, 3 (nulovat počítadlo) nebo All Totalisers (nulovat všechna počítadla)                                                                                    |  |
| C5.6.8 | GDC IR Interface   | Optické rozhraní: po aktivaci této funkce by měl být k displeji připojen optický adaptér GDC. Pokud není adaptér připojen během 60 sekund nebo je odpojen, funkce je ukončena a opět jsou aktivní optické senzory. |  |
|        |                    | Break (opuštění menu bez připojení)                                                                                                    |  |
|        |                    | Activate (aktivovat rozhraní a přerušit funkci optických senzorů)                                                                                                    |  |
|        |                    | Pokud není adaptér připojen během 60 sekund, funkce je ukončena a opět jsou aktivní optické senzory.                                                                                                    |  |

# C5.7 Units (jednotky)

| C5.7    | Units                      |                                                                                                    |  |
|---------|----------------------------|----------------------------------------------------------------------------------------------------|--|
| C5.7.1  | Size                       | Nastavení jednotek pro průměr snímače                                                                                                    |  |
| C5.7.2  | Volume Flow                | Jednotky objemového průtoku: m³/h; m³/min; m³/s; L/h; L/min; L/s (L = litry);<br>IG/s; IG/min; IG/h cf/h; cf/min; cf/s; gal/h; gal/min; gal/s; barrel/h; barrel/day<br>free unit (uživatelská jednotka, nastavení viz následující dvě funkce, postup<br>viz dále) |  |
| C5.7.3  | Text Free Unit             | Text pro uživatelskou jednotku - podrobnosti k zadávaným textům viz Nastavení uživatelských jednotek na straně 79:                                                                                                    |  |
| C5.7.4  | [m <sup>3</sup> /s]*Factor | Zadání koeficientu pro přepočet m <sup>3</sup> /s na požadovanou jednotku:                                                                                                    |  |
|         |                            | xxx.xxx viz Nastavení uživatelských jednotek na straně 79                                                                                                    |  |
| C5.7.5  | Mass Flow                  | Jednotky hmotnostního průtoku: kg/s; kg/min; kg/h; t/min; t/h; g/s; g/min; g/h;<br>Ib/s; Ib/min; Ib/h; ST/min; ST/h (ST = malá tuna); LT/h (LT = velká tuna);<br>free unit (uživatelská jednotka, nastavení viz následující dvě funkce, postup<br>viz dále)       |  |
| C5.7.6  | Text Free Unit             | Text pro uživatelskou jednotku - podrobnosti k zadávaným textům viz<br>Nastavení uživatelských jednotek na straně 79:                                                                                                    |  |
| C5.7.7  | [kg/s]*Factor              | Zadání koeficientu pro přepočet kg/s na požadovanou jednotku:                                                                                                    |  |
|         |                            | xxx.xxx viz Nastavení uživatelských jednotek na straně 79                                                                                                    |  |
| C5.7.8  | Velocity                   | Jednotky rychlosti - m/s; ft/s                                                                                                    |  |
| C5.7.9  | Volume (Objem)             | Jednotky objemu - m <sup>3</sup> ; l; hl; ml; gal; IG; in <sup>3</sup> ; cf; yd <sup>3</sup> ; barrel<br>free unit (uživatelská jednotka, nastavení viz následující dvě funkce, postup<br>viz dále)                                                               |  |
| C5.7.10 | Text Free Unit             | Text pro uživatelskou jednotku - podrobnosti k zadávaným textům viz Nastavení uživatelských jednotek na straně 79:                                                                                                    |  |
| C5.7.11 | [m <sup>3</sup> ]*Factor   | Zadání koeficientu pro přepočet m <sup>3</sup> na požadovanou jednotku:                                                                                                    |  |
|         |                            | xxx.xxx viz Nastavení uživatelských jednotek na straně 79                                                                                                    |  |
| C5.7.12 | Mass                       | Jednotky hmotnosti - kg; t; mg; g; lb; ST; LT; oz;<br>free unit (uživatelská jednotka, nastavení viz následující dvě funkce, postup<br>viz dále)                                                                                                    |  |
| C5.7.13 | Text Free Unit             | Text pro uživatelskou jednotku - podrobnosti k zadávaným textům viz Nastavení uživatelských jednotek na straně 79:                                                                                                    |  |

| C5.7.14 | [kg]*Factor                 | Zadání koeficientu pro přepočet kg na požadovanou jednotku:                                                                                                  |  |
|---------|-----------------------------|----------------------------------------------------------------------------------------------------|--|
|         |                             | xxx.xxx viz Nastavení uživatelských jednotek na straně 79                                                                                                    |  |
| C5.7.15 | Density                     | Jednotky hustoty - kg/l; kg/m <sup>3</sup> ; lb/cf; lb/gal; SG<br>free unit (uživatelská jednotka, nastavení viz následující dvě funkce, postup<br>viz dále) |  |
| C5.7.16 | Text Free Unit              | Text pro uživatelskou jednotku - podrobnosti k zadávaným textům viz Nastavení uživatelských jednotek na straně 79:                                           |  |
| C5.7.17 | [kg/m <sup>3</sup> ]*Factor | Zadání koeficientu pro přepočet kg/m <sup>3</sup> na požadovanou jednotku:                                                                                   |  |
|         |                             | xxx.xxx viz Nastavení uživatelských jednotek na straně 79                                                                                                    |  |
| C5.7.18 | Temperature                 | Nastavení jednotek pro zobrazení teploty [°C - °F - K]                                                                                                    |  |

#### C5.8 HART

| C5.8                                  | HART                                       |                                                                                                    |  |
|---------------------------------------|--------------------------------------------|----------------------------------------------------------------------------------------------------|--|
| C5.8.1 HART                           |                                            | Zapnutí / vypnutí komunikace HART <sup>®</sup> :                                                                                                    |  |
|                                       |                                            | Zvolte:                                                                                                    |  |
|                                       |                                            | On (komunikace HART <sup>®</sup> aktivována), přípustný rozsah proudového výstupu 420 mA /                                                                               |  |
|                                       |                                            | Off (komunikace HART <sup>®</sup> není aktivována), přípustný rozsah proudového výstupu 020 mA                                                                           |  |
| C5.8.2 Address                        |                                            | Zadejte adresu pro komunikaci HART <sup>®</sup> :                                                                                                    |  |
|                                       |                                            | Zvolte: 00 (režim point-to-point, proudový výstup má normální funkci, proud = 420 mA) / 0115 (režim Multi-Drop, proudový výstup je nastaven na konstantní hodnotu 4 mA). |  |
| C5.8.3                                | Message Hlášení - zadejte požadovaný text: |                                                                                                    |  |
| AZ; az; 09; / -+,.*                   |                                            | AZ; az; 09; / -+,.*                                                                                                    |  |
| C5.8.4 Description Popis - zadejte po |                                            | Popis - zadejte požadovaný text:                                                                                                    |  |
|                                       |                                            | AZ; az; 09; / -+,.*                                                                                                    |  |
| C5.8.5                                | HART long Tag                              | Dlouhé označení měř. okruhu pro HART, max. 32 míst                                                                                                    |  |

# C5.9 Quick Setup (rychlý přístup)

| C5.9                                                                                                    | Quick Setup       | Aktivace rychlého přístupu do menu Quick Setup.                                          |  |
|----------------------------------------------------------------------------------------------------|-------------------|------------------------------------------------------------------------------------------|--|
|                                                                                                    |                   | Zvolte: yes (zapnuto) / no (vypnuto)                                                     |  |
| C5.9.1 Reset Totaliser 1 Reset totaliser 1 in Quick Setup men<br>Quick Setup)?<br>Zvolte: yes (aktivováno) / no (vypnuto |                   | Reset totaliser 1 in Quick Setup menu (Povolit nulování počítadla 1 v menu Quick Setup)? |  |
|                                                                                                    |                   | Zvolte: yes (aktivováno) / no (vypnuto)                                                  |  |
| C5.9.2                                                                                                    | Reset Totaliser 2 | Reset totaliser 2 in Quick Setup menu (Povolit nulování počítadla 2 v menu Quick Setup)? |  |
|                                                                                                    |                   | Zvolte: yes (aktivováno) / no (vypnuto)                                                  |  |
| C5.9.3                                                                                                    | Reset Totaliser 3 | Reset totaliser 3 in Quick Setup menu (Povolit nulování počítadla 3 v menu Quick Setup)? |  |
|                                                                                                    |                   | Zvolte: yes (aktivováno) / no (vypnuto)                                                  |  |

# 6.3.4 Nastavení uživatelských jednotek

| Uživatelské jednotky (Free units)             | Postupy pro nastavení textů a koeficientů                     |  |
|-----------------------------------------------|---------------------------------------------------------------|--|
| Texty                                         |                                                               |  |
| Objemový průtok, hmotnostní průtok a hustota: | 3 znaky před a za lomítkem<br>xxx/xxx (max. 6 znaků plus "/") |  |
| Povolené znaky:                               | AZ; az; 09; / -+ , . *; @ \$ % ~ () [] _                      |  |
| Přepočetní koeficienty                        |                                                               |  |
| Požadovaná jednotka                           | = [jednotka viz výše] * přepočetní koeficient                 |  |
| Přepočetní koeficient                         | Max. 9 znaků                                                  |  |
| Posun desetinné tečky (čárky):                | ↑ vlevo a ↓ vpravo                                            |  |

# 6.4 Popis funkcí

## 6.4.1 Nulování počítadel v menu "quick setup"

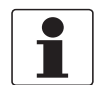

Informace! Někdy je zapotřebí povolit nulování počítadla v menu "quick setup".

| Tlačítko     | Zobrazení na displeji | Popis a nastavení                      |
|--------------|-----------------------|----------------------------------------|
| >            | Quick Setup           | Přidržte 2,5 s, pak tlačítko uvolněte. |
| >            | Language              | -                                      |
| 2 x ↓        | Reset                 | -                                      |
| >            | Reset errors          | -                                      |
| $\downarrow$ | all counters          | Zvolte požadované počítadlo (counter). |
| $\downarrow$ | counter 1             |                                        |
| $\downarrow$ | counter 2             |                                        |
| $\downarrow$ | counter 3             |                                        |
| >            | Reset counter<br>No   | -                                      |
| ↓ nebo ↑     | Reset counter<br>Yes  | -                                      |
| 4            | counter 1, 2          | Počítadlo bylo vynulováno.             |
| 3 x ←        | Režim měření          | -                                      |

### 6.4.2 Vymazání chybových hlášení v menu "quick setup"

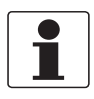

# Informace!

Podrobný popis případných chybových hlášení.

| Tlačítko | Zobrazení na displeji | Popis a nastavení                      |  |
|----------|-----------------------|----------------------------------------|--|
| >        | Quick Setup           | Přidržte 2,5 s, pak tlačítko uvolněte. |  |
| >        | Language              | -                                      |  |
| 2 x ↓    | Reset                 | -                                      |  |
| >        | Reset errors          | -                                      |  |
| >        | Reset?<br>No          | -                                      |  |
| ↓ nebo ↑ | Reset?<br>Yes         | -                                      |  |
| 4        | Reset errors          | Chybová hlášení byla vymazána          |  |
| 3 x ←    | Režim měření          | -                                      |  |

## 6.4.3 Diagnostické hodnoty (Diagnosis messages)

Tato nastavení umožňují změnit stavový signál příslušné diagnostické hodnoty (skupiny stavových hlášení).

## 6.4.4 Optické senzory (Optical keys)

Tato funkce umožňuje deaktivaci optických senzorů. Na displeji je vypnutí optických senzorů indikováno symbolem zámku ①.

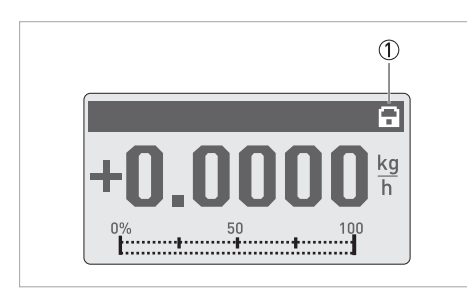

V tomto případě je pak možno přístroj ovládat pouze pomocí mechanických tlačítek.

#### 6.4.5 Grafická stránka (Graphic page)

U tohoto přístroje je možno zobrazit graficky trend hlavní měřené veličiny. Hlavní měřená veličina je ta, která je zobrazena jako první na 1. stránce měřených hodnot.

- V menu C5.5.1 se definuje rozsah pro zobrazení trendu (manual nebo automatic).
- V menu C5.5.2 se definuje rozsah pro ruční (manual) nastavení.
- V menu C5.5.3 se definuje rozpětí pro zobrazení trendu.

#### 6.4.6 Uložení nastavení (Save settings)

Tato funkce umožňuje uložení všech nastavení do paměti.

- Backup 1: uložení nastavení do záložní kopie 1
- Backup 2: uložení nastavení do záložní kopie 2

#### 6.4.7 Nahrání nastavení (Load settings)

Tato funkce umožňuje zpětné nahrání uloženého nastavení.

- Backup 1: nahrávání ze záložní kopie 1
- Backup 2: nahrávání ze záložní kopie 2
- Factory: nahrávání původního nastavení z výroby

#### 6.4.8 Hesla (Passwords)

Heslo pro menu Quick Setup nebo Setup vytvoříte zadáním 4místného kódu v tomto menu. Toto heslo je pak nutno zadat pokaždé při provádění změn nastavení v odpovídajícím menu. Hierarchie menu je následující. Heslo pro menu Setup lze použít k provedení změn i v menu Quick Setup. Hesla se zruší zadáním 0000 v obou menu Password.

#### 6.4.9 Datum a čas (Date and time)

Převodník je vybaven hodinami reálného času, které se používají pro záznamník přístroje. Tuto funkci je možno použít pro nastavení reálného data a času.

#### 6.4.10 Rychlý přístup (Quick Access)

V režimu měření přidržte tlačítko ← po dobu 2,5 s a spustíte funkci rychlého přístupu "Quick Access". Je možno nulovat počítadlo 1, 2, 3 a všechna počítadla.

#### 6.4.11 Potlačení počátku měření (Low flow cutoff)

Potlačení počátku měření lze nastavit individuálně pro každý výstup a každý řádek displeje. Je-li potlačení počátku měření aktivováno, je příslušný výstup nebo řádek displeje nastaven na nulu, když průtok poklesne pod zadanou hodnotu.

Příslušnou hodnotu lze zadat v procentech jmenovitého průtoku snímače nebo - pro pulzní výstup - přímo jako hodnotu průtoku.

Vždy je nutno zadat dvě hodnoty. První z nich je pracovní bod snímače (průtok) a druhá hystereze. Podmínka: 1. hodnota  $\leq$  2. hodnota

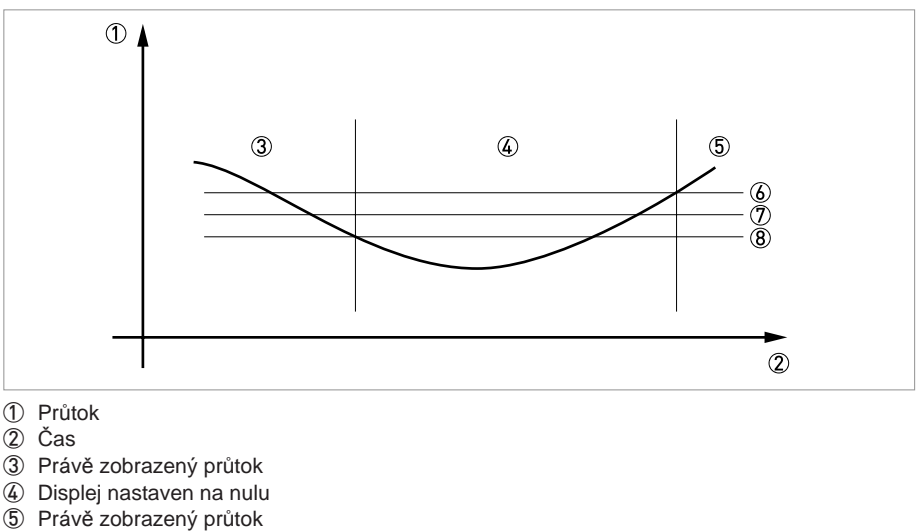

- 6 Kladná hystereze
- Pracovní bod
- 8 Záporná hystereze

# 6.4.12 Časová konstanta (Time constant)

Měřené hodnoty ze snímače jsou digitálně filtrovány, aby se zabránilo kolísání naměřených hodnot průtoku a dosáhlo se stabilnějšího zobrazení. Časovou konstantu lze nastavit samostatně pro každý výstup, první řádek displeje a pro měření hustoty. Je však nutno si uvědomit, že časová konstanta na druhé straně ovlivňuje dobu reakce na prudké změny průtoku.

| Malá časová konstanta  | Rychlá odezva        |  |
|------------------------|----------------------|--|
|                        | Méně stabilní výstup |  |
| Velká časová konstanta | Pomalejší odezva     |  |
|                        | Stabilnější výstup   |  |

Časová konstanta odpovídá času, který uplyne do dosažení 67% výsledné hodnoty při skokové změně

#### 6.4.13 Duální fázově posunutý pulzní výstup

Je možno použít duální fázově posunutý pulzní nebo frekvenční výstup. Pro tento režim provozu je nutno použít 2 páry svorek. Lze použít svorky A a B nebo D a B.

V tomto případě proveďte následující nastavení:

- C2.3.11: Phase shift to D nebo shift to A
- Všechny funkce výstupu B jsou nastaveny prostřednictvím výstupu D nebo výstupu A.
- C2.5.11: Nastavení fázového posuvu výstupu B vzhledem k výstupu D, pokud byly svorky D zvoleny v C2.3.11. Dostupné varianty: 0°, 90° nebo 180°.

#### 6.4.14 Automatický návrat (timeout) z režimu programování

**Normální funkce menu:** pokud není stisknuto žádné tlačítko po dobu 5 minut, přístroj se automaticky vrátí do režimu měření. Provedené změny v nastavení se neuloží do paměti.

V menu Test: testovací funkce se automaticky ukončí po 60 minutách.

**Optické rozhraní:** po aktivaci optického rozhraní je funkce automaticky ukončena, pokud není spojení navázáno do 60 sekund. Je-li spojení přerušeno, přístroj se po 60 sekundách vrátí zpět do normálního režimu provozu s optickými senzory.

#### 6.4.15 Výstupy přístroje

V závislosti na dodané variantě přístroje (modulech - viz identifikační číslo CG No. na štítku) může být přípustné zaměnit typy výstupů na jednotlivých výstupních svorkách A, B, C nebo D v menu C2.1.x. Např. pulzní výstup za frekvenční nebo stavový výstup za řídicí vstup.

Možnosti záměny závisí na dodaném provedení přístroje (jeho vybavenosti moduly vstupů/výstupů, resp. komunikačních rozhraní). Není však možno zaměnit typ výstupu, např. z aktivního na pasivní nebo NAMUR.

## 6.5 Stavová (chybová) hlášení a diagnostické informace

Diagnostická hlášení se zobrazují v souladu s normou NAMUR NE 107. V NE 107 je uvedeno 32 skupin stavů, které mohou mít různé stavové signály. Požadavky NE 107 byly splněny prostřednictvím 16 skupin stavů s pevně danými stavovými signály a 8 skupin s nastavitelnými signály. Kvůli usnadnění identifikace zdroje problému jsou skupiny stavů rozděleny do následujících skupin: Sensor (snímač), Electronics (elektronika), Configuration (konfigurace) a Process (proces).

Nastavitelné stavové signály je možno změnit v menu **Mapping; C1.10.3 ...8**. Po nastavení stavového signálu na "Information" (informace) se hlášení vypne.

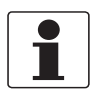

#### Informace!

Jako stavové hlášení se vždy zobrazuje název příslušné skupiny stavů a stavový signál (F/S/M/C).

Každé stavové hlášení (= stavový signál) má specifický symbol, určený podle NAMUR, který se zobrazuje spolu s hlášením. Délka každého hlášení je maximálně jeden řádek.

| Symbol       | Písmeno | Stavový signál                        | Popis a závažnost                                                                                                 |
|--------------|---------|---------------------------------------|----------------------------------------------------------------------------------------------------|
| $\otimes$    | F       | Failure (porucha)                     | Měření není možné.                                                                                                |
| <u>^?</u>    | S       | Out of specification (mimo rozsah)    | Měřené hodnoty jsou k dispozici, ale<br>nejsou již dostatečně přesné a měly by<br>být zkontrolovány               |
| $\bigotimes$ | М       | Maintenance required (nutnost údržby) | Měřené hodnoty jsou dosud přesné,<br>avšak brzy se tento stav může změnit                                         |
|              | С       | Function check (kontrola funkce)      | Je aktivní funkce testu; zobrazené<br>nebo přenášené měřené hodnoty<br>neodpovídají skutečným měřeným<br>hodnotám |
|              | I       | Information (informace)               | Informace, bez přímého vlivu na<br>měření                                                                         |

Všechna stavová hlášení jsou ukládána do stavového záznamníku (menu B3.1). Pro pohyb v seznamu použijte tlačítka ↑ a ↓. Opuštění menu tlačítkem ←.

Stavová obrazovka ukazuje skupiny stavů všech chyb, které se objevily od posledního prohlížení této obrazovky. Všechny chyby, které nejsou aktuální, zmizí během 2 sekund. Jsou pak v seznamu uvedeny v závorce.

## Vysvětlivky

Pevně daný stavový signál

Nastavitelný stavový signál

| Typ<br>chyby | Skupina stavů   | Příslušné hlášení       | Popis                                                                                             | Činnost pro zjednání nápravy                                                                  |
|--------------|-----------------|-------------------------|---------------------------------------------------------------------------------------------------|-----------------------------------------------------------------------------------------------|
| F            | F Sensor        |                         |                                                                                                   |                                                                                               |
|              |                 | Crossed cabling         | Signály ze snímače<br>jsou mimo rozsah.<br>Měření průtoku není<br>možné.                          | Zkontrolujte propojení mezi snímačem a<br>převodníkem (oddělené provedení).                   |
| F            | F Electronics   |                         |                                                                                                   |                                                                                               |
|              |                 | System Error            | Závada vnitřní                                                                                    | Proveďte studený start. Pokud se hlášení                                                      |
|              |                 | System Error A          | sběrnice elektroniky                                                                              | objevi znovu, kontaktujte nejblizsi pobočku výrobce                                           |
|              |                 | System Error C          | nebo jiná chyba<br>hardware                                                                       |                                                                                               |
|              |                 | HW Combination<br>Error | naranaro                                                                                          |                                                                                               |
|              |                 | BM Failure              |                                                                                                   |                                                                                               |
|              |                 | DM Failure              |                                                                                                   |                                                                                               |
|              |                 | Frontend Failure        |                                                                                                   |                                                                                               |
|              |                 | Mproc Failure           |                                                                                                   |                                                                                               |
|              |                 | DSP Failure             |                                                                                                   |                                                                                               |
|              |                 | Sensor driver Failure   |                                                                                                   |                                                                                               |
|              |                 | Fieldbus Failure        |                                                                                                   |                                                                                               |
|              |                 | PROFIBUS Failure        |                                                                                                   |                                                                                               |
|              |                 | Modbus Failure          |                                                                                                   |                                                                                               |
|              |                 | IO 1 Failure            |                                                                                                   |                                                                                               |
|              |                 | IO 2 Failure            |                                                                                                   |                                                                                               |
|              |                 | Tot 1 Failure           |                                                                                                   |                                                                                               |
|              |                 | Tot 2 Failure           |                                                                                                   |                                                                                               |
|              |                 | Tot 3 Failure           |                                                                                                   |                                                                                               |
|              |                 | IO A Failure            |                                                                                                   |                                                                                               |
|              |                 | IO B Failure            |                                                                                                   |                                                                                               |
|              |                 | IO C Failure            |                                                                                                   |                                                                                               |
| F            | F Configuration |                         |                                                                                                   |                                                                                               |
|              |                 | BM Configuration        | Chyby zjištěné při                                                                                | Zkontrolujte nastavení příslušné funkce                                                       |
|              |                 | DM Configuration        | Možné příčiny:<br>nepřípustné hodnoty<br>parametrů nebo<br>závada<br>elektronických<br>součástek. | z výroby. Pokud problém přetrvává,<br>kontaktujte nejbližší pobočku výrobce.                  |
|              |                 | Process Input Config.   | Nesprávné<br>nastavení vstupních<br>hodnot.                                                       | Zkontrolujte nastavení vstupních hodnot<br>nebo nahrejte záložní kopii nastavení<br>z výroby. |

# 6 Provoz

| Typ<br>chyby | Skupina stavů | Příslušné hlášení    | Popis                                                         | Činnost pro zjednání nápravy                                                                             |
|--------------|---------------|----------------------|---------------------------------------------------------------|----------------------------------------------------------------------------------------------------|
|              |               | Fieldbus Config.     |                                                               | Zkontrolujte konfiguraci rozhraní Fieldbus<br>nebo nahrejte záložní kopii nastavení<br>z výroby          |
|              |               | PROFIBUS Config.     |                                                               | Zkontrolujte konfiguraci rozhraní<br>PROFIBUS nebo nahrejte záložní kopii<br>nastavení z výroby          |
|              |               | Tot 1 FB2 Unit Error | Počítadlo je mimo<br>provoz kvůli<br>nepřípustnému            | Zkontrolujte jednotky pro počítadlo 1 FB2<br>nebo nahrejte záložní kopii nastavení<br>z výroby           |
|              |               | Tot 2 FB3 Unit Error | naslaveni jednolek.                                           | Zkontrolujte jednotky pro počítadlo 2 FB3<br>nebo nahrejte záložní kopii nastavení<br>z výroby           |
|              |               | Tot 3 FB4 Unit Error |                                                               | Zkontrolujte jednotky pro počítadlo 3 FB4<br>nebo nahrejte záložní kopii nastavení<br>z výroby           |
|              |               | Modbus Config.       |                                                               | Zkontrolujte konfiguraci rozhraní Modbus<br>nebo nahrejte záložní kopii nastavení<br>z výroby            |
|              |               | Display Config.      | Nepřípustné<br>nastavení parametrů<br>displeje                | Zkontrolujte nastavení displeje nebo<br>nahrejte záložní kopii nastavení z výroby                        |
|              |               | IO1 Configuration    | Nepřípustné<br>nastavení 1. modulu<br>vstupů/výstupů.         | Zkontrolujte nastavení 1. modulu<br>vstupů/výstupů nebo nahrejte záložní kopii<br>nastavení z výroby     |
|              |               | IO2 Configuration    | Nepřípustné<br>nastavení 2. modulu<br>vstupů/výstupů.         | Zkontrolujte nastavení 2. modulu<br>vstupů/výstupů nebo nahrejte záložní kopii<br>nastavení z výroby     |
|              |               | Tot 1 Configuration  | Nepřípustné<br>nastavení pro<br>počítadlo 1                   | Zkontrolujte nastavení pro počítadlo 1<br>nebo nahrejte záložní kopii nastavení<br>z výroby              |
|              |               | Tot 2 Configuration  | Nepřípustné<br>nastavení pro<br>počítadlo 2                   | Zkontrolujte nastavení pro počítadlo 2<br>nebo nahrejte záložní kopii nastavení<br>z výroby              |
|              |               | Tot 3 Configuration  | Nepřípustné<br>nastavení pro<br>počítadlo 3                   | Zkontrolujte nastavení pro počítadlo 3<br>nebo nahrejte záložní kopii nastavení<br>z výroby              |
|              |               | IO A Configuration   | Nepřípustné<br>nastavení pro<br>vstup/výstup na<br>svorkách A | Zkontrolujte nastavení vstupu/výstupu na<br>svorkách A nebo nahrejte záložní kopii<br>nastavení z výroby |
|              |               | IO B Configuration   | Nepřípustné<br>nastavení pro<br>vstup/výstup na<br>svorkách B | Zkontrolujte nastavení vstupu/výstupu na<br>svorkách B nebo nahrejte záložní kopii<br>nastavení z výroby |
|              |               | IO C Configuration   | Nepřípustné<br>nastavení pro<br>vstup/výstup na<br>svorkách C | Zkontrolujte nastavení vstupu/výstupu na<br>svorkách C nebo nahrejte záložní kopii<br>nastavení z výroby |
|              |               | IO D Configuration   | Nepřípustné<br>nastavení pro<br>vstup/výstup na<br>svorkách D | Zkontrolujte nastavení vstupu/výstupu na<br>svorkách D nebo nahrejte záložní kopii<br>nastavení z výroby |
| F            | F Process     |                      | ·                                                             |                                                                                                    |
| С            | C Sensor      |                      |                                                               |                                                                                                    |
| С            | C Electronics |                      |                                                               |                                                                                                    |

| С | C Configuration |                           |                                                                                    |                                                                                      |
|---|-----------------|---------------------------|------------------------------------------------------------------------------------|--------------------------------------------------------------------------------------|
|   |                 | Flow Simulation Active    | Probíhá simulace<br>objemového nebo<br>hmotnostního průtoku                        | Vypněte simulaci měřených<br>hodnot.                                                 |
|   |                 | VoS Simulation Active     | Probíhá simulace rychlosti<br>zvuku                                                | Vypněte simulaci měřených<br>hodnot.                                                 |
|   |                 | Fieldbus Sim. Active      | Je aktivní a právě se<br>používá funkce simulace<br>modulu Foundation<br>Fieldbus. | Zkontrolujte nastavení<br>rozhraní Fieldbus.                                         |
|   |                 | PROFIBUS Sim. Active      | Je aktivní a právě se<br>používá funkce simulace<br>modulu PROFIBUS.               | Zkontrolujte nastavení<br>rozhraní PROFIBUS.                                         |
|   |                 | IO A Simulation Active    | Je aktivní simulace<br>vstupu/výstupu na svorkách<br>A.                            | Vypněte simulaci.                                                                    |
|   |                 | IO B Simulation Active    | Je aktivní simulace<br>vstupu/výstupu na svorkách<br>B.                            |                                                                                      |
|   |                 | IO C Simulation Active    | Je aktivní simulace<br>vstupu/výstupu na svorkách<br>C.                            |                                                                                      |
|   |                 | IO D Simulation Active    | Je aktivní simulace<br>vstupu/výstupu na svorkách<br>D.                            |                                                                                      |
| С | C Process       |                           |                                                                                    |                                                                                      |
| S | S Sensor        |                           |                                                                                    |                                                                                      |
| S | S Electronics   |                           |                                                                                    |                                                                                      |
|   |                 | Electr.Temp.A Out of Spec | Teplota elektroniky                                                                | Chraňte převodník před<br>zdroji tepla v provozu a před<br>přímým slunečním zářením. |
|   |                 | Electr.Temp.C Out of Spec | rozsah.                                                                            |                                                                                      |
|   |                 | Converter zero too large  | Odchylka nuly je příliš velká                                                      | Rekalibrujte převodník nebo<br>kontaktujte výrobce                                   |

| S | S Configuration          |                        |                                                                                     |                                                                                                    |
|---|--------------------------|------------------------|-------------------------------------------------------------------------------------|----------------------------------------------------------------------------------------------------|
|   |                          | PROFIBUS Uncertain     |                                                                                     |                                                                                                    |
|   |                          | IO A Overrange         | Hodnota na výstupu je                                                               | Zkontrolujte nastavení                                                                                                    |
|   |                          | IO B Overrange         | omezena nastavenim filtru.                                                          | rozsanu vystupu.                                                                                                    |
|   |                          | IO C Overrange         |                                                                                     |                                                                                                    |
|   |                          | IO D Overrange         |                                                                                     |                                                                                                    |
| S | S Process                |                        |                                                                                     |                                                                                                    |
|   |                          | Mass Flow Out of Range | Průtok je mimo povolený                                                             | Zkontrolujte provozní                                                                                                    |
|   |                          | Vol. Flow Out of Range | vyšší než zobrazená                                                                 | роаттку.                                                                                                    |
|   |                          | Velocity Out of Range  | hodnota.                                                                            |                                                                                                    |
| М | M Sensor                 |                        |                                                                                     |                                                                                                    |
| М | M Electronics            |                        |                                                                                     |                                                                                                    |
|   |                          | Backplane Data Faulty  | Data zaznamenaná v<br>záložní kopii dat snímače<br>jsou chybná.                     | Zkontrolujte instalaci a<br>nastavení parametrů<br>v převodníku. Po změně<br>jednoho parametru by mělo<br>hlášení během minuty<br>zmizet. Pokud se tak<br>nestane, kontaktujte<br>nejbližší pobočku výrobce. |
|   |                          | Factory Data Faulty    | Nastavení z výroby není platné.                                                     | Kontaktujte nejbližší<br>pobočku výrobce.                                                                                                    |
|   |                          | Backplane Difference   | Byl zjištěn rozdíl dat mezi<br>záložní kopií ze snímače a<br>nastavením převodníku. | Po změně jednoho<br>parametru by mělo hlášení<br>během minuty zmizet.<br>Pokud se tak nestane,<br>kontaktujte nejbližší<br>pobočku výrobce.                                                                  |
|   |                          | PROFIBUS Baudrate      | Rozhraní Profibus zjišťuje aktuální rychlost přenosu.                               |                                                                                                    |
| М | M<br>Configuration       |                        |                                                                                     |                                                                                                    |
|   |                          | Backup 1 Data Faulty   | Chyba při kontrole záznamu<br>dat pro záložní kopii<br>(Backup) 1.                  | Použijte pro uložení<br>záznamu dat "Setup ><br>Device > Special Functions                                                                                                    |
|   |                          | Backup 2 Data Faulty   | Chyba při kontrole záznamu<br>dat pro záložní kopii<br>(Backup) 2.                  | <ul> <li>&gt; Save Settings". Pokud Se<br/>hlášení stále zobrazuje,<br/>kontaktujte nejbližší<br/>pobočku výrobce.</li> </ul>                                                                                |
| М | M Process                |                        |                                                                                     |                                                                                                    |
| F | F Proc: Current<br>Input |                        |                                                                                     |                                                                                                    |

| S | S Electr: IO<br>Connection      |                              |                                                                                                    |                                                                                                    |
|---|---------------------------------|------------------------------|----------------------------------------------------------------------------------------------------|----------------------------------------------------------------------------------------------------|
|   |                                 | IO A Connection              | Proudový výstup na svorkách A<br>nemůže na výstupu zajistit<br>potřebnou hodnotu proudu. Hodnota<br>proudu je nízká. Proud na<br>svorkách A je nižší než 0,5 mA nebo<br>vyšší než 23 mA. | Zkontrolujte připojení svorek<br>A.<br>Změřte odpor proudové<br>smyčky na svorkách A.<br>Zkontrolujte proud na<br>svorkách A. |
|   |                                 | IO A Connection              | Přerušení nebo zkrat vstupu/výstupu na svorkách A.                                                                                                    |                                                                                                    |
|   |                                 | IO B Connection              | Proudový výstup na svorkách B<br>nemůže na výstupu zajistit<br>potřebnou hodnotu proudu. Hodnota<br>proudu je nízká. Proud na<br>svorkách B je nižší než 0,5 mA nebo<br>vyšší než 23 mA. | Zkontrolujte připojení svorek<br>B.<br>Změřte odpor proudové<br>smyčky na svorkách B.<br>Zkontrolujte proud na<br>svorkách B. |
|   |                                 | IO B Connection              | Přerušení nebo zkrat vstupu/výstupu<br>na svorkách B.                                                                                                    |                                                                                                    |
|   |                                 | IO C Open Connector          | Proudový výstup na svorkách C<br>nemůže na výstupu zajistit<br>potřebnou hodnotu proudu.<br>Hodnota proudu na výstupu je příliš<br>nízká.                                                | Zkontrolujte připojení svorek<br>C.<br>Změřte odpor proudové<br>smyčky na svorkách C.                                         |
| S | S Proc:<br>Empty pipe           |                              |                                                                                                    |                                                                                                    |
|   |                                 | Empty pipe                   | Došlo ke ztrátě signálu ve všech<br>příslušných kanálech. Nejběžnějším<br>důvodem je nepřítomnost kapaliny<br>ve snímači.                                                                | Zaplňte snímač měřenou<br>kapalinou, přístroj se vrátí<br>k normálnímu provozu.                                               |
| S | S Proc:<br>Signal lost          |                              |                                                                                                    |                                                                                                    |
|   |                                 | Signal lost path 1           | Není signál v kanálu 1 (2, 3)                                                                                                    | Odstraňte příčinu útlumu                                                                                                    |
|   |                                 | Signal lost path 2           | shimace.                                                                                                    | (2, 3) snímače.                                                                                                    |
|   |                                 | Signal lost path 3           |                                                                                                    |                                                                                                    |
| S | S Proc:<br>Signal<br>unreliable |                              |                                                                                                    |                                                                                                    |
|   |                                 | Path 1 unreliable            | Signály ze snímače nedosahují<br>očekávané amplitudy. Přesnost<br>měření může být negativně                                                                                              | Zkontrolujte akustické<br>vlastnosti měřeného média.<br>Pevné částice, bubliny                                                |
|   |                                 | Path 2 unreliable            |                                                                                                    |                                                                                                    |
|   |                                 | Path 3 unreliable            | ovlivnena.                                                                                                    | vzducnu nebo<br>nehomogenita kapaliny                                                                                         |
|   |                                 | Time of flight<br>unreliable |                                                                                                    | mohou způsobit nestabilitu<br>signálu. Zkontrolujte zesílení<br>a odstup signálu od šumu<br>v tomto kanálu.                   |
| S | S Config:<br>Totaliser          |                              |                                                                                                    |                                                                                                    |
|   |                                 | Tot 1 FB2 Overflow           | Počítadlo přeteklo a začalo počítat                                                                                                    | Zkontrolujte nastavení<br>počítadla.                                                                                          |
|   |                                 | Tot 2 FB3 Overflow           | znovu od nuly                                                                                                    |                                                                                                    |
|   |                                 | Tot 3 FB4 Overflow           |                                                                                                    |                                                                                                    |
|   |                                 | Tot 1 Overflow               |                                                                                                    |                                                                                                    |
|   |                                 | Tot 2 Overflow               |                                                                                                    |                                                                                                    |
|   |                                 | Tot 3 Overflow               |                                                                                                    |                                                                                                    |
| I | S Proc:<br>System<br>Control    |                              |                                                                                                    |                                                                                                    |

# 6 Provoz

| I | S Electr:<br>Power<br>Failure   |                           |                                                                                                    |                                                                                                    |
|---|---------------------------------|---------------------------|----------------------------------------------------------------------------------------------------|----------------------------------------------------------------------------------------------------|
|   |                                 | Tot 1 Power Failure       | Došlo k výpadku napájení. Stav<br>počítadla nemusí být správný.                                                       | Zkontrolujte hodnotu v počítadle.                                                                                         |
|   |                                 | Tot 2 Power Failure       |                                                                                                    |                                                                                                    |
|   |                                 | Tot 3 Power Failure       |                                                                                                    |                                                                                                    |
|   |                                 | Power Failure<br>Detected |                                                                                                    |                                                                                                    |
| I | I Electr.<br>Operation<br>Info. |                           |                                                                                                    |                                                                                                    |
|   |                                 | Zero Calibr. Running      | Provádí se kalibrace nuly.                                                                                            | Počkejte na dokončení                                                                                                    |
|   |                                 | Sensor Starting up        | Spouštění přístroje. Jedná se<br>o běžný stav na počátku režimu<br>měření. Ostatní chybová hlášení<br>jsou potlačena. | Po chvíli začne převodník<br>pracovat a zobrazovat stav.                                                                  |
|   |                                 | PROFIBUS: no data         | Nedochází k přenosu dat přes rozhraní PROFIBUS.                                                                       |                                                                                                    |
|   |                                 | Tot 1 Stopped             | Počítadlo 1 bylo zastaveno.                                                                                           | Chcete-li pokračovat<br>v počítání, zadejte "yes" ve<br>Fct. C3.y.9 (start totaliser).                                    |
|   |                                 | Tot 2 Stopped             | Počítadlo 2 bylo zastaveno.                                                                                           |                                                                                                    |
|   |                                 | Tot 3 Stopped             | Počítadlo 3 bylo zastaveno.                                                                                           |                                                                                                    |
|   |                                 | Control In A Active       |                                                                                                    |                                                                                                    |
|   |                                 | Control In B Active       |                                                                                                    |                                                                                                    |
|   |                                 | Status Out A Active       |                                                                                                    |                                                                                                    |
|   |                                 | Status Out B Active       |                                                                                                    |                                                                                                    |
|   |                                 | Status Out C Active       |                                                                                                    |                                                                                                    |
|   |                                 | Status Out D Active       |                                                                                                    |                                                                                                    |
|   |                                 | Disp. 1 Overrange         | Hodnota proměnné na 1. řádku displeje je omezena.                                                                     | Zkontrolujte nastavení pro 1.<br>řádek měřených hodnot.                                                                   |
|   |                                 | Disp. 2 Overrange         | Hodnota proměnné na 2. řádku<br>displeje je omezena.                                                                  | Zkontrolujte nastavení pro 2.<br>řádek měřených hodnot.                                                                   |
|   |                                 | Optical Interf. Active    | Optické rozhraní je v provozu.<br>Optické senzory jsou deaktivovány.                                                  | Optické senzory jsou opět<br>v provozu po cca<br>60 sekundách od ukončení<br>přenosu dat / vyjmutí<br>optického rozhraní. |

# 7.1 Dostupnost náhradních dílů

Výrobce se řídí zásadou, že kompatibilní náhradní díly pro každý přístroj nebo jeho důležité příslušenství budou k dispozici po dobu 3 let od ukončení výroby tohoto přístroje.

Toto opatření platí pouze pro ty části přístrojů, které se mohou poškodit nebo zničit za běžného provozu.

## 7.2 Zajištění servisu

Výrobce poskytuje zákazníkům i po uplynutí záruční doby rozsáhlou servisní podporu . Ta zahrnuje opravy, technickou podporu a školení.

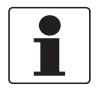

Informace! Podrobnosti si, prosím, vyžádejte v naší nejbližší pobočce.

# 7.3 Zaslání přístroje zpět výrobci

#### 7.3.1 Základní informace

Tento přístroj byl pečlivě vyroben a vyzkoušen. Při montáži a provozování přístroje v souladu s tímto návodem se mohou problémy vyskytnout jen velmi zřídka.

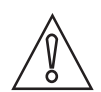

#### Upozornění!

Jestliže přesto potřebujete vrátit přístroj k přezkoušení nebo opravě, věnujte, prosím, náležitou pozornost následujícím informacím:

- Vzhledem k zákonným nařízením na ochranu životního prostředí a předpisům pro bezpečnost a ochranu zdraví může výrobce přijmout k testování nebo opravě pouze ty přístroje, které neobsahují žádné zbytky látek nebezpečných pro osoby nebo životní prostředí.
- To znamená, že výrobce může provádět servis pouze u přístrojů, ke kterým je přiloženo následující osvědčení (viz dále) potvrzující, že zacházení s přístrojem je bezpečné.

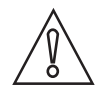

#### Upozornění!

Jestliže byl přístroj použit pro měření média jedovatého, žíravého, hořlavého nebo ohrožujícího životní prostředí, postupujte, prosím, následovně:

- pečlivě zkontrolujte a případně propláchněte nebo neutralizujte vnitřní i vnější povrch přístroje tak, aby neobsahoval žádné nebezpečné látky,
- přiložte k přístroji osvědčení, ve kterém uvedete měřené médium a potvrdíte, že zacházení s přístrojem je bezpečné.

# 7.3.2 Formulář (k okopírování) přikládaný k přístrojům zasílaným zpět výrobci

| Společnost:                                          |                                | Adresa:                                                           |
|------------------------------------------------------|--------------------------------|-------------------------------------------------------------------|
| Oddělení:                                            |                                | Jméno:                                                            |
| Telefon:                                             |                                | Fax:                                                              |
| Číslo zakázky výrobce nebo výrobní číslo:            |                                |                                                                   |
| Tento přístroj byl provozován s následující          | m médi                         | iem:                                                              |
| Toto médium je:                                      | nebezpečné životnímu prostředí |                                                                   |
| -                                                    | jedovaté                       |                                                                   |
|                                                      | žíra∖                          | /é                                                                |
|                                                      | hořla                          | avé                                                               |
|                                                      | Zkor<br>toho                   | ntrolovali jsme, že přístroj neobsahuje žádné zbytky<br>to média. |
|                                                      | Příst                          | troj jsme důkladně propláchli a neutralizovali.                   |
| Potvrzujeme, že přístroj neobsahuje žádné prostředí. | é zbytky                       | / média, které by mohly ohrozit osoby nebo životní                |
| Datum:                                               |                                | Podpis:                                                           |
| Razítko:                                             |                                |                                                                   |

# 7.4 Nakládání s odpady

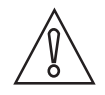

Upozornění! Nakládání s odpady se řídí platnými předpisy v dané zemi.

# 8.1 Měřicí princip

- Podobně jako u kánoe, jedoucí napříč přes řeku, jsou akustické signály vysílány a přijímány v potrubí po šikmé měřicí dráze.
- Zvukové vlnění procházející ve směru proudění měřeného média urazí stanovenou dráhu rychleji než vlnění procházející proti proudu.
- Rozdíl mezi dobami průchodu je přímo úměrný střední rychlosti proudění měřeného média.

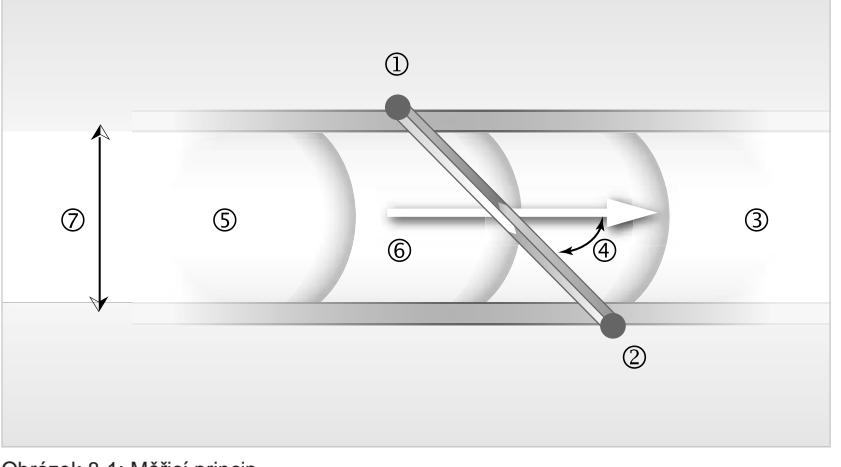

- Obrázek 8-1: Měřicí princip
- 1 Vysílač A
- Vysílač B
- ③ Rychlost proudění
- Úhel dopadu
- (5) Rychlost šíření zvuku v kapalině
- 6 Délka kanálu
- ⑦ Vnitřní průměr

# 8.2 Technické údaje

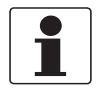

#### Informace!

- Následující údaje platí pro standardní aplikace. Jestliže potřebujete další podrobnosti týkající se Vaší speciální aplikace, kontaktujte, prosím, nejbližší pobočku naší firmy.
- Další dokumentaci (certifikáty, výpočtové programy, software, ...) a kompletní dokumentaci k přístroji je možno zdarma stáhnout z internetových stránek (Downloadcenter).

#### Měřicí komplet

| -                         |                                                                                                    |  |
|---------------------------|----------------------------------------------------------------------------------------------------|--|
| Měřicí princip            | Měření doby průchodu ultrazvukového signálu                                                                                                    |  |
| Rozsah aplikací           | Měření průtoku (ne)vodivých kapalin                                                                                                    |  |
| Měřená hodnota            |                                                                                                    |  |
| Primární měřená hodnota   | Doba průchodu ultrazvukového signálu                                                                                                    |  |
| Sekundární měřené hodnoty | Objemový průtok, hmotnostní průtok, rychlost proudění,<br>směr proudění, rychlost šíření ultrazvuku, zesílení, odstup<br>signálu od šumu, spolehlivost měření průtoku, celkový<br>objem nebo hmotnost |  |

#### Provedení

| Vlastnosti                       | 3 paralelní akustické kanály, navařené senzory                                                                                                    |
|----------------------------------|----------------------------------------------------------------------------------------------------|
| Modulární konstrukce             | Měřicí komplet se skládá ze snímače a převodníku signálu.                                                                                               |
| Kompaktní provedení              | OPTISONIC 3400                                                                                                    |
| Oddělené provedení               | OPTISONIC 3000 F s převodníkem UFC 400                                                                                                    |
| Jmenovitá světlost               | DN253000 / 1120"                                                                                                    |
| Měřicí rozsah                    | 0,320 m/s / 0,9865 ft/s                                                                                                    |
| Převodník signálu                |                                                                                                    |
| Vstupy / výstupy                 | Proudový (vč. HART <sup>®</sup> ), pulzní, frekvenční a/nebo stavový<br>výstup, mezní spínač a/nebo řídicí vstup (závisí na<br>variantě vstupů/výstupů) |
| Počítadlo                        | 2 (na přání 3) vnitřní počítadla s max. 8 číslicemi (např. pro načítání objemu a/nebo hmotnosti)                                                        |
| Verifikace a vnitřní diagnostika | Integrovaná verifikace, diagnostické funkce: pro<br>průtokoměr, aplikaci a měřené hodnoty, konfigurace<br>přístroje atd.                                |
| Komunikační rozhraní             | Modbus RS485, HART <sup>®</sup> 7, Foundation Fieldbus ITK6, Profibus PA Profile 3.02                                                                   |

| Displej a uživatelské rozhraní |                                                                                                    |  |
|--------------------------------|----------------------------------------------------------------------------------------------------|--|
| Grafický displej               | LC displej, bíle podsvětlený                                                                                                    |  |
|                                | Rozměry: 128x64 pixelů, což odpovídá 59x31 mm = 2,32"x1,22"                                                                                                    |  |
|                                | Displejem lze otáčet v krocích po 90°.                                                                                                    |  |
| Ovládací prvky                 | 4 optická a mechanická tlačítka pro ovládání převodníku signálu bez otevírání jeho krytu                                                                                          |  |
|                                | Na přání: infračervené rozhraní (GDC)                                                                                                    |  |
| Dálkové ovládání               | PACTware <sup>TM</sup> včetně Device Type Manager (DTM)                                                                                                    |  |
|                                | Ruční komunikátor HART <sup>®</sup> (Emerson), AMS (Emerson), PDM (Siemens)                                                                                                    |  |
|                                | Všechny DTM soubory a ovladače budou k dispozici na internetových stránkách výrobce.                                                                                              |  |
| Zobrazené funkce               |                                                                                                    |  |
| Ovládací menu                  | Programování parametrů na 2 stránkách měřených<br>hodnot, 1 stavová stránka, 1 grafická stránka (měřené<br>hodnoty a grafické zobrazení jsou programovatelné dle<br>potřeby)      |  |
| Jazyk pro zobrazení textů      | Angličtina, němčina, francouzština, holandština                                                                                                    |  |
| Měřicí funkce                  | Jednotky: metrické, britské a americké jednotky lze<br>libovolně vybírat ze seznamů pro objemový/ hmotnostní<br>průtok a celkové množství, rychlost proudění, teplotu             |  |
|                                | Měřené hodnoty: objemový průtok, hmotnostní průtok,<br>rychlost proudění, směr proudění, rychlost šíření<br>ultrazvuku, zesílení, odstup signálu od šumu,<br>diagnostická hodnota |  |
| Diagnostické funkce            | Normy: VDI/NAMUR NE 107                                                                                                    |  |
|                                | <b>Stavová hlášení:</b> stavová hlášení mohou být zobrazena prostřednictvím displeje, proudového a/nebo stavového výstupu, rozhraní HART <sup>®</sup> nebo jiné sběrnice          |  |
|                                | Diagnostika snímače: rychlost zvuku, rychlost proudění, zesílení, odstup signálu od šumu v každém kanálu                                                                          |  |
|                                | Diagnostika procesu měření: prázdné potrubí, integrita signálu, kabely, podmínky proudění                                                                                         |  |
|                                | Diagnostika převodníku signálu: sledování datové<br>sběrnice, připojení vstupů/výstupů, teploty elektroniky,<br>integrity dat a parametrů                                         |  |

#### Přesnost měření

| Referenční podmínky      |                                               |  |
|--------------------------|-----------------------------------------------|--|
| Médium                   | Voda                                          |  |
| Teplota                  | 20°C / 68°F                                   |  |
| Tlak                     | 1 bar / 14,5 psi                              |  |
| Přímý úsek před měřidlem | 10 DN                                         |  |
| Maximální chyba měření   |                                               |  |
| Standard:                | ±0,3% ±2 mm/s z okamžitého naměřeného průtoku |  |
| Opakovatelnost           | ±0,2%                                         |  |

# 8 Technické údaje

# Provozní podmínky

| Teplota                                                                                                    |                                                                                                    |  |
|----------------------------------------------------------------------------------------------------|----------------------------------------------------------------------------------------------------|--|
| Provozní teplota                                                                                                    | Kompaktní provedení: -45+140°C / -49+284°F<br>(pro kryt z korozivzdorné oceli jen při teplotě okolí<br>≤ 45°C / +113°F)   |  |
|                                                                                                    | Oddělené provedení: -45+180°C / -49+356°F                                                                                 |  |
|                                                                                                    | Provedení pro rozšířený rozsah teplot: -45+250°C / -49+482°F (pouze oddělené provedení)                                   |  |
|                                                                                                    | <b>Kryogenní provedení:</b> -200+180°C / -328+356°F<br>(pouze oddělené provedení, IP68, komplet<br>z korozivzdorné oceli) |  |
|                                                                                                    | Příruby z konstrukční oceli<br>minimální provozní teplota podle (ČSN) EN1092: -10°C /<br>+14°F; ASME: -29°C / -20°F       |  |
| Teplota prostředí                                                                                                    | Závisí na provedení a kombinaci výstupů                                                                                   |  |
|                                                                                                    | -40+65°C / -40+149°F                                                                                                    |  |
|                                                                                                    | Na přání (s krytem převodníku z korozivzdorné oceli):<br>-40+60°C / -40+140°F                                             |  |
|                                                                                                    | Teploty okolního prostředí pod -25°C / -13°F mohou<br>ovlivnit čitelnost displeje.                                        |  |
| Chraňte elektroniku před sálavým teplem (každé zvýšení teploty elektroniky o 10°C / 50°F znamená<br>zkrácení její životnosti o polovinu).<br>Chraňte převodník signálu před vnějšími zdroji tepla, např. před přímým slunečním zářením, protože p |                                                                                                    |  |
| provozu za vyssich teplot klesa zivotnost vsech elektronických součastek.                                                                                                    |                                                                                                    |  |
|                                                                                                    | -50+70 C7-58+158 F                                                                                                    |  |
| Atmosférický                                                                                                    |                                                                                                    |  |
| FN 1092-1                                                                                                    | DN2550: PN 40                                                                                                    |  |
|                                                                                                    | DN100150: PN 16                                                                                                    |  |
|                                                                                                    | DN2001000: PN 10                                                                                                    |  |
|                                                                                                    | DN12002000: PN 6                                                                                                    |  |
|                                                                                                    | DN22003000: PN 2.5                                                                                                    |  |
|                                                                                                    | Vyšší jmenovité tlaky na požádání                                                                                         |  |
| ASME B16.5                                                                                                    | 124": 150 lb RF                                                                                                    |  |
|                                                                                                    | 124": 300 lb RF                                                                                                    |  |
|                                                                                                    | 124": 600 lb RF                                                                                                    |  |
|                                                                                                    | 124": 900 lb RF                                                                                                    |  |
|                                                                                                    | Větší jmenovité světlosti na požádání.                                                                                    |  |
| JIS                                                                                                    | DN2540: 20K                                                                                                    |  |
|                                                                                                    | DN50300: 10K                                                                                                    |  |
| Vlastnosti měřeného média                                                                                                    |                                                                                                    |  |
| Měřitelná média                                                                                                    | Kapaliny, jedno skupenství (homegenní, poměrně čisté)                                                                     |  |
| Přípustný obsah plynu                                                                                                    | ≤ 2% (objemová)                                                                                                    |  |
| Přípustný obsah pevných částic                                                                                                    | ≤ 5% (objemových)                                                                                                    |  |
| Viskozita                                                                                                    | Standard: do 100 cSt (pro všechny světlosti)                                                                              |  |
|                                                                                                    | Na přání: provedení pro vysoké viskozity do 1000 cSt                                                                      |  |

## Podmínky pro instalaci

| Montáž                   | Další podrobnosti viz Montáž na straně 18.                                    |
|--------------------------|-------------------------------------------------------------------------------|
| Rovný úsek před měřidlem | Minimálně 5 DN (přímý úsek)                                                   |
|                          | Pokud nejsou známy podrobnosti o podmínkách,<br>doporučuje se minimálně 10 DN |
| Rovný úsek za měřidlem   | Minimálně 3 DN (přímý úsek)                                                   |
|                          | Pokud nejsou známy podrobnosti o podmínkách,<br>doporučuje se minimálně 5 DN  |
| Rozměry a hmotnosti      | Další podrobnosti viz Rozměry a hmotnosti na straně 106.                      |

## Materiálové provedení

| Snímač                                        |                                                                                              |  |
|-----------------------------------------------|----------------------------------------------------------------------------------------------|--|
| Příruby<br>(ve styku s měřeným médiem)        | DN2565 / 1"2,5 ": korozivzdorná ocel 1.4404 (AISI 316L)                                      |  |
|                                               | DN803000 / 3"120": konstrukční ocel                                                          |  |
|                                               | Jiné materiály na požádání.                                                                  |  |
| Měřicí trubice<br>(ve styku s měřeným médiem) | DN25300 / 1"12": korozivzdorná ocel 1.4404<br>(AISI 316L), některé 316Ti / 1.4571            |  |
|                                               | DN3503000 / 14"120": konstrukční ocel                                                        |  |
|                                               | Jiné materiály na požádání.                                                                  |  |
| Kryt snímače                                  | DN2565 / 1"2,5": korozivzdorná ocel 1.4404 (AISI 316L)                                       |  |
|                                               | DN803000 / 3"120": konstrukční ocel                                                          |  |
| Vysílač                                       |                                                                                              |  |
| Senzory (ve styku s médiem)                   | Korozivzdorná ocel 1.4404 (AISI 316L)                                                        |  |
|                                               | Jiné materiály na požádání.                                                                  |  |
| Držáky senzorů<br>vč. krytů                   | DN3503000 / 14"120"; korozivzdorná ocel 1.4404<br>(AISI 316L) (stejný materiál jako příruby) |  |
| Ochranné trubky kabelů                        | Korozivzdorná ocel 1.4404 (AISI 316L)                                                        |  |
| Skřínka se svorkami a podpěrou ("krkem")      | Standard: hliníkový odlitek; polyuretanový nátěr                                             |  |
| (jen oddelene provedeni)                      | Na přání: korozivzdorná ocel 316 (1.4408)                                                    |  |
| Nátěr (snímač)                                | Standard: polyuretan                                                                         |  |
|                                               | Na přání: pro offshore aplikace                                                              |  |
| Shoda s NACE                                  | Na požádání, materiály ve styku s médiem v souladu<br>s NACE MR 175/103                      |  |
| Převodník signálu                             |                                                                                              |  |
| Kryt                                          | Provedení C a F: hliníkový odlitek                                                           |  |
|                                               | Na přání: korozivzdorná ocel 316 (1.4408)                                                    |  |
| Nátěr                                         | Standard: polyuretan                                                                         |  |
|                                               | Na přání: pro offshore aplikace                                                              |  |

# Elektrické připojení

| Popis použitých zkratek: Q=xxx; I <sub>max</sub> = maximální proud; U <sub>in</sub> = xxx; U <sub>int</sub> = U <sub>int</sub> = vnitřní napájení; U <sub>ext</sub> = vnější napájení; U <sub>int, max</sub> = maximální vnitřní napájení |
|----------------------------------------------------------------------------------------------------|
|                                                                                                    |

| Základní údaje           | Elektrické připojení musí být provedeno v souladu se<br>směrnicí VDE 1000 "Předpisy pro elektrické instalace<br>s napájením do 1000 V" nebo s příslušným národním<br>ekvivalentem (ČSN 33 2000-4-41 ed.2). |
|--------------------------|----------------------------------------------------------------------------------------------------|
| Napájecí napětí          | Standard: 100230 Vstř (-15% / +10%), 50/60 Hz                                                                                                    |
|                          | Na přání: 24 Vstř/ss (Ustř: -15% / +10%; Uss: -25% /<br>+30%)                                                                                                    |
| Příkon                   | Ustř: 22 VA                                                                                                    |
|                          | Uss: 12 W                                                                                                    |
| Signální kabel           | MR06 (stíněný 6žilový koaxiální kabel): Ø 10,6 mm / 0,4"                                                                                                    |
| (jen oddělené provedení) | 5 m / 16 ft                                                                                                    |
|                          | Na přání: 1030 m / 3398 ft                                                                                                    |
| Závity pro vývodky       | Standard: M20 x 1,5 (812 mm)                                                                                                    |
|                          | Na přání: ½" NPT, PF ½                                                                                                    |

# Vstupy a výstupy

| Základní údaje          | Všechny výstupy jsou galvanicky odděleny od sebe navzájem a od všech ostatních obvodů.                                                                                                    |
|-------------------------|----------------------------------------------------------------------------------------------------|
|                         | Všechny provozní parametry a výstupní hodnoty jsou programovatelné.                                                                                                    |
| Popis použitých zkratek | $\begin{array}{l} U_{ext} = vnější napájení; \ R_L = zátěž + odpor; \\ U_0 = napětí na svorkách; I_{nom} = jmenovitý proud \\ Bezpečné maximální hodnoty (Ex i): \\ U_i = max. vstupní napětí; I_i = max. vstupní proud; P_i = max. vstupní příkon; \\ C_i = max. vstupní kapacita; L_i = max. vstupní indukčnost \end{array}$ |

| Proudový výstup     |                                                                                                    |                             |                                                                                                    |
|---------------------|----------------------------------------------------------------------------------------------------|-----------------------------|----------------------------------------------------------------------------------------------------|
| Hodnoty na výstupu  | Objemový průtok, hmotnotní průtok, rychlost proudění, rychlost zvuku, zesílení, odstup signálu od šumu, diagnost. hodnota 1, 2, NAMUR NE107, komunikace HART <sup>®</sup> . |                             |                                                                                                    |
| Teplotní koeficient | Obvykle ±30 ppm/K                                                                                                    |                             |                                                                                                    |
| Nastavení           | Bez komunikace I                                                                                                    | HART®                       |                                                                                                    |
|                     | Q = 0%: 020 mA                                                                                                    | ; Q = 100%: 1020            | mA                                                                                                    |
|                     | Signalizace chyb: 3                                                                                                    | 322 mA                      |                                                                                                    |
|                     | S komunikací HA                                                                                                    | RT <sup>®</sup>             |                                                                                                    |
|                     | Q = 0%: 420 mA                                                                                                    | ; Q = 100%: 1020            | mA                                                                                                    |
|                     | Signalizace chyb: 3                                                                                                    | 322 mA                      |                                                                                                    |
|                     | Q = 100%: 1020                                                                                                    | mA                          |                                                                                                    |
|                     | Signalizace chyb: 322 mA                                                                                                    |                             |                                                                                                    |
| Provozní údaje      | Základní<br>vstupy/výstupy                                                                                                    | Modulární<br>vstupy/výstupy | Ex-i (jiskrově<br>bezpečné)                                                                                                    |
| Aktivní             | U <sub>int, nom</sub> = 24 Vss                                                                                                    |                             | U <sub>int,nom</sub> = 20 Vss                                                                                                    |
|                     | $I \le 22 \text{ mA}$                                                                                                    |                             | $I \le 22 \text{ mA}$                                                                                                    |
|                     | $R_L \le 1 \ k\Omega$                                                                                                    |                             | $R_L \leq 450~\Omega$                                                                                                    |
|                     |                                                                                                    |                             | $\begin{array}{l} U_0 = 21 \ V \\ I_0 = 90 \ \text{mA} \\ P_0 = 0,5 \ W \\ C_0 = 90 \ \text{nF} \ / \ L_0 = \\ 2 \ \text{mH} \\ C_0 = 110 \ \text{nF} \ / \\ L_0 = 0,5 \ \text{mH} \end{array}$ |
| Pasivní             | $U_{ext} \le 32 \text{ Vss}$ $I \le 22 \text{ mA}$ $U_0 \ge 1.8 \text{ V}$ $R_{L, \text{ max}} = (U_{ext} - U_0) / I_{max}$                                                 |                             | $U_{ext} \le 32 \text{ Vss}$                                                                                                    |
|                     |                                                                                                    |                             | $I \le 22 \text{ mA}$                                                                                                    |
|                     |                                                                                                    |                             | $U_0 \ge 4 V$                                                                                                    |
|                     |                                                                                                    |                             | $\begin{array}{l} R_{L,\;max} = (U_{ext} - \\ U_{0}) /I_{max} \end{array}$                                                                                                    |
|                     |                                                                                                    |                             | $ \begin{array}{l} U_i = 30 \ V \\ I_i = 100 \ mA \\ P_i = 1 \ W \\ C_i = 10 \ nF \\ L_i \sim 0 \ mH \end{array} $                                                                              |

# 8 Technické údaje

| HART <sup>®</sup>             |                                                                     |                                                                                                    |                                  |
|-------------------------------|---------------------------------------------------------------------|----------------------------------------------------------------------------------------------------|----------------------------------|
| Popis                         | Protokol HART <sup>®</sup> pro aktivní nebo pasivní proudový výstup |                                                                                                    |                                  |
|                               | Verze HART <sup>®</sup> : V7                                        |                                                                                                    |                                  |
|                               | Univerzální parame                                                  | etry HART <sup>®</sup> : zcela in                                                                                                    | tegrovány                        |
| Zátěž                         | ≥ 250 Ω v místě při<br>Pozor na maximálr                            | pojení převodníku H<br>ní zátěž pro proudov                                                                                                    | IART <sup>®</sup> ;<br>ý výstup! |
| Multidrop                     | Ano, proudový výs                                                   | tup = 4 mA                                                                                                    |                                  |
|                               | Adresy Multidrop js<br>menu                                         | ou nastavitelné na 1                                                                                                    | 15 v ovládacím                   |
| Ovladače zařízení             | DD pro FC 375/475                                                   | 5, AMS, PDM, DTM                                                                                                    | pro FDT                          |
| Pulzní nebo frekvenční výstup |                                                                     |                                                                                                    |                                  |
| Hodnoty na výstupu            | Objemový průtok, ł                                                  | nmotnostní průtok                                                                                                    |                                  |
| Funkce                        | Programovatelný ja                                                  | ako pulzní nebo frek                                                                                                    | venční výstup                    |
| Počet pulzů / frekvence       | 0,0110000 pulzů                                                     | /s nebo Hz                                                                                                    |                                  |
| Nastavení                     | Pro Q = 100%: 0,0<br>pulzy na jednotku o                            | 1 10000 pulzů za s<br>objemu.                                                                                                    | sekundu nebo                     |
|                               | Šířka pulzu: progra<br>symetrická nebo pe                           | movatelná jako auto<br>evná (0,052000 ms                                                                                                    | omatická,<br>S)                  |
| Provozní údaje                | Základní<br>vstupy/výstupy                                          | Modulární<br>vstupy/výstupy                                                                                                    | Ex-i (jiskrově<br>bezpečné)      |
| Aktivní                       | -                                                                   | U <sub>nom</sub> = 24 Vss                                                                                                    | -                                |
|                               |                                                                     | $\begin{array}{l} f_{max} \mbox{ nastavená} \\ v \mbox{ ovládacím} \\ menu \mbox{ na:} \\ f_{max} \leq 100 \mbox{ Hz:} \\ I \leq 20 \mbox{ mA} \end{array}$                                       |                                  |
|                               |                                                                     | $R_{L, max} = 47 \text{ k}\Omega$                                                                                                    |                                  |
|                               |                                                                     | rozepnutý:<br>$I \le 0,05 \text{ mA}$<br>sepnutý:<br>$U_{0,nom} = 24 \text{ V pro}$<br>I = 20  mA                                                                                                 |                                  |
|                               |                                                                     | f <sub>max</sub> nastavená v<br>ovládacím menu<br>na:<br><b>100 Hz &lt; f<sub>max</sub> ≤</b>                                                                                                    |                                  |
|                               |                                                                     | 10 kHz:                                                                                                    |                                  |
|                               |                                                                     | $I \le 20 \text{ mA}$                                                                                                    |                                  |
|                               |                                                                     | $\begin{array}{l} R_L \leq 10 \; k\Omega \; pro \\ f \leq 1 \; kHz \\ R_L \leq 1 \; k\Omega \; pro \; f \leq \\ 10 \; kHz \end{array}$                                                            |                                  |
|                               |                                                                     | rozepnutý:<br>$I \le 0,05 \text{ mA}$<br>sepnutý:<br>$U_{0,nom} = 22,5 \text{ V}$<br>pro I = 1 mA<br>$U_{0,nom} = 21.5 \text{ V}$<br>pro I = 10 mA<br>$U_{0,nom} = 19 \text{ V}$<br>pro I = 20 mA |                                  |

| Pasivní | $U_{ext} \le 32 \text{ Vss}$                                                                                                    |                                                                                  | -                                                                                                    |
|---------|----------------------------------------------------------------------------------------------------|----------------------------------------------------------------------------------|----------------------------------------------------------------------------------------------------|
|         | f <sub>max</sub> nastavená v o<br>f <sub>max</sub> ≤ 100 Hz:                                                                                                    | vládacím menu na:                                                                |                                                                                                    |
|         | $I \le 100 \text{ mA}$                                                                                                    |                                                                                  |                                                                                                    |
|         | $R_{L, \max} = 47 \text{ k}\Omega$ $R_{L, \max} = (U_{ext} - U_{c})$                                                                                                    | ) / I <sub>max</sub>                                                             |                                                                                                    |
|         | rozepnutý:<br>$I \le 0,05 \text{ mA pro } U_{ext} = 32 \text{ Vss}$<br>sepnutý:<br>$U_{0, \text{ max}} = 0,2 \text{ V pro } I \le 10 \text{ mA}$<br>$U_{0, \text{ max}} = 2 \text{ V pro } I \le 100 \text{ mA}$                                                                                                    |                                                                                  |                                                                                                    |
|         | $\label{eq:fmax} \begin{array}{l} f_{max} \text{ nastavená v ovládacím menu na:} \\ \textbf{100 Hz} < \textbf{f}_{max} \leq \textbf{10 kHz:} \\ I \leq 20 \text{ mA} \\ R_L \leq 10 \text{ k}\Omega \text{ pro } f \leq 1 \text{ kHz} \\ R_L \leq 1 \text{ k}\Omega \text{ pro } f \leq 10 \text{ kHz} \\ R_L, \text{ max} = (U_{ext} - U_0) / I_{max} \end{array}$ |                                                                                  |                                                                                                    |
|         |                                                                                                    |                                                                                  |                                                                                                    |
|         |                                                                                                    |                                                                                  |                                                                                                    |
|         | $\label{eq:constraint} \begin{array}{l} \mbox{rozepnut} \dot{y}: \\ \mbox{I} \leq 0,05 \mbox{ mA pro } U_{e} \\ \mbox{sepnut} \dot{y}: \\ U_{0,\mbox{ max}} = 1,5 \mbox{ V pro } \\ U_{0,\mbox{ max}} = 2,5 \mbox{ V pro } \\ U_{0,\mbox{ max}} = 5,0 \mbox{ V pro } \end{array}$                                                                                   | <sub>xt</sub> = 32 Vss<br>I ≤ 1 mA<br>I ≤ 10 mA<br>I ≤ 20 mA                     |                                                                                                    |
| NAMUR   | -                                                                                                    | Pasivní podle<br>EN 60947-5-6                                                    | Pasivní podle<br>EN 60947-5-6                                                                                           |
|         |                                                                                                    | rozepnutý:<br>I <sub>nom</sub> = 0,6 mA<br>sepnutý:<br>I <sub>nom</sub> = 3,8 mA | rozepnutý:<br>I <sub>nom</sub> = 0,43 mA<br>sepnutý:<br>I <sub>nom</sub> = 4,5 mA                                       |
|         |                                                                                                    |                                                                                  | $\begin{array}{l} U_{i} = 30 \ V \\ I_{i} = 100 \ mA \\ P_{i} = 1 \ W \\ C_{i} = 10 \ nF \\ L_{i} = 0 \ mH \end{array}$ |

# 8 Technické údaje

| Stavový výstup / mezní spínač |                                                                                                    |                                                                                                    |                                                                                   |
|-------------------------------|----------------------------------------------------------------------------------------------------|----------------------------------------------------------------------------------------------------|-----------------------------------------------------------------------------------|
| Funkce a nastavení            | Nastavitelný na automatický přechod mezi měřicími rozsahy,<br>zobrazení směru proudění, přetečení počítadla, signalizaci<br>chyb, mezní spínač                                                                                                    |                                                                                                    |                                                                                   |
|                               | Ovládání ventilu, je-l                                                                                                    | i aktivována funkce dá                                                                                                    | vkování                                                                           |
| Provozní údaje                | Základní<br>vstupy/výstupy                                                                                                    | Modulární<br>vstupy/výstupy                                                                                                    | Ex-i (jiskrově<br>bezpečné)                                                       |
| Aktivní                       | -                                                                                                    | U <sub>int</sub> = 24 Vss                                                                                                    | -                                                                                 |
|                               |                                                                                                    | I ≤ 20 mA                                                                                                    |                                                                                   |
|                               |                                                                                                    | $R_{L, max} = 47 \text{ k}\Omega$                                                                                                    |                                                                                   |
|                               |                                                                                                    | rozepnutý:<br>$I \le 0,05 \text{ mA}$<br>sepnutý:<br>$U_{0, \text{ nom}} = 24 \text{ V pro}$<br>I = 20  mA                                                                                                    |                                                                                   |
| Pasivní                       | $U_{ext} \le 32 \text{ Vss}$                                                                                                    | U <sub>ext</sub> = 32 Vss                                                                                                    | -                                                                                 |
|                               | I ≤ 100 mA                                                                                                    | I ≤ 100 mA                                                                                                    |                                                                                   |
|                               | $ \begin{array}{l} R_{L,\;max} = 47 \; k\Omega \\ R_{L,\;max} = (U_{ext} \text{-} U_0) \\ / \;I_{max} \end{array} $                                                                                                    | $ \begin{array}{l} R_{L,\;max} = 47 \; k\Omega \\ R_{L,\;max} = (U_{ext} \text{-} U_0) \\ / \;I_{max} \end{array} $                                                                                                    |                                                                                   |
|                               | $\label{eq:constraint} \begin{array}{l} \text{rozepnut}\acute{y}:\\ I \leq 0,05 \text{ mA pro}\\ U_{ext} = 32 \text{ Vss}\\ \text{sepnut}\acute{y}:\\ U_{0,\text{ max}} = 0,2 \text{ V pro}\\ I \leq 10 \text{ mA}\\ U_{0,\text{ max}} = 2 \text{ V pro}\\ I \leq 100 \text{ mA} \end{array}$ | $\label{eq:constraint} \begin{array}{l} \text{rozepnut}\acute{y}:\\ I \leq 0,05 \text{ mA pro}\\ U_{ext} = 32 \text{ Vss}\\ \text{sepnut}\acute{y}:\\ U_{0,\mbox{ max}} = 0,2 \text{ V pro}\\ I \leq 10 \text{ mA}\\ U_{0,\mbox{ max}} = 2 \text{ V pro}\\ I \leq 100 \text{ mA} \end{array}$ |                                                                                   |
| NAMUR                         | -                                                                                                    | Pasivní podle<br>EN 60947-5-6                                                                                                    | Pasivní podle<br>EN 60947-5-6                                                     |
|                               |                                                                                                    | rozepnutý:<br>I <sub>nom</sub> = 0,6 mA<br>sepnutý:<br>I <sub>nom</sub> = 3,8 mA                                                                                                    | rozepnutý:<br>I <sub>nom</sub> = 0,43 mA<br>sepnutý:<br>I <sub>nom</sub> = 4,5 mA |
|                               |                                                                                                    |                                                                                                    |                                                                                   |

| Řídicí vstup   |                                                                                                    |                                                                                                    |                                                                                                    |
|----------------|----------------------------------------------------------------------------------------------------|----------------------------------------------------------------------------------------------------|----------------------------------------------------------------------------------------------------|
| Funkce         | Zachování hodnot na výstupech (např. při čištění), nastavení hodnot na výstupech na "nulu", nulování počítadel, zastavení počítadel, vymazání chyb, změna rozsahu, kalibrace nuly.                                                                                                    |                                                                                                    |                                                                                                    |
|                | Spuštění dávky, je-li aktivována funkce dávkování                                                                                                    |                                                                                                    |                                                                                                    |
| Provozní údaje | Základní<br>vstupy/výstupy                                                                                                    | Modulární<br>vstupy/výstupy                                                                                                    | Ex-i (jiskrově bezpečné)                                                                                                    |
| Aktivní        | -                                                                                                    | $\begin{array}{l} U_{int} = 24 \; \text{Vss} \\ \text{Svorky rozpojené:} \\ U_{0,\;nom} = 22 \; \text{V} \\ \text{Svorky propojeny:} \\ I_{nom} = 4 \; \text{mA} \\ \text{On (zap.):} \\ U_0 \geq 12 \; \text{V při} \\ I_{nom} = 1,9 \; \text{mA} \\ \text{Off (vyp.):} \\ U_0 \leq 10 \; \text{V při} \\ I_{nom} = 1,9 \; \text{mA} \end{array}$                                                   | -                                                                                                    |
| Pasivní        | $\begin{array}{l} U_{ext} \leq 32 \; \text{Vss} \\ I_{max} = 6,5 \; \text{mA} \\ \text{pro} \; U_{ext} \leq 24 \; \text{Vss} \\ I_{max} = 8,2 \; \text{mA} \; \text{pro} \\ U_{ext} \leq 32 \; \text{Vss} \\ \text{Kontakt sepnutý} \\ (On): \\ U_0 \geq 8 \; \text{V} \; \text{při} \\ I_{nom} = 2,8 \; \text{mA} \\ \text{Kontakt rozepnutý} \\ (Off): \\ U_0 \leq 2,5 \; \text{V} \; \text{při} \\ I_{nom} = 0,4 \; \text{mA} \end{array}$ | $\begin{array}{l} U_{ext} \leq 32 \; \text{Vss} \\ I_{max} = 9,5 \; \text{mA pro} \\ U_{ext} \leq 24 \; \text{V} \\ I_{max} = 9,5 \; \text{mA pro} \\ U_{ext} \leq 32 \; \text{V} \\ \text{Kontakt sepnutý (On):} \\ U_0 \geq 3 \; \text{V při} \\ I_{nom} = 1,9 \; \text{mA} \\ \text{Kontakt rozepnutý (Off):} \\ U_0 \leq 2,5 \; \text{V při} \\ I_{nom} = 1,9 \; \text{mA} \end{array}$          | $\begin{array}{l} U_{ext} \leq 32 \; \text{Vss} \\ I \leq 6 \; \text{mA pro } U_{ext} = 24 \; \text{V} \\ I \leq 6,6 \; \text{mA pro} \\ U_{ext} = 32 \; \text{V} \\ \end{array}$ On (zap.):<br>$\begin{array}{l} U_0 \geq 5,5 \; \text{V nebo } I \geq 4 \; \text{mA} \\ \text{Off (vyp.):} \\ U_0 \leq 3,5 \; \text{V nebo} \\ I \leq 0,5 \; \text{mA} \\ \end{array}$ $\begin{array}{l} U_i = \; 30 \; \text{V} \\ I_i = \; 100 \; \text{mA} \\ P_i = \; 1 \; \text{W} \\ C_i = \; 10 \; \text{nF} \\ L_i = \; 0 \; \text{mH} \end{array}$ |
| NAMUR          | -                                                                                                    | Aktivní podle<br>EN 60947-5-6<br>Kontakt rozepnutý:<br>$U_{0, nom} = 8,7 V$<br>Kontakt sepnutý (On):<br>$I_{nom} = 7,8 \text{ mA}$<br>Kontakt rozepnutý (off):<br>$U_{0, nom} = 6,3 V při$<br>$I_{nom} = 1,9 \text{ mA}$<br>Identifikace rozpojených<br>svorek:<br>$U_0 \ge 8,1 V při$<br>$I \le 0,1 \text{ mA}$<br>Identifikace<br>zkratovaných svorek:<br>$U_0 \le 1,2 V při I \ge 6,7 \text{ mA}$ |                                                                                                    |

| PROFIBUS PA                     |                                                                                                    |  |
|---------------------------------|----------------------------------------------------------------------------------------------------|--|
| Popis                           | Galvanicky oddělený v souladu s IEC 61158                                                                                                    |  |
|                                 | Verze profilu: 3.02                                                                                                    |  |
|                                 | Jmenovitý proud: 10,5 mA                                                                                                    |  |
|                                 | Povolené napájení sběrnice: 932 V; pro aplikace Ex: 924 V                                                                                             |  |
|                                 | Rozhraní sběrnice s integrovanou ochranou proti přepólování                                                                                           |  |
|                                 | Obvyklý chybový proud FDE (Fault Disconnection Electronic): 4,3 mA                                                                                    |  |
|                                 | Adresa sběrnice nastavitelná pomocí displeje přístroje                                                                                                |  |
| Funkční bloky                   | 6 x analogový vstup, 3 x počítadlo                                                                                                    |  |
| Hodnoty na výstupu              | Objemový průtok, hmotnostní průtok, rychlost zvuku, rychlost proudění, zesílení, odstup signálu od šumu, teplota elektroniky, napájecí napětí         |  |
|                                 | (Další měř. hodnoty a diagnostické údaje jsou k dispozici přes acyklický přístup)                                                                     |  |
| FOUNDATION Fieldbus             |                                                                                                    |  |
| Popis                           | Galvanicky oddělený v souladu s IEC 61158                                                                                                    |  |
|                                 | Jmenovitý proud: 10,5 mA                                                                                                    |  |
|                                 | Povolené napájení sběrnice: 932 V; pro aplikace Ex: 924 V                                                                                             |  |
|                                 | Rozhraní sběrnice s integrovanou ochranou proti přepólování                                                                                           |  |
|                                 | Funkce Link Master (LM) podporována                                                                                                    |  |
|                                 | Testováno pomocí Interoperable Test Kit (ITK) verze 6.0                                                                                               |  |
| Funkční bloky                   | 1 x analogový vstup, 2 x integrátor, 1 x PID                                                                                                    |  |
| Hodnoty na výstupu              | Objemový průtok, hmotnostní průtok, rychlost zvuku, rychlost proudění,<br>zesílení, odstup signálu od šumu, teplota elektroniky<br>Diagnostické údaje |  |
| MODBUS                          | ·                                                                                                    |  |
| Popis                           | Modbus RTU, Master / Slave, RS485                                                                                                    |  |
| Rozmezí pro adresy              | 1247                                                                                                    |  |
| Podporované funkční kódy        | 01, 02, 03, 04, 05, 08, 16, 43                                                                                                    |  |
| Podporované přenosové rychlosti | 1200, 2400, 4800, 9600, 19200, 38400, 57600, 115200 Baud                                                                                              |  |

# Schválení a certifikáty

| CE                                  |                                                                                                    |  |
|-------------------------------------|----------------------------------------------------------------------------------------------------|--|
|                                     | Tento přístroj splňuje zákonné požadavky směrnic EU.<br>Výrobce potvrzuje zdárné provedení zkoušek umístěním<br>značky CE na výrobku. |  |
| Elektromagnetická kompatibilita     | Směrnice: 2004/108/EC, NAMUR NE21/04                                                                                                  |  |
|                                     | Harmonizovaná norma: EN 61326-1 : 2006                                                                                                |  |
| Zařízení nízkého napětí             | Směrnice: 2006/95/EC                                                                                                    |  |
|                                     | Harmonizovaná norma: EN 61010 : 2001                                                                                                  |  |
| Tlaková zařízení                    | Směrnice: 97/23/EC                                                                                                    |  |
|                                     | Kategorie I, II, III nebo dle správné inženýrské praxe (SEP)                                                                          |  |
|                                     | Skupina tekutin 1, tabulka 6                                                                                                    |  |
|                                     | Modul H                                                                                                    |  |
| NAMUR                               | NE 21,43,53,80,107                                                                                                    |  |
| Další schválení a normy             |                                                                                                    |  |
| Normální prostředí (bez Ex)         | Norma                                                                                                    |  |
| Prostředí s nebezpečím výbuchu      |                                                                                                    |  |
| Ex zóna 1 - 2                       | Další podrobnosti viz příslušná dokumentace pro Ex provedení.                                                                         |  |
|                                     | V souladu s evropskou směrnicí 94/4 EC (ATEX 100a)                                                                                    |  |
| IECEx                               | Číslo schválení: IECEx DEK13.0023 X                                                                                                   |  |
| ATEX                                | DEKRA 13ATEX0092X                                                                                                    |  |
| c <b>CSA</b> us; class 1 Div. 1 a 2 | Číslo schválení: 2593926                                                                                                    |  |
| NEPSI                               | Číslo schválení: [připravuje se]                                                                                                    |  |
| Krytí podle IEC 529 / EN 60529      | Převodník signálu                                                                                                    |  |
|                                     | Kompaktní provedení (C): IP66/67 (NEMA 4X/6)                                                                                          |  |
|                                     | Oddělené provedení (F): IP66/67 (NEMA 4X/6)                                                                                           |  |
|                                     | Všechny snímače                                                                                                    |  |
|                                     | IP67 (NEMA 6)                                                                                                    |  |
|                                     | Na přání: IP68 (NEMA 6P)                                                                                                    |  |
| Odolnost vůči otřesům               | IEC 68-2-27                                                                                                    |  |
|                                     | 30 g pro 18 ms                                                                                                    |  |
| Odolnost vůči vibracím              | IEC 68-2-6; 1g do 2000 Hz                                                                                                    |  |
|                                     | IEC 60721; 10g                                                                                                    |  |

# 8.3 Rozměry a hmotnosti

| Oddělené provedení  | a = 88 mm / 3,5"           |
|---------------------|----------------------------|
|                     | ✓ b = 139 mm / 5,5" ①      |
|                     | c = 106 mm / 4,2"          |
|                     | Celková výška = H + a      |
| Kompaktní provedení | a = 155 mm / 6,1"          |
|                     | ► b = 230 mm / 9,1" ①      |
|                     | c = 260 mm / 10,2"         |
|                     | Celková výška = H + a<br>② |

① Uvedená hodnota se může lišit v závislosti na použitých kabelových vývodkách.

2 Hodnota závisí na provedení

### 8.3.1 Varianty

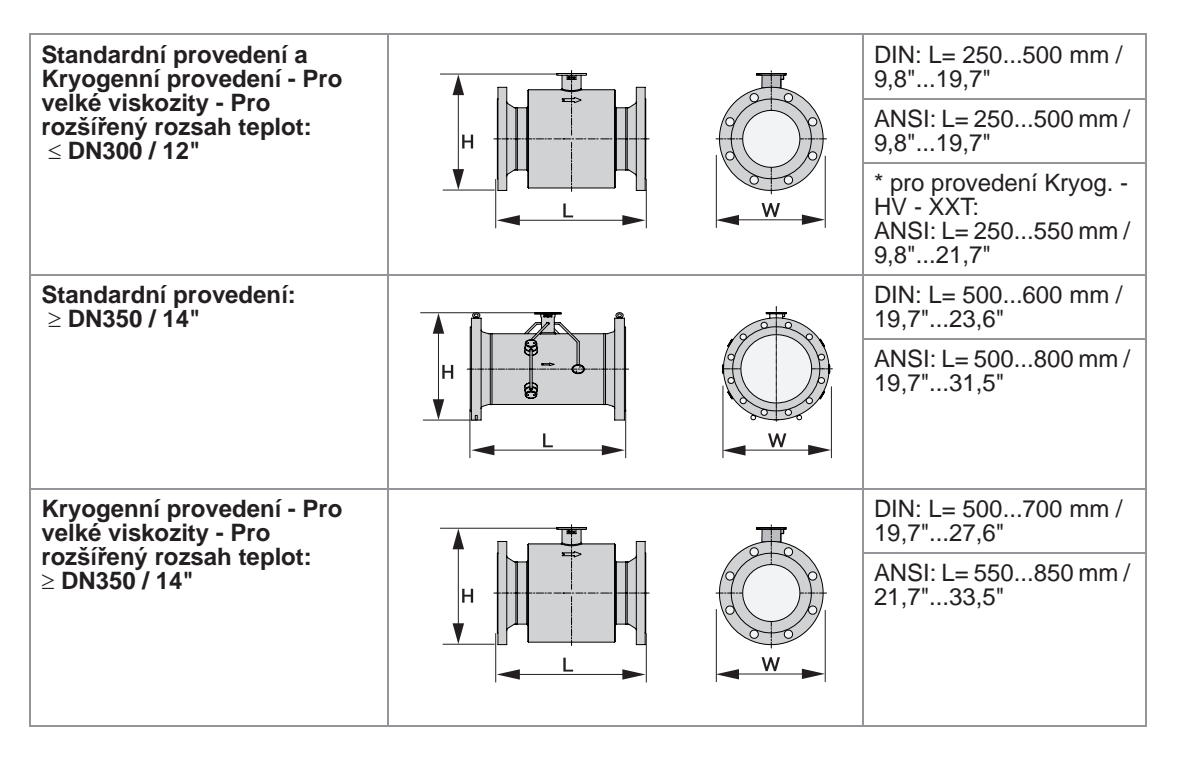

Všechny rozměry a varianty jsou uvedeny v tabulkách na následujicích stranách (hodnoty nejsou definitivní)

Poznámka: provedení cCSAus (DN25...65 / 1...2,5") jsou vyrobena s krkem pro velké zatížení (korozivzd. ocel), který je o 3,6 mm / 0,14 inch vyšší.

# 8.3.2 Standardní provedení snímače DN300 a menší

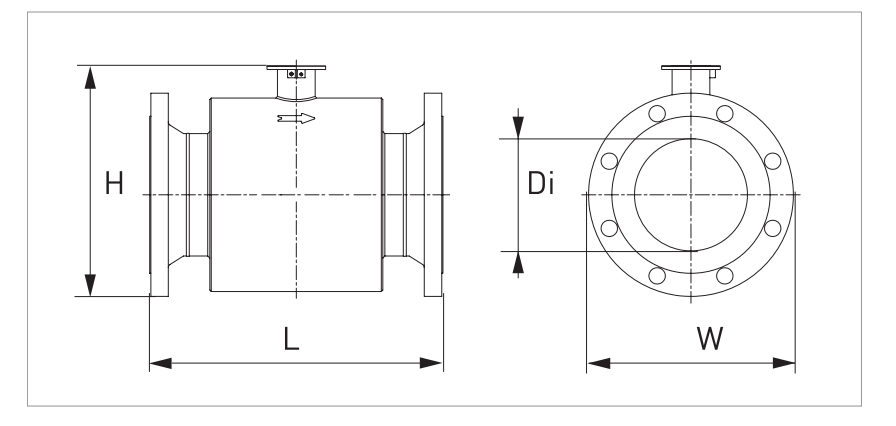

Následující rozměry platí pro OPTISONIC 3400 v kompaktním a odděleném provedení:

| DIN \ |                               | Standard | ní PN / Rozi | měry [mm] | Speciální PN / L (stavební délka) |      |      |  |
|-------|-------------------------------|----------|--------------|-----------|-----------------------------------|------|------|--|
| DN    |                               | L        | Н            | W         | PN16                              | PN25 | PN40 |  |
|       | Přibližná<br>hmotnost<br>[kg] |          |              |           |                                   |      |      |  |
| 25    | 6,5                           | 250      | 150          | 115       | -                                 | -    | 250  |  |
| 32    | 8,5                           | 260      | 162          | 140       | -                                 | -    | 260  |  |
| 40    | 9,5                           | 270      | 167          | 150       | -                                 | -    | 270  |  |
| 50    | 12,5                          | 300      | 190          | 165       | -                                 | -    | 300  |  |
| 65    | 15,5                          | 300      | 200          | 185       | -                                 | -    | 300  |  |
| 80    | 16,5                          | 300      | 239          | 200       | -                                 | -    | 300  |  |
| 100   | 19                            | 350      | 262          | 220       | 350                               | 350  | 350  |  |
| 125   | 23                            | 350      | 288          | 250       | 350                               | 350  | 350  |  |
| 150   | 28                            | 350      | 320          | 285       | 350                               | 400  | 400  |  |
| 200   | 51                            | 400      | 394          | 340       | 400                               | 400  | 450  |  |
| 250   | 61                            | 400      | 445          | 395       | 400                               | 450  | 500  |  |
| 300   | 76                            | 500      | 495          | 445       | 500                               | 500  | 500  |  |

## (ČSN) EN1092-1; Standardní provedení ≤ DN300

# 8 Technické údaje

| Jmen.    | lmen. Hmotnost cca<br>větlost |      | Rozměry v mm a inch |      |        |      |        |      |        |       |
|----------|-------------------------------|------|---------------------|------|--------|------|--------|------|--------|-------|
| svetiost |                               |      | L                   |      | Н      |      | W      |      | Di     |       |
|          | [lb]                          | [kg] | [inch]              | [mm] | [inch] | [mm] | [inch] | [mm] | [inch] | [mm]  |
| 1        | 15                            | 7    | 9,84                | 250  | 5,98   | 152  | 4,25   | 108  | 1,05   | 26,7  |
| 1¼       | 19                            | 9    | 10,24               | 260  | 6,14   | 156  | 4,65   | 118  | 1,38   | 35,1  |
| 1½       | 21                            | 10   | 10,63               | 270  | 6,34   | 161  | 5,0    | 127  | 1,61   | 40,9  |
| 2        | 27                            | 12   | 11,81               | 300  | 7,36   | 187  | 5,98   | 152  | 2,07   | 52,5  |
| 21⁄2     | 31                            | 15   | 11,81               | 300  | 8,54   | 217  | 7,01   | 178  | 2,47   | 62,7  |
| 3        | 41                            | 19   | 13,78               | 350  | 9,25   | 235  | 7,48   | 190  | 3,07   | 77,9  |
| 4        | 54                            | 24   | 13,78               | 350  | 10,47  | 266  | 9,02   | 229  | 4,03   | 102,3 |
| 5        | 65                            | 29   | 13,78               | 350  | 11,42  | 290  | 10,0   | 254  | 5,05   | 128,2 |
| 6        | 84                            | 38   | 15,75               | 400  | 12,48  | 317  | 10,98  | 279  | 6,07   | 154,1 |
| 8        | 146                           | 66   | 15,75               | 400  | 15,71  | 399  | 14,41  | 366  | 7,98   | 202,7 |
| 10       | 167                           | 76   | 19,69               | 500  | 18,03  | 458  | 16,54  | 420  | 10,04  | 255   |
| 12       | 236                           | 107  | 19,69               | 500  | 20,55  | 522  | 19,02  | 483  | 12,01  | 305   |

#### ASME 150 lb

#### ASME 300 lb

| Jmen.    | Hmotnost cca |      | Rozměry v mm a inch |      |        |      |        |      |        |       |  |
|----------|--------------|------|---------------------|------|--------|------|--------|------|--------|-------|--|
| svetiost |              |      | L                   |      | Н      |      | W      |      | Di     |       |  |
|          | [lb]         | [kg] | [inch]              | [mm] | [inch] | [mm] | [inch] | [mm] | [inch] | [mm]  |  |
| 1        | 18           | 8    | 9,84                | 250  | 6,30   | 160  | 4,88   | 124  | 1,05   | 26,7  |  |
| 1¼       | 20           | 9    | 10,24               | 260  | 6,46   | 164  | 5,24   | 133  | 1,38   | 35,1  |  |
| 1½       | 24           | 11   | 10,63               | 270  | 6,89   | 175  | 6,10   | 155  | 1,61   | 40,9  |  |
| 2        | 33           | 15   | 11,81               | 300  | 7,60   | 193  | 6,50   | 165  | 2,07   | 52,5  |  |
| 21⁄2     | 42           | 19   | 11,81               | 300  | 8,11   | 206  | 7,48   | 190  | 2,47   | 62,7  |  |
| 3        | 51           | 23   | 13,78               | 350  | 9,61   | 244  | 8,27   | 210  | 3,07   | 77,9  |  |
| 4        | 77           | 35   | 15,75               | 400  | 10,98  | 279  | 10,0   | 254  | 4,03   | 102,3 |  |
| 5        | 97           | 44   | 15,75               | 400  | 11,93  | 303  | 10,98  | 279  | 5,05   | 128,2 |  |
| 6        | 126          | 57   | 17,72               | 450  | 13,31  | 338  | 12,60  | 320  | 6,07   | 154,1 |  |
| 8        | 205          | 93   | 17,72               | 450  | 16,46  | 418  | 15,00  | 381  | 7,98   | 202,7 |  |
| 10       | 287          | 130  | 19,69               | 500  | 18,78  | 477  | 17,48  | 444  | 10,04  | 255   |  |
| 12       | 399          | 181  | 23,62               | 600  | 21,3   | 541  | 20,51  | 521  | 12,01  | 305   |  |
#### ASME 600 lb

| Jmen.    | Hmotn | ost cca | Rozměry v mm a inch |      |        |      |        |      |        |       |  |
|----------|-------|---------|---------------------|------|--------|------|--------|------|--------|-------|--|
| svetiost |       |         | L                   |      | ł      | 4    | W      |      | Di     |       |  |
|          | [lb]  | [kg]    | [inch]              | [mm] | [inch] | [mm] | [inch] | [mm] | [inch] | [mm]  |  |
| 1        | 15    | 7       | 10,63               | 270  | 6,30   | 160  | 4,88   | 124  | 1,05   | 26,7  |  |
| 1½       | 22    | 10      | 11,42               | 290  | 6,89   | 175  | 6,14   | 156  | 1,61   | 40,9  |  |
| 2        | 33    | 15      | 12,99               | 330  | 7,60   | 193  | 6,50   | 165  | 2,07   | 52,6  |  |
| 3        | 62    | 28      | 15,75               | 400  | 9,61   | 244  | 8,27   | 210  | 2,90   | 73,7  |  |
| 4        | 106   | 48      | 15,75               | 400  | 11,34  | 288  | 10,75  | 273  | 3,83   | 97,3  |  |
| 6        | 207   | 94      | 19,69               | 500  | 13,98  | 355  | 14,02  | 356  | 5,76   | 146,3 |  |
| 8        | 326   | 148     | 19,69               | 500  | 17,24  | 438  | 16,50  | 419  | 7,63   | 193,8 |  |
| 10       | 547   | 248     | 23,62               | 600  | 20,04  | 509  | 20,0   | 508  | 9,33   | 237,8 |  |
| 12       | 644   | 292     | 23,62               | 600  | 22,05  | 560  | 22,1   | 559  | 11,37  | 288,8 |  |

#### ASME 900 lb

| Jmen.    | Hmotn | ost cca | Rozměry v mm a inch |      |        |      |        |      |        |       |
|----------|-------|---------|---------------------|------|--------|------|--------|------|--------|-------|
| svetiost | L     |         | Н                   |      | ١      | W    |        | Di   |        |       |
|          | [lb]  | [kg]    | [inch]              | [mm] | [inch] | [mm] | [inch] | [mm] | [inch] | [mm]  |
| 3        | 95    | 43      | 17,72               | 450  | 10,24  | 260  | 9,49   | 241  | 2,62   | 66,6  |
| 4        | 146   | 66      | 17,72               | 450  | 11,73  | 298  | 11,50  | 292  | 3,44   | 87,3  |
| 6        | 304   | 138     | 23,62               | 600  | 14,49  | 368  | 15,00  | 381  | 5,19   | 131,7 |

|     |                               | Standard | ní PN / Rozr | něry [mm] | Speciální PN / L (stavební délka) |      |      |  |
|-----|-------------------------------|----------|--------------|-----------|-----------------------------------|------|------|--|
| DN  |                               | L        | Н            | W         | PN16                              | PN25 | PN40 |  |
|     | Přibližná<br>hmotnost<br>[kg] |          |              |           | -                                 | -    |      |  |
| 25  | 6,5                           | 250      | 150          | 115       | -                                 | -    | 250  |  |
| 32  | 8,5                           | 260      | 162          | 140       | -                                 | -    | 260  |  |
| 40  | 9,5                           | 270      | 167          | 150       | -                                 | -    | 270  |  |
| 50  | 12,5                          | 300      | 190          | 165       | -                                 | -    | 300  |  |
| 65  | 15,5                          | 300      | 200          | 185       | -                                 | -    | 300  |  |
| 80  | 16,5                          | 300      | 239          | 200       | -                                 | -    | 300  |  |
| 100 | 19                            | 350      | 262          | 220       | 350                               | 350  | 350  |  |
| 125 | 23                            | 350      | 288          | 250       | 350                               | 350  | 350  |  |
| 150 | 28                            | 350      | 320          | 285       | 350                               | 400  | 400  |  |
| 200 | 47                            | 450      | 394          | 340       | 450                               | -    | 500  |  |
| 250 | 63                            | 500      | 445          | 395       | 500                               | -    | 550  |  |
| 300 | 72                            | 500      | 495          | 445       | 500                               | -    | 550  |  |

# (ČSN) EN1092-1; Provedení kryogenní, pro rozšířený rozsah teplot a pro velké viskozity $\leq$ DN300

ASME B16.5; Provedení kryogenní, pro rozšířený rozsah teplot a pro velké viskozity  $\leq$  12".

| Jmen.<br>světlost |                      | Standard | (PN 150 lb)<br>[inch] | / Rozměry | Speciální | PN / L (stave | ební délka) |
|-------------------|----------------------|----------|-----------------------|-----------|-----------|---------------|-------------|
| ASIME             |                      | L        | Н                     | W         | 300 lb    | 600 lb        | 900 lb      |
|                   | Hmotnost<br>cca [lb] |          |                       |           |           |               |             |
| 1                 | 14                   | 9,84     | 5,98                  | 4,25      | 9,84      | 10,63         | 11,42       |
| 1¼                | 16                   | 10,24    | 6,14                  | 4,65      | 10,24     | -             | 11,81       |
| 1½                | 20                   | 10,63    | 6,34                  | 5,0       | 10,63     | 11,42         | 11,81       |
| 2                 | 24                   | 11,81    | 7,4                   | 6,0       | 11,81     | 12,99         | 14,57       |
| 21/2              | 30                   | 11,81    | 8,5                   | 7,0       | 11,81     | -             | 15,35       |
| 3                 | 40                   | 13,78    | 9,3                   | 7,5       | 13,78     | 15,75         | 17,72       |
| 4                 | 54                   | 13,78    | 10,5                  | 9,0       | 15,75     | 15,75         | 17,72       |
| 5                 | 66                   | 13,78    | 11,4                  | 10,0      | 15,75     | -             | 19,69       |
| 6                 | 84                   | 15,75    | 12,5                  | 11,0      | 17,72     | 19,69         | 23,62       |
| 8                 | 146                  | 17,72    | 15,7                  | 14,5      | 19,69     | 21,65         | 31,5        |
| 10                | 166                  | 21,65    | 18,0                  | 16,5      | 21,65     | 25,59         | 31,5        |
| 12                | 236                  | 21,65    | 20,6                  | 19,0      | 23,62     | 27,56         | 35,43       |

### 8.3.3 Standardní snímač DN350 a větší

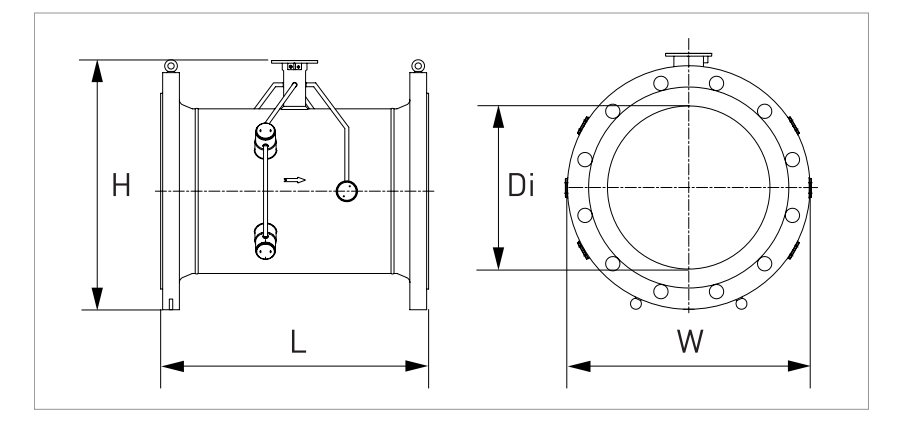

Následující rozměry platí pro OPTISONIC 3400 v kompaktním i odděleném provedení

| DIN \ |                               | Standard | ní PN / Rozi | měry [mm] | Speciální PN / L (stavební délka) |      |      |  |
|-------|-------------------------------|----------|--------------|-----------|-----------------------------------|------|------|--|
|       | Přibližná<br>hmotnost<br>[kg] | L        | Н            | W         | PN16                              | PN25 | PN40 |  |
| 350   | 69                            | 500      | 540          | 505       | 500                               | 500  | 600  |  |
| 400   | 90                            | 600      | 595          | 565       | 600                               | 600  | 700  |  |
| 450   | 97                            | 600      | 646          | 615       | 600                               | 600  | 800  |  |
| 500   | 118                           | 600      | 697          | 670       | 600                               | 700  | 800  |  |
| 600   | 151                           | 600      | 802          | 780       | 700                               | 800  | 800  |  |

### (ČSN) EN1092-1; Standardní provedení $\ge$ DN350.

| ASME 1 | 50 lb |  |
|--------|-------|--|
|--------|-------|--|

| Jmen.    | Hmotn | ost cca |        | Rozměry v mm a inch |        |      |        |      |        |      |  |
|----------|-------|---------|--------|---------------------|--------|------|--------|------|--------|------|--|
| svetiost | ST    |         | L      |                     | Н      |      | W      |      | Di     |      |  |
|          | [lb]  | [kg]    | [inch] | [mm]                | [inch] | [mm] | [inch] | [mm] | [inch] | [mm] |  |
| 14       | 283   | 128     | 27,56  | 700                 | 20,91  | 531  | 20,98  | 533  | 13,27  | 337  |  |
| 16       | 355   | 161     | 31,50  | 800                 | 23,15  | 588  | 23,50  | 597  | 15,28  | 388  |  |
| 18       | 396   | 181     | 31,50  | 800                 | 24,88  | 632  | 25,00  | 635  | 17,24  | 438  |  |
| 20       | 537   | 244     | 31,50  | 800                 | 27,28  | 693  | 27,48  | 698  | 19,25  | 489  |  |
| 24       | 704   | 320     | 31,50  | 800                 | 31,54  | 801  | 32,01  | 813  | 23,25  | 591  |  |

# 8 Technické údaje

#### ASME 300 lb

| Jmen.    | Hmoth | ost cca | Rozměry v mm a inch |      |        |      |        |      |        |      |  |
|----------|-------|---------|---------------------|------|--------|------|--------|------|--------|------|--|
| svetiost | lost  |         | L                   |      | н      |      | W      |      | Di     |      |  |
|          | [lb]  | [kg]    | [inch]              | [mm] | [inch] | [mm] | [inch] | [mm] | [inch] | [mm] |  |
| 14       | 513   | 233     | 27,56               | 700  | 22,05  | 560  | 22,99  | 584  | 13,13  | 333  |  |
| 16       | 683   | 306     | 31,50               | 800  | 24,29  | 617  | 25,51  | 648  | 15,00  | 381  |  |
| 18       | 850   | 387     | 31,50               | 800  | 26,54  | 674  | 27,99  | 711  | 16,87  | 428  |  |
| 20       | 1009  | 456     | 31,50               | 800  | 28,78  | 731  | 30,51  | 775  | 18,81  | 478  |  |
| 24       | 1459  | 663     | 31,50               | 800  | 33,54  | 852  | 35,98  | 914  | 22,64  | 575  |  |

### ASME 600 lb

| Jmen.    | Hmotn | ost cca | Rozměry v mm a inch |      |        |      |        |      |        |      |  |
|----------|-------|---------|---------------------|------|--------|------|--------|------|--------|------|--|
| svetiost |       |         | L                   |      | н      |      | W      |      | Di     |      |  |
|          | [lb]  | [kg]    | [inch]              | [mm] | [inch] | [mm] | [inch] | [mm] | [inch] | [mm] |  |
| 14       | 803   | 365     | 27,56               | 700  | 22,4   | 569  | 23,74  | 603  | 12,13  | 308  |  |
| 16       | 1140  | 518     | 31,50               | 800  | 25,0   | 636  | 27,01  | 686  | 13,94  | 354  |  |
| 18       | 1303  | 592     | 31,50               | 800  | 27,17  | 690  | 29,25  | 743  | 16,12  | 409  |  |
| 20       | 1800  | 818     | 35,43               | 900  | 29,53  | 750  | 32,01  | 813  | 17,44  | 443  |  |
| 24       | 2355  | 1070    | 35,43               | 900  | 34,06  | 865  | 37,01  | 940  | 21,65  | 550  |  |

### 8.3.4 Provedení snímače DN350 a větší

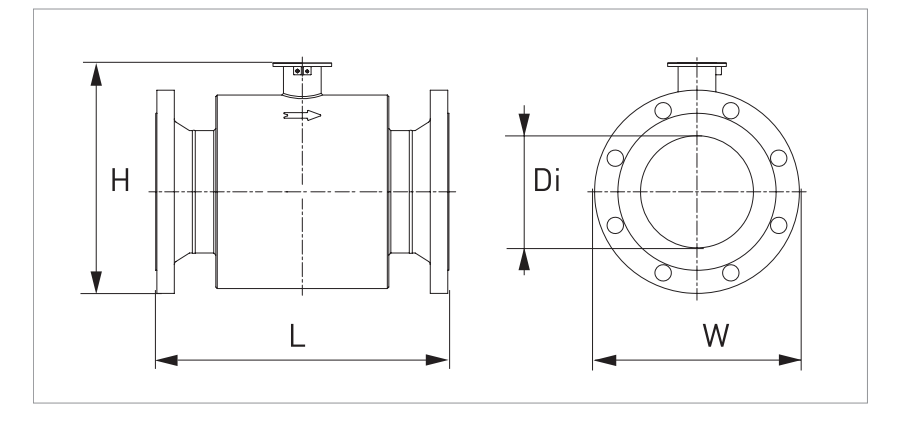

Následující rozměry platí pro provedení kryogenní, pro rozšířený rozsah teplot a pro velké viskozity

(ČSN) EN1092-1; Provedení kryogenní, pro rozšířený rozsah teplot a pro velké viskozity ≥ DN350.

|     |                               | Standard | ní PN / Rozi | něry [mm] | Speciální PN / L (stavební délka) |      |      |  |
|-----|-------------------------------|----------|--------------|-----------|-----------------------------------|------|------|--|
|     | Přibližná<br>hmotnost<br>[kg] | L        | Н            | W         | PN16                              | PN25 | PN40 |  |
| 350 | 88                            | 500      | 540          | 505       | -                                 | -    | -    |  |
| 400 | 109                           | 600      | 595          | 565       | -                                 | -    | -    |  |
| 450 | 125                           | 600      | 646          | 615       | -                                 | -    | -    |  |
| 500 | 146                           | 650      | 697          | 670       | -                                 | -    | -    |  |
| 600 | 189                           | 700      | 802          | 780       | -                                 | -    | -    |  |

ASME B16.5; Provedení kryogenní, pro rozšířený rozsah teplot a pro velké viskozity 14"...24"

| Jmenovitá<br>světlost |                      | Standard | ní PN / Rozr | něry [inch] | Speciální PN / L (= stavební délka) |        |        |  |
|-----------------------|----------------------|----------|--------------|-------------|-------------------------------------|--------|--------|--|
| ASME                  |                      | L        | Н            | W           | 300 lb                              | 600 lb | 900 lb |  |
|                       | Hmotnost<br>cca [lb] |          |              |             |                                     |        |        |  |
| 14                    | 290                  | 27,56    | 20,9         | 21,0        | 27,6                                | 29,5   | 35,4   |  |
| 16                    | 365                  | 31,50    | 23,2         | 23,5        | 31,5                                | 31,5   | 39,4   |  |
| 18                    | 410                  | 31,50    | 24,9         | 25,0        | 31,5                                | 33,5   | 39,4   |  |
| 20                    | 510                  | 31,50    | 27,3         | 27,5        | 31,5                                | 35,4   | 39,4   |  |
| 24                    | 680                  | 33,47    | 32,4         | 32,0        | 33,5                                | 37,4   | 51,2   |  |

### 8.3.5 Kryt (pouzdro) převodníku

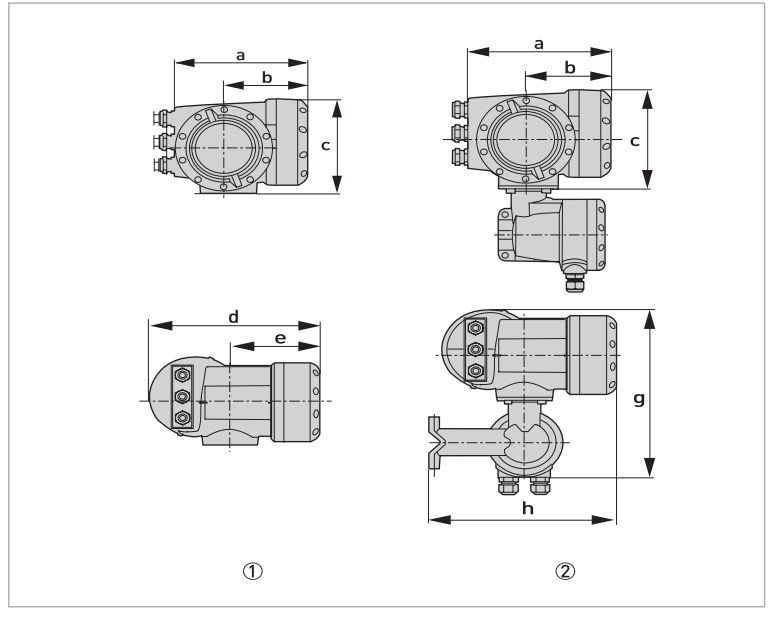

Kryt převodníku v kompaktním provedení (C)
 Oddělené provedení pro montáž na konzolu (F)

### Rozměry a hmotnosti v mm a kg

| Provedení |     | Rozměry [mm] |     |     |     |       |     |        |  |  |  |  |
|-----------|-----|--------------|-----|-----|-----|-------|-----|--------|--|--|--|--|
|           | а   | b            | С   | d   | е   | g     | h   | – [kg] |  |  |  |  |
| С         | 202 | 120          | 155 | 260 | 137 | -     | -   | 4,2    |  |  |  |  |
| F         | 202 | 120          | 155 | -   | -   | 295,8 | 277 | 5,7    |  |  |  |  |

#### Rozměry a hmotnosti v inches a lb

| Provedení | Rozměry [inch] |      |      |       |      |       | Hmotnost |       |
|-----------|----------------|------|------|-------|------|-------|----------|-------|
|           | а              | b    | с    | d     | е    | g     | h        | נמון  |
| С         | 7,75           | 4,75 | 6,10 | 10,20 | 5,40 | -     | -        | 9,30  |
| F         | 7,75           | 4,75 | 6,10 | -     | -    | 11,60 | 10,90    | 12,60 |

### 8.4 Pokles jmenovitého tlaku s teplotou

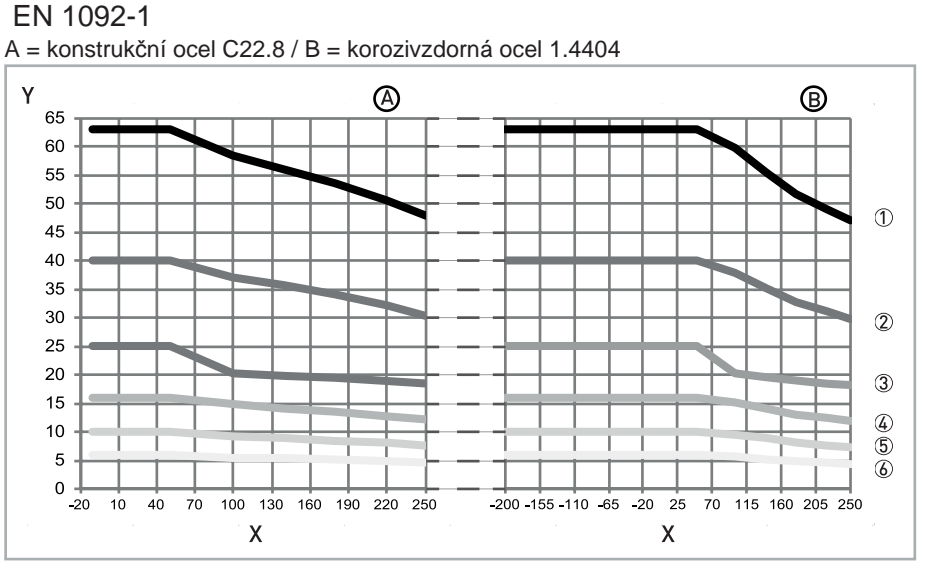

Obrázek 8-2: X = teplota [°C] / Y = tlak [bar]

- ① PN63
- 2 PN40
- 3 PN25
- (4) PN16
- ⑤ PN10
- 6 PN6

Pro teploty nižší než -25°C jsou na požádání k dispozici jiné materiály.

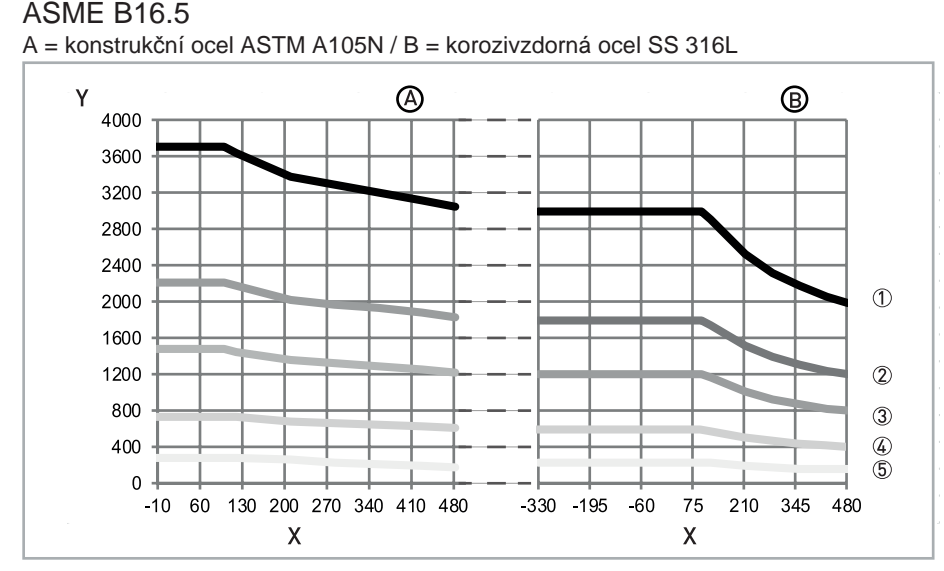

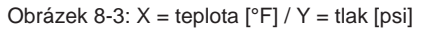

- 1 1500 lb
- 900 lb
- ③ 600 lb
- ④ 300 lb
- ⑤ 150 lb

Příruby z konstrukční oceli je možno používat do -29°F. Pro nižší teploty se používá konstrukční ocel pro nízké teploty (LTCS). Pro teploty pod -56°F se používá korozivzdorná ocel

### 9.1 Základní popis

V převodníku signálu je pro komunikaci integrován otevřený protokol HART<sup>®</sup>, který může být používán bezplatně.

Zařízení, která podporují protokol HART<sup>®</sup>, se dělí na řídicí zařízení (Master) a zařízení procesní instrumentace. Co se týče řídicích zařízení, jak ruční komunikátory (Secondary Master), tak počítače - pracovní stanice (Primary Master) jsou používány např. ve velínech.

Zařízení procesní instrumentace HART<sup>®</sup> zahrnují snímače, převodníky a akční členy. Tato zařízení mohou mít 2vodičové až 4vodičové připojení a mohou být např. v jiskrově bezpečném provedení pro použití v prostředí s nebezpečím výbuchu.

Signály HART<sup>®</sup> jsou superponovány na proudovém výstupu 4...20 mA pomocí modemu FSK. Tím je umožněna vzájemná digitální komunikace mezi připojenými zařízeními pomocí protokolu HART<sup>®</sup> při současném přenosu analogových signálů.

U přístrojů polní instrumentace a sekundárních řídicích členů je modem FSK nebo HART<sup>®</sup> integrován, přičemž komunikace s PC probíhá přes externí modem, který musí být připojen k sériovému rozhraní. Je však samozřejmě možné použít i jiné varianty zapojení, které jsou uvedeny na následujících obrázcích.

### 9.2 Historie software

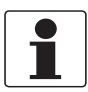

#### Informace!

V tabulce níže je "x" pozice pro případnou vícemístnou alfanumerickou kombinaci v závislosti na konkrétní verzi.

| Datum vydání | Electronic | HART <sup>®</sup> |           |  |  |
|--------------|------------|-------------------|-----------|--|--|
|              |            | Revize zařízení   | Revize DD |  |  |
| 29.4.2013    | 2.2.0      | 1                 | 1         |  |  |

# Identifikační kódy HART<sup>®</sup> a označení revizí

| ID výrobce:                            | 69 (0x45) |
|----------------------------------------|-----------|
| Rozšířený typ přístroje:               | 0x45d2    |
| Revize zařízení:                       | 1         |
| Revize DD:                             | 1         |
| DD provedení pro NAMUR:                | 01.11     |
| Univerzální revize HART <sup>®</sup> : | 7         |
| FC 375/475 system SW.Rev.:             | ≥ 3.7     |
| Verze AMS:                             | ≥ 11.1    |
| Verze PDM:                             | ≥ 6.0     |
| Verze FDM:                             | ≥ 4.10    |

### 9.3 Varianty připojení

Převodník signálu je 4vodičové zařízení s proudovým výstupem 4...20 mA a rozhraním HART<sup>®</sup>. V závislosti na provedení, nastavení a zapojení může být proudový výstup provozován jako pasivní nebo aktivní.

#### • Režim Multi-Drop je podporován

V komunikačním systému Multi-Drop jsou více než 2 zařízení připojena ke společnému přenosovému kabelu.

 Režim Burst není podporován
 V režimu Burst přenáší zařízení procesní instrumentace (slave) cyklické předdefinované telegramy s odezvou, aby dosáhlo vyšší frekvence přenosu dat.

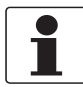

#### Informace!

Podrobnější informace o elektrickém připojení převodníku signálu s komunikací HART<sup>®</sup> viz kapitola "Elektrické připojení".

Komunikace HART<sup>®</sup> může být používána dvěma způsoby:

- jako připojení Point-to-Point a
- jako připojení Multi-Drop s 2vodičovým připojením nebo jako připojení Multi-Drop s 3vodičovým připojením.

### 9.3.1 Připojení Point-to-Point - analogově/digitální režim

Připojení Point-to-Point mezi převodníkem signálu a řídicí jednotkou HART® (Master).

Proudový výstup přístroje může být aktivní nebo pasivní.

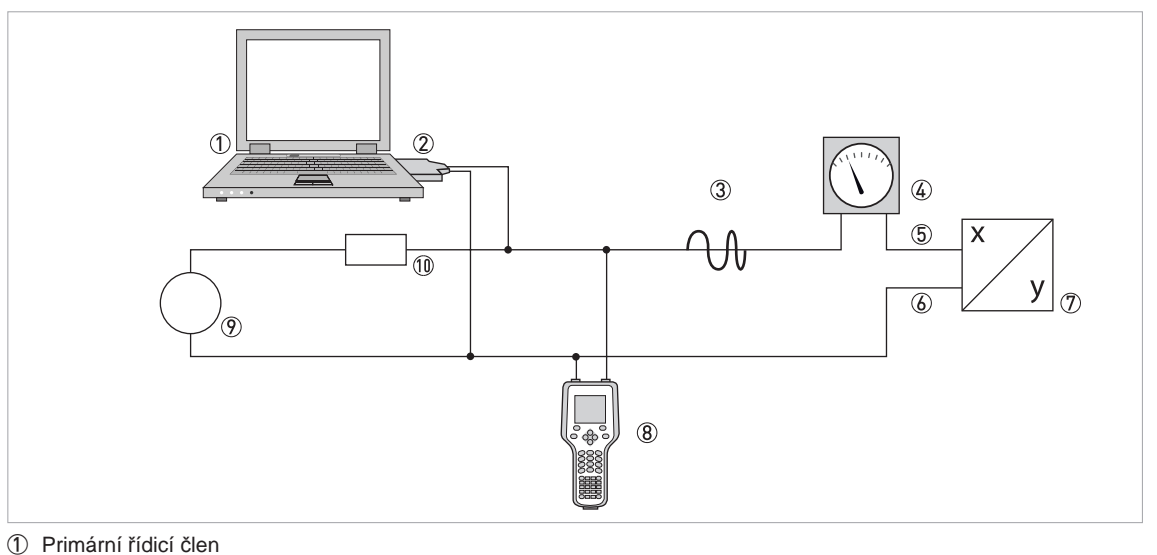

- ② Modem FSK nebo modem HART<sup>®</sup>
- 3 Signál HART<sup>®</sup>
- Analogové zobrazení
- 5 Svorky převodníku A (C)
- 6 Svorky převodníku A- (C-)
- ⑦ Převodník signálu s adresou = 0 a pasivním nebo aktivním proudovým výstupem
- 8 Sekundární řídicí člen
- (9) Napájecí zdroj pro zařízení (slave) s pasivním proudovým výstupem
- (1) (1) Zátěž  $\geq$  250  $\Omega$

#### 9.3.2 Připojení Multi-drop (2vodičové připojení)

U připojení Multi-Drop může být připojeno paralelně až 15 zařízení (tento převodník signálu a jiná zařízení HART<sup>®</sup>).

Proudové výstupy všech zařízení musí být pasivní!

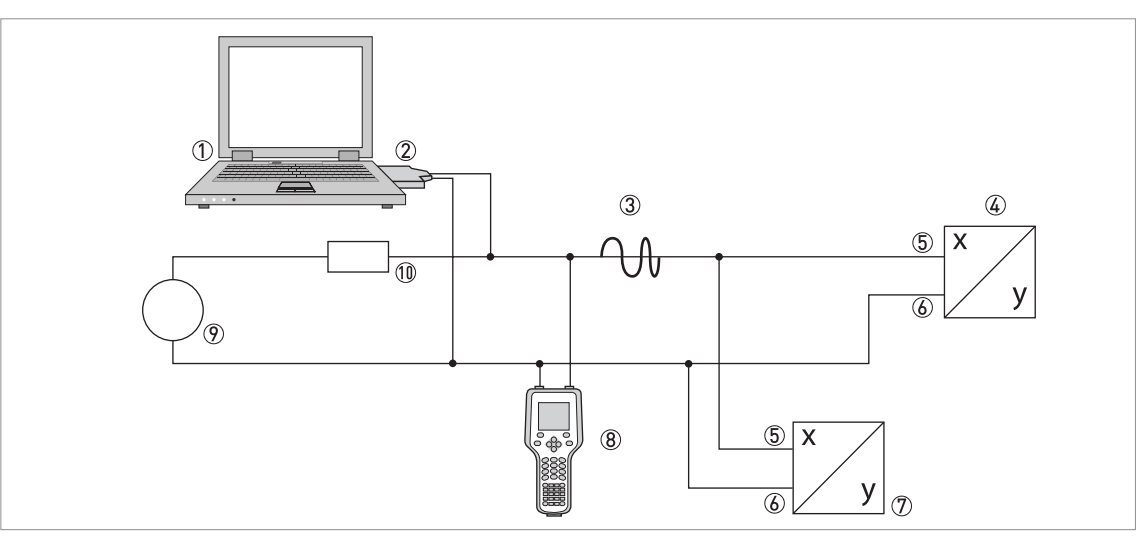

- Primární řídicí člen
- ② Modem HART<sup>®</sup>
- ③ Signál HART<sup>®</sup>
- ④ Jiná zařízení HART<sup>®</sup> nebo tento převodník signálu (viz také bod ⑦)
- ⑤ Svorky převodníku A (C)
- 6 Svorky převodníku A- (C-)
- Převodník signálu s adresou > 0 a pasivním proudovým výstupem, připojení max. 15 zařízení (slaves) s výstupem
   4...20 mA
- ⑧ Sekundární řídicí člen
- Napájecí napětí
- (1) 0 Zátěž  $\geq$  250  $\Omega$

### 9.3.3 Připojení Multi-drop (3vodičové připojení)

Připojení 2vodičových a 4vodičových zařízení v jedné síti. Aby mohl proudový výstup převodníku signálu pracovat trvale jako aktivní, musí být přídavný třetí vodič připojen k zařízením ve stejné síti. Tato zařízení musejí být napájena z 2vodičové smyčky.

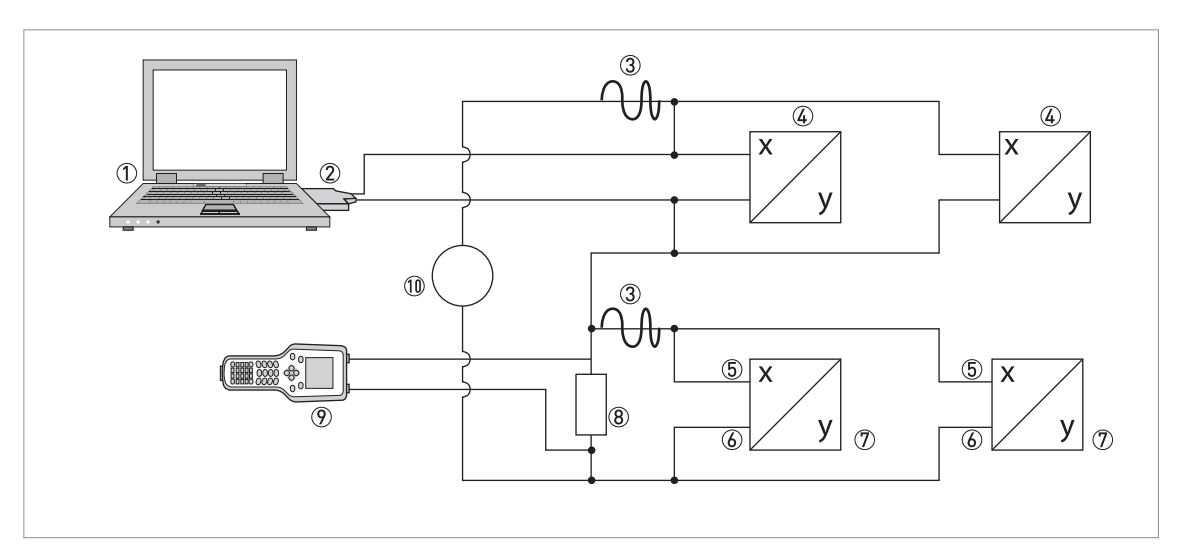

- ① Primární řídicí člen
- ② Modem HART<sup>®</sup>
- ③ Signál HART<sup>®</sup>
- (4) 2vodičová externí zařízení (slaves) s výstupem 4...20 mA, adresami > 0, napájená z proudové smyčky
- ⑤ Svorky převodníku A (C)
- 6 Svorky převodníku A- (C-)
- ⑦ Připojení aktivních nebo pasivních 4vodičových zařízení (slaves) s výstupem 4...20 mA, adresy > 0
- (8) Zátěž  $\geq$  250  $\Omega$
- 9 Sekundární řídicí člen
- 10 Napájecí napětí

# 9.4 Vstupy/výstupy, dynamické proměnné HART® a proměnné přístroje

Převodník je k dispozici s různými kombinacemi vstupů/výstupů.

Přiřazení svorek A…D k dynamickým proměnným HART<sup>®</sup> PV, SV, TV a QV závisí na provedení přístroje.

PV = primární proměnná; SV = sekundární proměnná; TV = třetí proměnná; QV = kvartérní proměnná

| Provedení převodníku signálu            | Dynamická proměnná HART <sup>®</sup> |    |    |    |  |
|-----------------------------------------|--------------------------------------|----|----|----|--|
|                                         | PV                                   | SV | TV | QV |  |
| Základní vstupy/výstupy, svorky         | А                                    | D  | -  | -  |  |
| Modulární a Ex i vstupy/výstupy, svorky | С                                    | D  | A  | В  |  |

Převodník signálu může přenášet až 14 hodnot vztahujících se k měření. Tyto měřené hodnoty jsou přístupné jako tzv. proměnné zařízení HART<sup>®</sup> a mohou být přiřazeny dynamickým proměnným HART<sup>®</sup>. Dostupnost těchto proměnných závisí na provedení přístroje a jeho nastavení.

Kód = kód proměnné zařízení

Proměnné zařízení

| Proměnná zařízení HART®                                     | Kód | Тур      | Vysvětlivky |
|-------------------------------------------------------------|-----|----------|-------------|
| volume flow (objemový průtok)                               | 0   | lineární |             |
| velocity of sound (rychlost zvuku)                          | 1   | lineární |             |
| mass flow (hmotnostní průtok)                               | 2   | lineární |             |
| flow speed (rychlost proudění)                              | 3   | lineární |             |
| signal gain (zesílení signálu)                              | 4   | lineární |             |
| SNR (odstup signálu od šumu)                                | 5   | lineární |             |
| diagnostics velocity of sound (diagnostika rychlosti zvuku) | 6   | lineární | *           |
| diagnostics flow speed (diagnostika rychlosti proudění)     | 7   | lineární | *           |
| diagnostics gain (diagnostika zesílení)                     | 8   | lineární | *           |
| diagnostics SNR (diagnostika odstupu signálu od šumu)       | 9   | lineární | *           |
| operating hours (doba provozu)                              | 10  | lineární |             |
| volume totaliser 1 (počítadlo objemu 1)                     | 11  | lineární | *           |
| mass totaliser 1 (počítadlo hmotnosti 1)                    | 12  | lineární | **          |
| volume totaliser 2 (počítadlo objemu 2)                     | 13  | lineární | **          |
| mass totaliser 2 (počítadlo hmotnosti 2)                    | 14  | lineární | **          |
| volume totaliser 3 (počítadlo objemu 3)                     | 15  | lineární | **          |
| mass totaliser 3 (počítadlo hmotnosti 3)                    | 16  | lineární | **          |

\* Dostupnost závisí na nastavení diagnostické hodnoty.

\*\* Dostupnost závisí na nastavení měření koncentrace

Pro dynamické proměnné spojené s lineárními analogovými výstupy (proudovým a/nebo frekvenčním) probíhá přiřazení proměnných zařízení volbou proměnné pro tyto výstupy v menu. V tomto případě mohou být přiřazovány pouze lineární proměnné.

Dynamickým proměnným, které nejsou spojené s lineárními analogovými výstupy mohou být přiřazovány lineární proměnné i počítadla.

### 9.5 Dálkové ovládání

Kromě lokálního uživatelského rozhraní je možno přístroj ovládat dálkově prostřednictvím komunikačních rozhraní. K dispozici jsou různé nástroje od ručních komunikátorů po velké integrované systémy. Pro přizpůsobení různých zařízení se používají dvě hlavní technologie: Device Description (DD) a Field Device Tool Device Type Manager (FDT DTM). Jak DD tak DTM obsahují popis uživatelského rozhraní daného zařízení, databázi parametrů a komunikační rozhraní. Po instalaci do ovládacího nástroje umožňují přístup ke specifickým parametrům přístroje. V prostředí DD se ovládací nástroj obvykle označuje jako "host", v prostředí FDT DTM se pak nazývá "frame application" nebo "FDT container".

Soubor DD je také někdy označován jako EDD (Enhanced Device Description). Zde jsou zdůrazněna některá rozšíření specifikace, např. podpora grafického uživatelského rozhraní (GUI), neznamená to však novou technologii.

Pro zlepšení součinnosti mezi ovládacími nástroji DD byly vytvořeny standardní položky menu:

- Hlavní menu (Root) Standardní nejvyšší úroveň menu pro aplikace ovládacích nástrojů DD s omezeným místem na displeji (např. ruční komunikátory).
- Menu provozních proměnných (Process Variables)
   Obsahuje provozní proměnné a nastavené hodnoty. Pro aplikace založené na grafickém uživatelském rozhraní.
- Menu diagnostiky (Diagnostic) Zobrazení stavu přístroje a diagnostických informací. Pro aplikace založené na grafickém uživatelském rozhraní.
- Menu přístroje (Device) Zajišťuje přístup ke všem provozním vlastnostem přístroje. Pro aplikace založené na grafickém uživatelském rozhraní.
- Menu Offline Zajišťuje přístup k všem provozním vlastnostem přístroje, se kterými je možno manipulovat, když hostitelská (ovládací) aplikace není připojena k přístroji.

Podrobnosti o standardní struktuře menu viz Struktura menu HART, UFC400 na straně 128.

Podpora standardní struktury menu v různých ovládacích nástrojích pro DD je popsána dále.

#### 9.5.1 Provoz online/offline

Ovládací nástroje pro DD mají různé parametry a podporují různé režimy provozu pro konfiguraci přístrojů, režimy online a offline.

V režimu online může hostitelská aplikace přímo komunikovat s přístrojem. Přístroj může okamžitě reagovat na provedné změny nastavení a případně aktualizovat příslušné parametry.

V režimu offline pracuje hostitelská aplikace pouze s kopií konfigurace přístroje a soubor DD musí simulovat chování přístroje (kontroly a aktualizace).

DD však bohužel není ovládacím nástrojem informován o tom, zda provoz probíhá v režimu offline nebo online. K ochraně před kolizí mezi aktualizací v DD a v přístroji slouží parametr "Online Mode?" v menu "Detailed Setup / HART", který může být patřičně nastaven uživatelem.

### 9.5.2 Základní parametry pro konfiguraci přístroje.

Některé parametry, jako např. nastavení počítadel, výběr diagnostických hodnot a nastavení koncentrace vyžadují po změně dat teplý start přístroje, aby došlo k aktualizaci nastavení. V závislosti na režimu provozu hostitelského systému (online/offline) se pak s těmito parametry nakládá různým způsobem.

V režimu online by změny v nastavení měly být provedeny pouze pomocí příslušných postupů pro tento režim, aby se pak automaticky okamžitě provedly teplý start a aktualizace závislých parametrů.

Ve struktuře menu jsou tyto postupy umístěny pod příslušnými parametry (např. v menu pro počítadla je postup "Select Measurement" pod parametrem "Measurement").

V režimu offline by měl být parametr "Online Mode?" v menu "Detailed Setup / HART" nastaven na "no (=ne)" před požadovanými změnami konfigurace přístroje. Před zapsáním celé offline konfigurace dat do přístroje by měl být proveden postup "Prepare Parameter Download" v menu "Detailed Setup / HART". Tento postup zajistí zapsání parametrů pro základní konfiguraci do přístroje a provede pak teplý start.

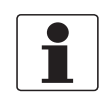

#### Informace!

Emerson Field Communicator a Simatic PDM provádějí tento postup automaticky před zasláním konfigurace nebo provedením příkazu "Download to Device".

#### 9.5.3 Jednotky

Fyzikální jednotky se nastavují samostatně pro konfigurační parametry a pro dynamické proměnné/ proměnné zařízení HART<sup>®</sup>. Nastavení jednotek pro konfigurační parametry je shodné s nastavením pro displej. Nacházejí se v menu "Detailed Setup / Device / Units". Pro každou dynamickou proměnnou/ proměnnou zařízení HART<sup>®</sup> je možno nastavit jednotky individuálně. Nacházejí se v menu "Detailed Setup / Process Input / HART". Nastavení jiných jednotek je možno provést postupem "Align HART Units" v menu "Detailed Setup / Process Input / HART".

### 9.6 Field Communicator 375/475 (FC 375/475)

Field Communicator je ruční komunikátor od firmy Emerson Process Management určený pro konfiguraci zařízení HART<sup>®</sup> a Foundation Fieldbus. Pro integraci různých zařízení do komunikátoru se používají popisy zařízení (Device Descriptions - DD).

#### 9.6.1 Instalace

HART<sup>®</sup> Device Description pro převodník signálu se musí nainstalovat do komunikátoru Field Communicator. V opačném případě jsou k dispozici pouze funkce základního DD a úplné ovládání přístroje není možné. Pro instalaci popisů DD do komunikátoru je potřebný program "Field Communicator Easy Upgrade Programming Utility".

Field Communicator musí být vybaven systémovou kartou s "Easy Upgrade Option". Podrobnosti viz návod Field Communicator User's Manual.

#### 9.6.2 Provoz

Ruční komunikátor podporuje hlavní (Root) menu DD pro přístup k přístroji online. Hlavní menu je implementováno jako kombinace dalších standardních menu: Process Variables Root Menu, Diagnostic Root Menu a Device Root Menu

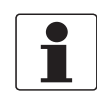

#### Informace!

Další podrobnosti viz Struktura menu HART - Communicator HART Application.na straně 128; viz Menu provozních proměnných (Process Variables Root Menu) na straně 129

Ovládání převodníku signálu prostřednictvím komunikátoru Field Communicator je velmi podobné ovládání přístroje pomocí tlačítek. Atribut nápovědy pro každý parametr obsahuje číslo funkce a odkaz na displej přístroje a příručku.

Ochrana změny parametrů pro fakturační měřidla je shodná s ochranou na displeji přístroje. Další ochranné funkce jako např. hesla pro vstup do menu quick setup a setup nejsou podporovány u komunikace HART<sup>®</sup>.

Field Communicator vždy ukládá kompletní konfiguraci pro výměnu dat s AMS. Při konfiguraci offline a jejím zasílání do přístroje však Field Communicator bere v úvahu pouze částečnou sadu parametrů (jako je standardní konfigurace starého komunikátoru HART<sup>®</sup> Communicator 275).

### 9.7 Asset Management Solutions (AMS)

Asset Management Solutions Device Manager (AMS) je program pro PC od firmy Emerson Process Management, který je určen pro konfiguraci a ovládání zařízení HART<sup>®</sup>, PROFIBUS a Foundation-Fieldbus. Pro integraci různých zařízení do AMS se používají popisy zařízení (Device Descriptions - DD).

#### 9.7.1 Instalace

Přečtěte si prosím informace v souboru "readme.txt", který je součástí instalační sady Installation Kit.

Pokud Device Description pro převodník ještě není nainstalován do systému AMS, je nutná sada - tzv. Installation Kit HART<sup>®</sup> AMS. Tato sada je k dispozici ke stažení na internetových stránkách nebo na CD ROM.

Pokyny pro instalaci sady Installation Kit jsou uvedeny v příručce "AMS Intelligent Device Manager Books Online" v kapitole "Basic AMS Functionality /Device Configurations / Installing Device Types / Procedures /Install device types from media".

#### 9.7.2 Provoz

AMS podporuje Process Variables Root Menu, Diagnostic Root Menu a Device Root Menu pro přístup k přístroji online.

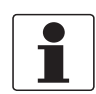

#### Informace!

Další podrobnosti : viz Struktura menu HART AMS - kontextové menu přístroje na straně 129.

Ovládání převodníku signálu prostřednictvím AMS Device Manager je velmi podobné ručnímu ovládání přístroje pomocí tlačítek. Atribut nápovědy pro každý parametr obsahuje číslo funkce a odkaz na displej přístroje a příručku.

Ochrana změny parametrů pro fakturační měřidla a servis je shodná s ochranou na displeji přístroje. Další ochranné funkce jako např. hesla pro vstup do menu quick setup a setup nejsou podporovány u komunikace HART<sup>®</sup>.

Při kopírování konfigurací v AMS je nejprve nutno přenést parametry jednotek (unit parameters). V opačném případě nemusí být spojené parametry přeneseny správně. Pokud je v průběhu kopírování otevřeno porovnávací okno, přejděte nejprve do sekce menu s jednotkami ("Detailed Setup / Device / Units") a přeneste všechny parametry jednotek. Pozor, parametry určené pouze pro čtení je nutno přenášet individuálně!

### 9.8 Process Device Manager (PDM)

Process Device Manager (PDM) je program pro PC od firmy Siemens, který je určen pro konfiguraci zařízení HART<sup>®</sup> a PROFIBUS. Pro integraci různých zařízení do PDM se používají popisy zařízení (Device Descriptions - DD).

#### 9.8.1 Instalace

Pokud Device Description pro převodník ještě není nainstalován do systému PDM, je pro převodník vyžadován tzv. Device Install HART<sup>®</sup> PDM. Tato sada je k dispozici ke stažení na internetových stránkách nebo na CD ROM.

Pokyny k instalaci viz manuál k PDM, kapitola 13 - Integrating devices.

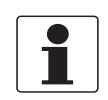

#### Informace!

Přečtěte si prosím informace v souboru "readme.txt", který je součástí instalační sady Installation Kit.

#### 9.8.2 Provoz

PDM podporuje Process Variables Root Menu, Diagnostic Root Menu a Device Root Menu pro přístup k přístroji online a také Offline Root Menu pro konfiguraci offline.

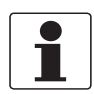

#### Informace!

Další podrobnosti viz: Provoz na straně 130.

Klasický přístup pro PDM je provoz offline s tabulkou parametrů PDM a přenosem celé sady konfiguračních dat pomocí funkcí "Download to Device" a "Upload to PG/PC". Parametr "Online Mode?" v části tabulky parametrů "Detailed Setup / HART" by měl být nastaven na "no". Nicméně PDM rovněž podporuje provoz online prostřednictvím sekcí "Device" a "View" v nabídkové liště, což se více podobá ručnímu ovládání přístroje z klávesnice. V PDM jsou obvykle odděleny konfigurační sady dat offline a online. Přesto existuje jistá vzájemná závislost, která se týká např. vyhodnocení parametrů a podmínečných menu: je-li např. "Access Level" změněno v menu online, offline sada konfiguračních dat musí být aktualizována pomocí "Upload to PG/PC" předtím, než se skutečně zpřístupní příslušná spojená online menu.

Atribut nápovědy pro každý parametr obsahuje číslo funkce a odkaz na displej přístroje a příručku.

Ochrana změny parametrů pro fakturační měřidla a servis je shodná s ochranou na displeji přístroje. Další ochranné funkce jako např. hesla pro vstup do menu quick setup a setup nejsou podporovány u komunikace HART<sup>®</sup>.

### 9.9 Field Device Manager (FDM)

Field Device Manager (FDM) je v podstatě program pro PC od firmy Honeywell, který je určen pro konfiguraci zařízení HART<sup>®</sup>, PROFIBUS a Foundation Fieldbus. Pro integraci různých zařízení do FDM se používají popisy zařízení (Device Descriptions - DD) a soubory DTM (Device Type Managers).

#### 9.9.1 Instalace

Pokud Device Description pro převodník ještě není nainstalován do systému FDM, je vyžadován popis DD v binárním formátu, který je k dispozici ke stažení na internetových stránkách nebo na CD ROM.

Informace o instalaci DD jsou uvedeny v kapitole 4.8 Managing DDs v příručce FDM User Guide.

#### 9.9.2 Provoz

FDM podporuje Process Variables Root Menu, Diagnostic Root Menu a Device Root Menu pro přístup k přístroji online a Offline Root Menu pro konfiguraci offline.

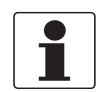

#### Informace!

Další podrobnosti viz : Provoz na straně 131.

Atribut nápovědy pro každý parametr obsahuje číslo funkce a odkaz na displej přístroje a příručku.

Ochrana změny parametrů pro fakturační měřidla je shodná s ochranou na displeji přístroje. Další ochranné funkce jako např. hesla pro vstup do menu quick setup a setup nejsou podporovány u komunikace HART<sup>®</sup>.

### 9.10 Field Device Tool Device Type Manager (FDT DTM)

Field Device Tool Container nebo Frame Application je v podstatě program pro PC, který je určen pro konfiguraci zařízení HART<sup>®</sup>, PROFIBUS a Foundation Fieldbus. Pro integraci různých zařízení do programu FDT container se používají ovladače DTM (Device Type Manager).

#### 9.10.1 Instalace

Pokud Device Type Manager pro převodník ještě není nainstalován do systému Field Device Tool Container, je vyžadován soubor nastavení (setup), který je k dispozici ke stažení na internetových stránkách nebo na CD ROM.

Informace o instalaci a nastavení DTM jsou uvedeny v dokumentaci dodávané s přístrojem.

#### 9.10.2 Provoz

Ovládání převodníku signálu prostřednictvím DTM je velmi podobné ručnímu ovládání přístroje pomocí tlačítek. Viz také displej přístroje a příručka.

### 9.11 Struktura menu HART, UFC400

#### 9.11.1 Struktura menu HART - Field Communicator HART Application

Ruční komunikátor (Field Communicator) podporuje standardní EDDL Root Menu.

Do převodníku se zavede DD pro HART jako kombinace dalších standardních menu EDDL:

- Process Variables Root Menu (podrobnosti na straně 132)
- Diagnostic Root Menu (podrobnosti na straně 135)
- Device Root Menu (podrobnosti na straně 137)

Menu jsou v uživatelském rozhraní ručního komunikátoru (Field Communicator) seřazena následovně:

#### Field Communicator HART Application

| 1 Offline     |                                                   |
|---------------|---------------------------------------------------|
| 2 Online      | 1 Process Variables (Process Variables Root Menu) |
|               | 2 Diag/Service (Diagnostic Root Menu)             |
|               | 3 Quick Setup (Device Root Menu)                  |
|               | 4 Detailed Setup (Device Root Menu)               |
|               | 5 Service (Device Root Menu)                      |
| 3 Utility     |                                                   |
| 4 HART Diagno | ostics                                            |
|               |                                                   |

### 9.11.2 Struktura menu HART AMS - kontextové menu přístroje

AMS podporuje následující standardní menu EDDL:

- Process Variables Root Menu (podrobnosti na straně 132)
- Diagnostic Root Menu (podrobnosti na straně 135)
- Device Root Menu (podrobnosti na straně 137)

Menu jsou v uživatelském rozhraní AMS seřazena následovně:

#### Kontextové menu přístroje

| Configure/Setup        | Configure/Setup (Device Root Menu)              |  |  |  |
|------------------------|-------------------------------------------------|--|--|--|
| Compare                |                                                 |  |  |  |
| Clear Offline          |                                                 |  |  |  |
| Device Diagnostics     | Device Diagnostics (Diagnostic Root Menu)       |  |  |  |
| Process Variables      | Process Variables (Process Variables Root Menu) |  |  |  |
| Scan Device            |                                                 |  |  |  |
| Calibration Management |                                                 |  |  |  |
| Rename                 |                                                 |  |  |  |
| Unassign               |                                                 |  |  |  |
| Assign / Replace       |                                                 |  |  |  |
| Audit Trail            |                                                 |  |  |  |
| Record Manual Event    |                                                 |  |  |  |
| Drawings / Notes       |                                                 |  |  |  |
| Help                   |                                                 |  |  |  |

### 9.11.3 Struktura menu HART PDM - nabídková lišta a pracovní okno

PDM podporuje následující standardní menu EDDL:

- Process Variables Root Menu (podrobnosti na straně 132)
- Diagnostic Root Menu (podrobnosti na straně 135)
- Device Root Menu (podrobnosti na straně 137)
- Offline Root Menu (podrobnosti na straně 140)

Menu jsou v uživatelském rozhraní PDM seřazena následovně:

#### Nabídková lišta

| File    |                                                 |  |  |
|---------|-------------------------------------------------|--|--|
| Device  | Communication path                              |  |  |
|         | Download to Device                              |  |  |
|         | Upload to PG/PC                                 |  |  |
|         | Update Diagnostic Status                        |  |  |
|         | Quick Setup (Device Root Menu)                  |  |  |
|         | Detailed Setup (Device Root Menu)               |  |  |
|         | Service (Device Root Menu)                      |  |  |
| View    | Process Variables (Process Variables Root Menu) |  |  |
|         | Diag/Service (Diagnostic Root Menu)             |  |  |
|         | Toolbar                                         |  |  |
|         | Status Bar                                      |  |  |
|         | Update                                          |  |  |
| Options |                                                 |  |  |
| Help    |                                                 |  |  |

#### Pracovní okno

| Parameter Group Overview | (Offline Root Menu) |
|--------------------------|---------------------|
| Parameter Table          |                     |

### 9.11.4 Struktura menu HART FDM - konfigurace přístroje

FDM podporuje následující standardní menu EDDL:

- Root Menu
- Process Variables Root Menu (podrobnosti na straně 132)
- Diagnostic Root Menu (podrobnosti na straně 135)
- Device Root Menu (podrobnosti na straně 137)

Do převodníku se zavede hlavní (Root) menu DD pro HART jako kombinace dalších standardních menu EDDL.

Menu jsou v uživatelském rozhraní FDM seřazena následovně:

#### Konfigurační okno přístroje

| Entry Points                                       |  |  |  |
|----------------------------------------------------|--|--|--|
| Device Functions                                   |  |  |  |
| Online (Root Menu)                                 |  |  |  |
| Device (Device Root Menu)                          |  |  |  |
| Process Variables (Process Variables<br>Root Menu) |  |  |  |
| Diagnostic (Diagnostic Root Menu)                  |  |  |  |
| Method List                                        |  |  |  |
| FDM Status                                         |  |  |  |
| FDM Device Properties                              |  |  |  |
| FDM Tasks                                          |  |  |  |
|                                                    |  |  |  |

#### 9.11.5 Popis použitých zkratek

- Opt Optional na přání, závisí na implementaci/ konfiguraci přístroje
- Read only pouze pro čtení
- Local = místní, ovlivňuje pouze DD host views
- Cust Custody lock protection ochrana (uzamčení) pro fakturační měřidla

### 9.11.6 Menu provozních proměnných (Process Variables Root Menu)

Přehled měřených hodnot

| • | Volume Flow Rd                               | • | Gain <sup>Rd</sup>                 |
|---|----------------------------------------------|---|------------------------------------|
| • | Volume Flow Data Quality <sup>Rd</sup>       | • | Gain Data Quality <sup>Rd</sup>    |
| • | Volume Flow Limit Status Rd                  | • | Gain Limit Status <sup>Rd</sup>    |
| • | Velocity of Sound <sup>Rd</sup>              | • | SNR <sup>Rd</sup>                  |
| • | Velocity of Sound Data Quality <sup>Rd</sup> | • | SNR Data Quality <sup>Rd</sup>     |
| • | Velocity of Sound Limit Status Rd            | • | SNR Limit Status Rd                |
| • | Mass Flow <sup>Rd</sup>                      | • | Time Stamp <sup>Rd</sup>           |
| • | Mass Flow Data Quality <sup>Rd</sup>         | • | Ext. Field Device Status (0x08) Rd |
| • | Mass Flow Limit Status <sup>Rd</sup>         | • | Ext. Field Device Status (0x20) Rd |
| • | Flow Velocity <sup>Rd</sup>                  | • | Ext. Field Device Status (0x10) Rd |
| • | Flow Velocity Data Quality <sup>Rd</sup>     | • | Ext. Field Device Status (0x01) Rd |
| • | Flow Velocity Limit Status <sup>Rd</sup>     |   |                                    |

### Výstup, dynamické proměnné HART

| Primary                            | Secondary                          |
|------------------------------------|------------------------------------|
| • Measured Value <sup>Rd</sup>     | • Measured Value <sup>Rd</sup>     |
| • Percent Range <sup>Rd</sup>      | • Percent Range <sup>Rd, Opt</sup> |
| • Loop Current <sup>Rd</sup>       | • Output Value <sup>Rd, Opt</sup>  |
| Tertiary                           | Quaternary                         |
| • Measured Value <sup>Rd</sup>     | • Measured Value <sup>Rd</sup>     |
| • Percent Range <sup>Rd, Opt</sup> | • Percent Range <sup>Rd, Opt</sup> |
| • Output Value <sup>Rd, Opt</sup>  | • Output Value <sup>Rd, Opt</sup>  |

#### Přehled počítadel

| •<br>•<br>•<br>•<br>• | Mass Totaliser 1 <sup>Rd, Opt</sup><br>Mass Totaliser 1 Data Quality <sup>Rd, Opt</sup><br>Mass Totaliser 1 Limit Status <sup>Rd, Opt</sup><br>Volume Totaliser 1 <sup>Rd, Opt</sup><br>Volume Totaliser 1 Data Quality <sup>Rd, Opt</sup><br>Volume Totaliser 1 Limit Status <sup>Rd, Opt</sup><br>Mass Totaliser 2 <sup>Rd, Opt</sup><br>Mass Totaliser 2 Data Quality <sup>Rd, Opt</sup><br>Mass Totaliser 2 Limit Status <sup>Rd, Opt</sup> | Volume Totaliser 2 Data Quality <sup>Rd, Opt</sup><br>Volume Totaliser 2 Limit Status <sup>Rd, Opt</sup><br>Mass Totaliser 3 <sup>Rd, Opt</sup><br>Mass Totaliser 3 Data Quality <sup>Rd, Opt</sup><br>Mass Totaliser 3 Limit Status <sup>Rd, Opt</sup><br>Volume Totaliser 3 <sup>Rd, Opt</sup><br>Volume Totaliser 3 Data Quality <sup>Rd, Opt</sup><br>Volume Totaliser 3 Limit Status <sup>Rd, Opt</sup><br>Time Stamp <sup>Rd</sup> |
|-----------------------|----------------------------------------------------------------------------------------------------|----------------------------------------------------------------------------------------------------|
| •                     | Volume Totaliser 2 Rd, Opt                                                                                                    |                                                                                                    |

### Přehled diagnostiky

|   | 0,                                               |   |                                                |
|---|--------------------------------------------------|---|------------------------------------------------|
| • | Diagnosis Flow Velocity Rd, Opt                  | • | Diagnosis Gain Limit Status <sup>Rd, Opt</sup> |
| • | Diagnosis Flow Velocity Data Quality Rd, Opt     | • | Diagnosis SNR Rd, Opt                          |
| • | Diagnosis Flow Velocity Limit Status Rd, Opt     | • | Diagnosis SNR Data Quality Rd, Opt             |
| • | Diagnosis Velocity of Sound Rd, Opt              | • | Diagnosis SNR Limit Status Rd, Opt             |
| • | Diagnosis Velocity of Sound Data Quality Rd, Opt | • | Operating Hours Rd                             |
| • | Diagnosis Velocity of Sound Limit Status Rd, Opt | • | Operating Hours Data Quality Rd                |
| • | Diagnosis Gain <sup>Rd, Opt</sup>                | • | Operating Hours Limit Status <sup>Rd</sup>     |
| • | Diagnosis Gain Data Quality <sup>Rd, Opt</sup>   | • | Time Stamp <sup>Rd</sup>                       |

Tabulka 9-1: Označení:

<sup>Opt</sup>; Optional - na přání, závisí na implementaci/ konfiguraci přístroje

Rd; Read-only - pouze pro čtení

### 9.11.7 Tabulky menu provozních proměnných (Process Variables Root Menu)

#### Mesured Values (měřené hodnoty - tabulky)

| Mesured Values | Volume Flow <sup>Rd</sup>       |
|----------------|---------------------------------|
|                | Velocity of Sound <sup>Rd</sup> |
|                | Mass Flow <sup>Rd</sup>         |
|                | Flow Velocity <sup>Rd</sup>     |
|                | Gain <sup>Rd</sup>              |
|                | SNR <sup>Rd</sup>               |
| Mesured Values | Volume Flow <sup>Rd</sup>       |
| (1023811)      | Velocity of Sound <sup>Rd</sup> |
|                | Mass Flow Rd                    |
|                | Flow Velocity <sup>Rd</sup>     |
|                | Gain <sup>Rd</sup>              |
|                | SNR <sup>Rd</sup>               |

#### Diagnostic Values (diagnostické hodnoty - tabulky)

| Diagnostic Values | Diagnosis Flow Velocity <sup>Rd</sup>     |
|-------------------|-------------------------------------------|
|                   | Diagnosis Velocity of Sound <sup>Rd</sup> |
|                   | Diagnosis Gain <sup>Rd</sup>              |
|                   | Diagnosis SNR <sup>Rd</sup>               |
| Diagnostic Values | Diagnosis Flow Velocity <sup>Rd</sup>     |
| (102341)          | Diagnosis Velocity of Sound <sup>Rd</sup> |
|                   | Diagnosis Gain <sup>Rd</sup>              |
|                   | Diagnosis SNR <sup>Rd</sup>               |

### Output (výstup - tabulka)

| Output (lišta)  | PV Measured Value Rd               |
|-----------------|------------------------------------|
|                 | PV Loop Current Rd                 |
|                 | TV Measured Value Rd, Opt          |
|                 | TV Output Value <sup>Rd, Opt</sup> |
|                 | SV Measured Value Rd, Opt          |
|                 | SV Output Value Rd, Opt            |
|                 | QV Measured Value Rd, Opt          |
|                 | QV Output Value Rd, Opt            |
| Output (rozsah) | PV Measured Value Rd               |
|                 | PV Loop Current Rd                 |
|                 | TV Measured Value Rd, Opt          |
|                 | TV Output Value <sup>Rd, Opt</sup> |
|                 | SV Measured Value Rd, Opt          |
|                 | SV Output Value Rd, Opt            |
|                 | QV Measured Value Rd, Opt          |
|                 | QV Output Value Rd, Opt            |

Tabulka 9-2: Označení:

<sup>Opt</sup>; Optional - na přání, závisí na implementaci/ konfiguraci přístroje

Rd; Read-only - pouze pro čtení

### 9.11.8 Diagnostické menu (Diagnostic Root Menu)

Status (stav)

| Condensed<br>Status NE 107 | Failure <sup>Rd</sup> / Function check <sup>Rd</sup> / Out of specification <sup>Rd</sup> / Maintenance required <sup>Rd</sup> |                                                   |  |
|----------------------------|----------------------------------------------------------------------------------------------------|---------------------------------------------------|--|
| Standard                   | Device status <sup>Rd</sup>                                                                                                    | Primary variable outside the operation limits     |  |
|                            |                                                                                                    | Non-primary variable outside the operation limits |  |
|                            |                                                                                                    | Analog output outside the operating range limits  |  |
|                            |                                                                                                    | Analog output in fixed mode                       |  |
|                            |                                                                                                    | More status available                             |  |
|                            |                                                                                                    | Cold start occured                                |  |
|                            |                                                                                                    | Configuration changed                             |  |
|                            |                                                                                                    | Field device malfunctioned                        |  |
|                            | Extended device                                                                                                    | Maintenance required                              |  |
|                            | status <sup>R0</sup>                                                                                                    | Device variable alert                             |  |
|                            |                                                                                                    | Critical Power Failure                            |  |
|                            |                                                                                                    | Failure                                           |  |
|                            |                                                                                                    | Out of specification                              |  |
|                            |                                                                                                    | Function check                                    |  |
| Write Protect Rd           |                                                                                                    |                                                   |  |
|                            | Device Diagnostic                                                                                                    | Simulation active                                 |  |
|                            | Status 0 <sup>Rd</sup>                                                                                                    | Non-Voliatile memory failure                      |  |
|                            |                                                                                                    | Voliatile memory error                            |  |
|                            |                                                                                                    | Watchdog reset executed                           |  |
|                            |                                                                                                    | Voltage conditions out of range                   |  |
|                            |                                                                                                    | Environmental conditions out of range             |  |
|                            |                                                                                                    | Electronic failure                                |  |
|                            | Device Diagnostic                                                                                                    | Status Simulation Active                          |  |
|                            | Status I                                                                                                    | Discrete Variable Simulation Active               |  |
|                            |                                                                                                    | Event Notification Overflow                       |  |
|                            | AO saturated <sup>Rd</sup>                                                                                                    | Secondary Analog Channel Saturated                |  |
|                            |                                                                                                    | Tertiary Analog Channel Saturated                 |  |
|                            |                                                                                                    | Quarternary Analog Channel Saturated              |  |
|                            | AO fixed <sup>Rd</sup>                                                                                                    | Secondary Analog Channel Fixed                    |  |
|                            |                                                                                                    | Tertiary Analog Channel Fixed                     |  |
|                            |                                                                                                    | Quarternary Analog Channel Fixed                  |  |
| Additional                 | 1                                                                                                    | 1                                                 |  |
| Process <sup>Rd</sup>      | Mapping                                                                                                    | <details></details>                               |  |
| Configuration Rd           | Mapping                                                                                                    | <details></details>                               |  |
| Electronics Rd             | Mapping                                                                                                    | <details></details>                               |  |
| Sensor Rd                  | Mapping                                                                                                    | <details></details>                               |  |

### Status Display (zobrazení stavu)

| Status Simulation     | <enable disable<br="">status simulation&gt;</enable>                                                                                | Simulation values <sup>Opt</sup>                                                            |  |  |
|-----------------------|----------------------------------------------------------------------------------------------------|---------------------------------------------------------------------------------------------|--|--|
|                       | Status Simulation<br>Active <sup>Rd</sup>                                                                                           |                                                                                             |  |  |
|                       | <simulation values=""> Or</simulation>                                                                                              | <simulation values=""> Opt</simulation>                                                     |  |  |
|                       | Process Rd                                                                                                    | Mapping <sup>Rd</sup>                                                                       |  |  |
|                       | Configuration Rd                                                                                                    | Mapping <sup>Rd</sup>                                                                       |  |  |
|                       | Electronics Rd                                                                                                    | Mapping <sup>Rd</sup>                                                                       |  |  |
|                       | Sensor <sup>Rd</sup>                                                                                                    | Mapping <sup>Rd</sup>                                                                       |  |  |
| Status Mapping        | Process                                                                                                    |                                                                                             |  |  |
|                       | Configuration                                                                                                    |                                                                                             |  |  |
|                       | Electronics                                                                                                    |                                                                                             |  |  |
|                       | Sensor                                                                                                    |                                                                                             |  |  |
|                       |                                                                                                    |                                                                                             |  |  |
|                       | <reset default="" to=""></reset>                                                                                                    |                                                                                             |  |  |
| Simulation            |                                                                                                    |                                                                                             |  |  |
| Process Input         | <simulation flo<="" td="" volume=""><td>ow&gt; / <simulation of="" sound="" velocity=""></simulation></td></simulation>             | ow> / <simulation of="" sound="" velocity=""></simulation>                                  |  |  |
| Input/Output          | <simulation a=""> / <simulation b=""> / <simulation c=""> / <simulation d=""></simulation></simulation></simulation></simulation>   |                                                                                             |  |  |
| Actual Values         |                                                                                                    |                                                                                             |  |  |
| Flow                  | Volume Flow $^{Rd}$ / Mass Flow $^{Rd}$ / Flow speed Path 1 $^{Rd}$ / Flow speed Path 2 $^{Rd,Opt}$ / Flow speed Path 3 $^{Rd,Opt}$ |                                                                                             |  |  |
| Velocity of Sound     | VoS Path 1 <sup>Rd</sup> / VoS Path 2 <sup>Rd, Opt</sup> / VoS Path 3 <sup>Rd, Opt</sup>                                            |                                                                                             |  |  |
| Gain                  | Gain Path 1 Rd / Gain F                                                                                                    | Gain Path 1 <sup>Rd</sup> / Gain Path 2 <sup>Rd, Opt</sup> / Gain Path 3 <sup>Rd, Opt</sup> |  |  |
| Signal to Noise Ratio | SNR Path 1 Rd / SNR                                                                                                    | SNR Path 1 <sup>Rd</sup> / SNR Path 2 <sup>Rd, Opt</sup> / SNR Path 3 <sup>Rd, Opt</sup>    |  |  |
| Other                 | Operating hours <sup>Rd</sup> / Date <sup>Rd</sup> / Time <sup>Rd</sup>                                                             |                                                                                             |  |  |
| Information           |                                                                                                    |                                                                                             |  |  |
| Information           | C number <sup>Rd</sup> /                                                                                                    |                                                                                             |  |  |
|                       | <sensor electronics=""></sensor>                                                                                                    |                                                                                             |  |  |
|                       | <electronic revision=""></electronic>                                                                                               |                                                                                             |  |  |
|                       | Sensor Revision Rd                                                                                                    |                                                                                             |  |  |
| Test/Reset            |                                                                                                    |                                                                                             |  |  |
| Test/Reset            | <reset errors=""></reset>                                                                                                    |                                                                                             |  |  |
|                       | <warmstart></warmstart>                                                                                                    |                                                                                             |  |  |
|                       | <device reset=""></device>                                                                                                    |                                                                                             |  |  |
|                       | <reset changed="" configuration="" flag=""></reset>                                                                                 |                                                                                             |  |  |
|                       | <read gdc="" object=""> <sup>Opt</sup></read>                                                                                       |                                                                                             |  |  |
|                       | <write gdc="" object=""> O</write>                                                                                                  | ot                                                                                          |  |  |

Tabulka 9-3: Označení:

<sup>Opt</sup>; Optional - na přání, závisí na implementaci/ konfiguraci přístroje

Rd ; Read-only - pouze pro čtení

### 9.11.9 Menu přístroje (Device Root Menu)

### **Quick Setup**

| General | Language        | Reset;                                                                                                    |
|---------|-----------------|----------------------------------------------------------------------------------------------------|
|         | Тад             | <reset errors=""> Opt</reset>                                                                                                    |
|         | Polling Address | <reset 1="" totaliser=""> Cust<br/><reset 2="" totaliser=""> Cust<br/><reset 3="" totaliser=""> Opt, Cust</reset></reset></reset> |

### **Detailed Setup**

| Process Input                                                  |                                                                                                    |                      |  |
|----------------------------------------------------------------|----------------------------------------------------------------------------------------------------|----------------------|--|
| Meter size                                                     | Meter Size                                                                                                    |                      |  |
| Density                                                        | Density                                                                                                    |                      |  |
| Calibration                                                    | <zero calibration=""> / GK</zero>                                                                                                    |                      |  |
| Filter                                                         | Minimum Limit / Maximum Limit / Flow Direct<br>Threshold Low Flow Cutoff / Hysteresis Low                                                                                                    | ion /<br>Flow Cutoff |  |
| Plausibility                                                   | Error Limit / Counter Decrease / Counter Lim                                                                                                    | it                   |  |
| Simulation                                                     | <simulation flow="" volume=""> / <simulation td="" velo<=""><td>ocity of Sound&gt;</td></simulation></simulation>                                                                                                    | ocity of Sound>      |  |
| Information                                                    | <ul> <li><sensor cpu=""> / <sensor dsp=""> / <sensor driver=""></sensor></sensor></sensor></li> <li>Serial Number Sensor<sup>Rd</sup> / V Number Sensor <sup>Rd</sup> / V Number Converter <sup>Rd</sup></li> </ul>                                                                                                    |                      |  |
| Linearization Linearization / Dynamic Viscosity <sup>Opt</sup> |                                                                                                    |                      |  |
| Pipe Temperature                                               | Pipe Temperature                                                                                                    |                      |  |
| Diagnosis Value                                                | <select 1="" diagnosis=""> / Diagnostics 1<br/><select 2="" diagnosis=""> Diagnostics 2 Status Mapping: Electronics; IO connection - Power failure /<br/>Process; empty pipe - Signal lost - Signal<br/>unriliable / Configuration; totaliser<br/><reset default="" to=""></reset></select></select>                                                       |                      |  |
| HART                                                           | ART Sensor s/n / <align hart="" units=""><br/>Volume flow, Velocity of Sound, Mass Flow, Flow Speed, Gain, SNR, Diagnosis VoS &amp;<br/>SNR, Operating hours, Totaliser<br/>Unit / Format / Upper Sensor Limit <sup>Rd</sup>/ Lower Sensor Limit <sup>Rd</sup>/ Minimum Span<sup>Rd</sup>/ Family<br/>Class<sup>Rd</sup>, Update Time<sup>Rd</sup></align> |                      |  |

### I/O

| Hardware                                                                                                    | Terminals A / Terminals B / Terminals C / Terminals D                                                                                                    |  |
|----------------------------------------------------------------------------------------------------|----------------------------------------------------------------------------------------------------|--|
| Current Output A/B/C <sup>Opt</sup>                                                                                                    | Range 0% / Range 100% / Extended Range Min / Extended Range Max /<br>Error Current / Error Condition / Measurement / Range Min / Range Max / Polarity /<br>Limitation Min / Limitation Max /<br>LFC Threshold / LFC Hysteresis / Time Constant / Invert SIgnal / Special Function <sup>Opt</sup> /<br>Phase Shift <sup>Opt</sup> / <information> / <simulation></simulation></information> |  |
| Frequency Output<br>A/B/D <sup>Opt</sup>                                                                                                    | Pulse Shape <sup>Opt</sup> / Pulse Width <sup>Opt</sup> / 100% Pulse Rate <sup>Opt</sup> / Measurement /<br>Range Min / Range Max / Polarity / Limitation Min / Limitation Max / LFC Threshold / LFC<br>Hysteresis / Time Constant /<br>Invert Signal / Special Function <sup>Opt</sup> / Phase Shift <sup>Opt</sup> / <information> / <simulation></simulation></information>             |  |
| Pulse Output A/B/D <sup>Opt</sup>                                                                                                    | Pulse Shape <sup>Opt</sup> / Pulse Width <sup>Opt</sup> / Max. Pulse Rate <sup>Opt</sup> / Measurement / Pulse Value Unit<br>/ Value Per Pulse / Polarity / LFC Threshold /<br>LFC Hysteresis / Time Constant / Invert Signal / Special Function <sup>Opt</sup> Phase Shift <sup>Opt</sup> /<br><information> / <simulation></simulation></information>                                    |  |
| Status Output A/B/C/D <sup>Opt</sup>                                                                                                    | Mode / Output A <sup>Opt</sup> / Output B <sup>Opt</sup> / Output C <sup>Opt</sup> /<br>Output D <sup>Opt</sup> / Invert Signal / <information> / <simulation></simulation></information>                                                                                                    |  |
| Limit Switch A/B/C/D <sup>Opt</sup> Measurement / Threshold / Hysteresis / Polarity / Time Constant /<br>Invert Signal / <information> / <simulation></simulation></information> |                                                                                                    |  |

| Control Input A/B Opt         | Mode / Invert Signal / <information> / <simulation></simulation></information>                                                                                                    |  |
|-------------------------------|----------------------------------------------------------------------------------------------------|--|
| I/O Totaliser                 |                                                                                                    |  |
| Totaliser1/2/3 <sup>Opt</sup> | Totaliser Function / Measurement <sup>Opt</sup> / <select measurement=""> <sup>Opt</sup> /<br/>LFC Threshold <sup>Opt</sup> / LFC Hysteresis <sup>Opt</sup> / Time Constant <sup>Opt</sup> / Preset Value <sup>Opt</sup> /<br/><reset totalizer=""> <sup>Opt</sup> / <set totaliser=""> <sup>Opt</sup> / <stop totaliser=""> <sup>Opt</sup> / <start totaliser=""> <sup>Opt</sup> /<br/><information></information></start></stop></set></reset></select> |  |

### I/O HART

| I/O HART | PV is <sup>Rd</sup> / SV is / TV is / QV is / D/A Trim / Apply Values |
|----------|-----------------------------------------------------------------------|
|----------|-----------------------------------------------------------------------|

#### Device

| Device Info       | Tag / C Number <sup>Rd</sup> / Device Serial No. <sup>Rd</sup> / Electronic Serial No. <sup>Rd</sup> / <electronic er="" revision=""></electronic>                                                                                                    |
|-------------------|----------------------------------------------------------------------------------------------------|
| Display           | Language / Default Display / Optical Keys                                                                                                    |
| 1./2. Meas. Page  |                                                                                                    |
| 1./2. Meas. Page  | Function / Measurement 1.line / Range Min / Range Max / Limitation Min / Limitation Max / LFC Threshold / LFC Hysteresis / Time Constant / Format 1st Line / Measurement 2nd Line <sup>Opt</sup> / Format 2nd Line <sup>Opt</sup> / Format 2nd Line <sup>Opt</sup> / Format 3rd Line <sup>Opt</sup> / Format 3rd L |
| Graphic Page      | Select Range / Range Centre / Range +/- / Time Scale                                                                                                    |
| Special Functions | <reset errors=""> / <warmstart> / Set Date and Time / <read gdc="" object=""> <math display="inline">^{Opt}</math> / <write gdc="" object=""> <math display="inline">^{Opt}</math></write></read></warmstart></reset>                                                                                                    |
| Units             | Meter Size Unit / Volume Flow Unit / Text Free Unit <sup>Opt</sup> / [m <sup>3</sup> /s]*Factor <sup>Opt</sup> / Mass Flow<br>Unit / Text Free Unit <sup>Opt</sup> / [kg/s]*Factor <sup>Opt</sup> / Flow Velocity Unit / Temperature Unit / Volume<br>Unit / Text Free Unit <sup>Opt</sup> / [m <sup>3</sup> ]*Factor <sup>Opt</sup> / Mass Unit / Text Free Unit <sup>Opt</sup> / [kg]*Factor <sup>Opt</sup> /<br>Density Unit / Text Free Unit <sup>Opt</sup> / [kg/s]*Factor <sup>Opt</sup> / Temperature Unit / Pulse Value Unit<br>(Mass) / Pulse Value Unit (Volume)                                                                                                    |

#### HART

| HART | HART <sup>Rd</sup><br>/ Loop current mode / Online Mode? <sup>Loc</sup> / <prepare download="" parameter=""></prepare>                                                                                                    |
|------|----------------------------------------------------------------------------------------------------|
|      | Identification<br>Polling address / Tag / Manufacturer <sup>Rd</sup> / Model <sup>Rd</sup> / Device ID <sup>Rd</sup>                                                                                                    |
|      | HART Revisions<br>Universal revision <sup>Rd</sup> / Field device revision <sup>Rd</sup> / DD version <sup>Rd</sup>                                                                                                    |
|      | <b>Device Info</b><br>Descriptor / Message / Date / Final assembly number / Config. Change Count <sup>Rd</sup><br>Software revision <sup>Rd</sup> / Hardware revision <sup>Rd</sup> / Write Protect <sup>Rd</sup> / Custody Lock <sup>Rd</sup> |
|      | <b>Preambles</b><br>Number of request preambles <sup>Rd</sup> / Number of response preambles                                                                                                    |

#### Service

| Service Access Access Level HART <sup>Rd</sup> / <enable access="" service=""> / <disable access="" service=""> <sup>Opt</sup></disable></enable> |
|----------------------------------------------------------------------------------------------------|
|----------------------------------------------------------------------------------------------------|

# Service Opt

| Signal Data         | Frequency / Window Start / Window End / Pulse Form / Trigger level / Trigger Margin / Dead Time / Tracking / SNR Ping time                                   |
|---------------------|----------------------------------------------------------------------------------------------------|
|                     | Averaging                                                                                                    |
|                     | Mode / Min. Stacking / Max. Stacking                                                                                                    |
|                     | DSP sets                                                                                                    |
|                     | DSP set 1 / DSP set 2 / DSP set 3                                                                                                    |
| Service Parameter   | <device reset=""> / Size entry</device>                                                                                                    |
| Service Info        | Detected C-No Rd / Device Serial Number / Serial No. Sensor / V No. Sensor                                                                                   |
| Path Data           | Number Of Paths / <path calibration=""> / Path Length 1 /<br/>Path Length 2 / Path Length 3 / Weight 1 / Weight 2 / Weight 3 /<br/>T Expansion Coeff.</path> |
| Service Calibration | Zero Instrument                                                                                                    |
|                     | Path 1 / Path 2 / Path 3                                                                                                    |
|                     | Reynolds Correction +<br>Act. Reynolds data number /correction <sup>Rd</sup> / Reynolds number 110 /Flow deviation<br>110                                    |
|                     | Reynolds Correction -                                                                                                    |
|                     | Act. Reynolds data number /correction <sup>Rd</sup> / Reynolds number 110neg /Flow deviation 110neg                                                          |

Tabulka 9-4: Označení:

<sup>Opt</sup>; Optional - na přání, závisí na implementaci/ konfiguraci přístroje

Rd ; Read-only - pouze pro čtení

### 9.11.10 Menu Offline

#### Identification

| Identification       | Tag / Long Tag / Descriptor / Message / Date                                                                                                    |
|----------------------|----------------------------------------------------------------------------------------------------|
| Device               | Manufacturer <sup>Rd</sup> / Device Type <sup>Rd</sup> / HART Device ID <sup>Rd</sup> / Final Assembly Number / Device Serial No. <sup>Rd</sup> / C number <sup>Rd</sup> / <sup>Rd</sup> / Electronic Serial No. <sup>Rd</sup> |
| Detailed Setup       |                                                                                                    |
| Mapping of Variables | PV is / SV is / TV is / QV is                                                                                                    |

### Process Input

| Meter Size       | Meter Size                                                                                                    |
|------------------|----------------------------------------------------------------------------------------------------|
| Calibration      | <zero calibration=""> / GK</zero>                                                                                                    |
| Filter           | Minimum Limit / Maximum Limit / Flow Direction /<br>Threshold Low Flow Cutoff / Hysteresis Low Flow Cutoff                                                                                                    |
| Plausibility     | Error Limit / Counter Decrease / Counter Limit                                                                                                    |
| Information      | <sensor cpu=""> / <sensor dsp=""> / <sensor driver=""> / V No. Sensor <math display="inline">^{\rm Rd}</math> / Serial Number Sensor <math display="inline">^{\rm Rd}</math> / V no. Converter <math display="inline">^{\rm Rd}</math></sensor></sensor></sensor>                                                                                                    |
| Linearization    | Linearization / Dynamic Viscosity <sup>Opt</sup>                                                                                                    |
| Pipe Temperature | Pipe Temperature                                                                                                    |
| Density          | Density                                                                                                    |
| Diagnosis        | <select diagnosis=""> 1/ Diagnostics 1</select>                                                                                                    |
|                  | <select diagnosis=""> 2 / Diagnostics 2</select>                                                                                                    |
| Status Mapping   | Electronics; IO Connection / Power Failure                                                                                                    |
|                  | Process: Empty Pipe / Signal Lost / Signal Unreliable                                                                                                    |
|                  | Configuration: Totaliser                                                                                                    |
|                  | <reset default="" to=""></reset>                                                                                                    |
| HART             | Sensor s/n / <align hart="" units=""><br/>Volume Flow / Velocity of Sound / Mass Flow / Flow Speed / Gain / SNR / Diagnosis VoS /<br/>Diagnosis SNR / Operating Hours / Totaliser,<br/>Unit / Format / Upper Sensor Limit <sup>Rd</sup>/ Lower Sensor Limit <sup>Rd</sup> / Minimum Span <sup>Rd</sup> / Family<br/><sup>Rd</sup> / Class <sup>Rd</sup> / Update Time <sup>Rd</sup></align> |

### I/O

| Hardware                                 | Terminals A / Terminals B / Terminals C / Terminals D                                                                                                    |
|------------------------------------------|----------------------------------------------------------------------------------------------------|
| Current Output<br>A/B/C <sup>Opt</sup>   | Range 0% / Range 100% / Extended Range Min / Extended Range Max / Error Current / Error Condition / Measurement / Range Min / Range Max / Polarity <sup>Cust</sup> / Limitation Min / Limitation Max / LFC Threshold / LFC Hysteresis / Time Constant / Special Function / Threshold Range Change <sup>Opt</sup> / Hysteresis Range Change <sup>Opt</sup> |
| Frequency Output<br>A/B/D <sup>Opt</sup> | Pulse Shape <sup>Opt</sup> / Pulse Width <sup>Opt</sup> / 100% Pulse Rate <sup>Opt</sup> / Measurement /Range Min /<br>Range Max / Polarity / Limitation Min /Limitation Max / LFC Threshold / LFC Hysteresis /<br>Time Constant /Invert Signal / Special Function <sup>Opt</sup> / Phase Shift <sup>Opt</sup>                                            |
| Pulse Output<br>A/B/D <sup>Opt</sup>     | Pulse Shape <sup>Opt</sup> / Pulse Width <sup>Opt</sup> / Max. Pulse Rate <sup>Opt</sup> / Measurement / Pulse Value Unit <sup>Rd</sup> / Value Per Pulse / Pulse value Unit / Polarity / LFC Threshold / LFC Hysteresis / Time Constant / Invert Signal / Special Function <sup>Opt</sup> / Phase Shift <sup>Opt</sup>                                   |
| Status Output<br>A/B/C/D <sup>Opt</sup>  | Mode / Output A <sup>Opt</sup> / Output B <sup>Opt</sup> / Output C <sup>Opt</sup> / Output D <sup>Opt</sup> / Invert Signal                                                                                                    |
| Limit Switch<br>A/B/C/D <sup>Opt</sup>   | Measurement / Threshold / Hysteresis / Polarity / Time Constant / Invert Signal                                                                                                    |

| Control Input A/B Opt | Mode / Invert Signal                                                                                                    |
|-----------------------|----------------------------------------------------------------------------------------------------|
| Current Input A/B Opt | Range 0% <sup>Rd</sup> / Range 100% <sup>Rd</sup> / Extended Range Min / Extended Range Max /<br>Measurement / Range Min / Range Max / Time Constant                        |
| Totaliser 1/2/3 Opt   | Totaliser Function / Measurement <sup>Opt</sup> / LFC Threshold <sup>Opt</sup> / LFC Hysteresis <sup>Opt</sup> / Time Constant <sup>Opt</sup> / Preset Value <sup>Opt</sup> |

### I/O HART

| I/O HART | PV is <sup>Rd</sup> / SV is / TV is / QV is |
|----------|---------------------------------------------|
|----------|---------------------------------------------|

#### Device

| Device Info      | Tag / C Number <sup>Rd</sup> / Electronic Serial No. <sup>Rd</sup>                                                                                                    |
|------------------|----------------------------------------------------------------------------------------------------|
| Display          | Language / Default Display / Optical Keys                                                                                                    |
| 1./2. Meas. Page | Function / Measurement 1.line / Range Min / Range Max / Limitation Min / Limitation Max / LFC Threshold / LFC Hysteresis / Time Constant / Format 1st Line / Measurement 2nd Line <sup>Opt</sup> / Format 2nd Line <sup>Opt</sup> / Format 2nd Line <sup>Opt</sup>                                                                                                    |
| Graphic Page     | Select Range / Range Centre / Range +/- / Time Scale                                                                                                    |
| Units            | Meter Size Unit / Volume Flow Unit / Text Free Unit <sup>Opt</sup> / [m <sup>3</sup> /s]*Factor / Mass Flow Unit /<br>Text Free Unit <sup>Opt</sup> / [kg/s]*Factor <sup>Opt</sup> / Flow Velocity Unit / Temperature Unit / Volume Unit /<br>Text Free Unit <sup>Opt</sup> / [m <sup>3</sup> ]*Factor / Mass Unit / Text Free Unit <sup>Opt</sup> / [kg]*Factor <sup>Opt</sup> / Density<br>Unit / Pulse Value Unit (Mass) / Pulse Value Unit (Volume) |

#### HART

| HART | HART <sup>Rd</sup> / Loop current mode / Online Mode? Loc                                                                                                    |
|------|----------------------------------------------------------------------------------------------------|
|      | Identification<br>Polling address / Tag / Long Tag / Manufacturer <sup>Rd</sup> / Model <sup>Rd</sup> / HART Device ID <sup>Rd</sup>                                                                                                    |
|      | HART Revisions<br>Universal revision <sup>Rd</sup> / Field device revision <sup>Rd</sup> / DD-Version <sup>Rd</sup>                                                                                                    |
|      | Device Info<br>Distributor <sup>Rd</sup> / Device Profile <sup>Rd</sup> / Descriptor / Message / Date / Final assembly number /<br>Config. change count <sup>Rd</sup> / Software revision <sup>Rd</sup> / Hardware revision <sup>Rd</sup> / Write Protect <sup>Rd</sup> /<br>Custody Lock <sup>Rd</sup> |
|      | <b>Preambles</b><br>Number of request preambles <sup>Rd</sup> / Number of response preambles                                                                                                    |

#### Service

| Service Access      | Access Level HART Rd                                                                                                    |
|---------------------|----------------------------------------------------------------------------------------------------|
|                     | Signal Data<br>Frequency / Window Start / Window End / Pulse Form / Trigger Level / Trigger Margin /<br>Dead time / Tracking / SNR / Ping time |
|                     | Averaging<br>Mode / Min. Stacking / Max. Stacking                                                                                              |
|                     | DSP sets<br>DSP set 1 / DSP set 2 / DSP set 3                                                                                                  |
| Path Data           | Number Of Paths / Path Length 1 / Path Length 2 / Path Length 3 / Weight 1 / Weight 2 / Weight 3 / T Expansion Coeff.                          |
| Service Calibration | Zero instrument<br>Path 1 / Path 2 / Path 3                                                                                                    |
|                     | Reynolds Correction +<br>Act. Reynolds data number /correction <sup>Rd</sup> / Reynolds number 110 / Flow Deviation<br>110                     |
|                     | Reynolds Correction -<br>Act. Reynolds data number /correction <sup>Rd</sup> / Reynolds number 110neg / Flow Deviation 110neg                  |
| Service Param.      | Size entry                                                                                                    |
| Service Info        | Detected C-No. Rd / Device Serial Number / Serial Number Sensor / V Number Sensor                                                              |

Tabulka 9-5: Označení:

<sup>Opt</sup>; Optional - na přání, závisí na implementaci/ konfiguraci přístroje

Rd; Read-only - pouze pro čtení

|      |  |  |  |      |      |      |  |      |  |      | <br> |  |      |  |   |
|------|--|--|--|------|------|------|--|------|--|------|------|--|------|--|---|
| <br> |  |  |  | <br> | <br> | <br> |  | <br> |  | <br> | <br> |  | <br> |  |   |
|      |  |  |  |      |      |      |  |      |  |      |      |  |      |  |   |
|      |  |  |  |      |      |      |  |      |  | <br> | <br> |  | <br> |  |   |
|      |  |  |  |      |      |      |  |      |  |      |      |  |      |  |   |
|      |  |  |  |      |      |      |  |      |  |      |      |  |      |  |   |
|      |  |  |  |      |      |      |  |      |  |      |      |  |      |  |   |
|      |  |  |  |      |      |      |  |      |  |      |      |  |      |  |   |
|      |  |  |  |      |      |      |  |      |  |      |      |  |      |  |   |
|      |  |  |  |      |      |      |  |      |  |      |      |  |      |  |   |
|      |  |  |  |      |      |      |  |      |  |      |      |  |      |  |   |
|      |  |  |  |      |      |      |  |      |  |      |      |  |      |  |   |
|      |  |  |  |      |      |      |  |      |  |      |      |  |      |  |   |
|      |  |  |  |      |      |      |  |      |  |      |      |  |      |  |   |
|      |  |  |  |      |      |      |  |      |  |      |      |  |      |  |   |
|      |  |  |  |      |      |      |  |      |  |      |      |  |      |  |   |
|      |  |  |  |      |      |      |  |      |  |      |      |  |      |  |   |
|      |  |  |  |      |      |      |  |      |  |      |      |  |      |  |   |
|      |  |  |  |      |      |      |  |      |  |      |      |  |      |  |   |
|      |  |  |  |      |      |      |  |      |  |      |      |  |      |  |   |
|      |  |  |  |      |      |      |  |      |  |      |      |  |      |  |   |
|      |  |  |  |      |      |      |  |      |  |      |      |  |      |  |   |
|      |  |  |  |      |      |      |  |      |  |      |      |  |      |  |   |
|      |  |  |  |      |      |      |  |      |  |      |      |  |      |  |   |
|      |  |  |  |      |      |      |  |      |  |      |      |  |      |  | - |
|      |  |  |  |      |      |      |  |      |  |      |      |  |      |  |   |
|      |  |  |  |      |      |      |  |      |  |      |      |  |      |  |   |
|      |  |  |  |      |      |      |  |      |  |      |      |  |      |  |   |
|      |  |  |  |      |      |      |  |      |  |      |      |  |      |  |   |
|      |  |  |  |      |      |      |  |      |  |      |      |  |      |  |   |
|      |  |  |  |      |      |      |  |      |  |      |      |  |      |  |   |
|      |  |  |  |      |      |      |  |      |  |      |      |  |      |  |   |
|      |  |  |  |      |      |      |  |      |  |      |      |  |      |  |   |
|      |  |  |  |      |      |      |  |      |  |      |      |  |      |  |   |
|      |  |  |  |      |      |      |  |      |  |      |      |  |      |  | - |
|      |  |  |  |      |      |      |  |      |  |      |      |  |      |  |   |
|      |  |  |  |      |      |      |  |      |  |      |      |  |      |  |   |
|      |  |  |  |      |      |      |  |      |  |      |      |  |      |  |   |
|      |  |  |  |      |      |      |  |      |  |      |      |  |      |  |   |
|      |  |  |  |      |      |      |  |      |  |      |      |  |      |  |   |
|      |  |  |  |      |      |      |  |      |  |      |      |  |      |  |   |
|      |  |  |  |      |      |      |  |      |  |      |      |  |      |  |   |
|      |  |  |  |      |      |      |  |      |  |      |      |  |      |  |   |

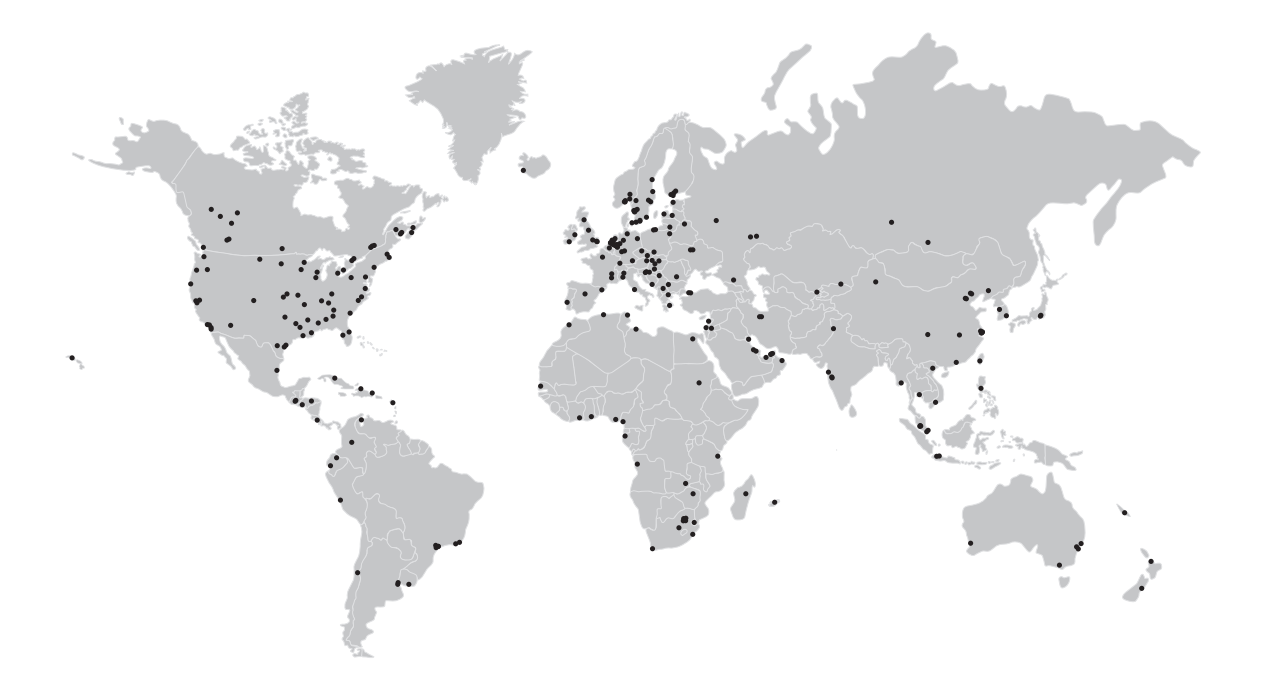

Přehled výrobků firmy KROHNE

- Magneticko-indukční průtokoměry
- Plováčkové průtokoměry
- Ultrazvukové průtokoměry
- Hmotnostní průtokoměry
- Vírové průtokoměry
- Proudoznaky
- Hladinoměry
- Měření teploty
- Měření tlaku
- Analyzátory
- Měřicí systémy pro petrochemický průmysl
- Měřicí systémy pro námořní tankery

Centrála KROHNE Messtechnik GmbH Ludwig-Krohne-Straße 5 47058 Duisburg (Německo) Tel.:+49 203 301 0 Fax:+49 203 301 103 89 info@krohne.com

Aktuální seznam všech kontaktních adres firmy KROHNE najdete na: www.krohne.com

## **KROHNE**